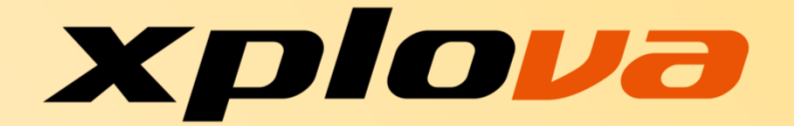

# คอมพิวเตอร์สำหรับจักรยานระบบ Smart Video

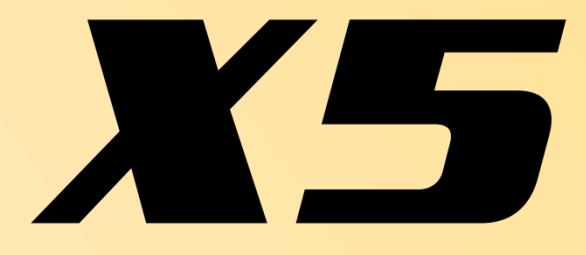

คู่มือผู้ใช้

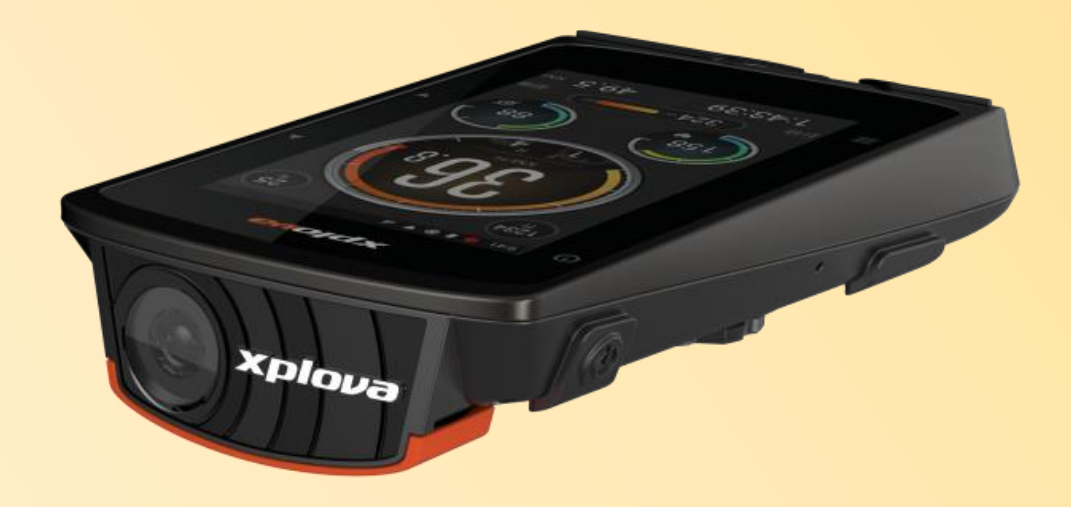

ภาษา : ไทย

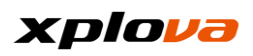

# ดัชนี

| สำหรับผู้ใช้ใหม่                   | 5  |
|------------------------------------|----|
| ราย <sup>์</sup> การส่วนประกอบ     | 6  |
| อุปกรณ์เสริมมาตรฐาน                | 6  |
| อุปกรณ์เสริมทางเลือก               | 7  |
| ภาพรูวมผลิตภัณฑ์                   | 8  |
| การตั้งค่าชาร์จพลังงานเริ่มต้น     | 9  |
| หน้าจอหลัก                         | 12 |
| แถบสถานะ                           | 13 |
| การสลับโหมดทำงาน                   | 14 |
| ูเมนูการเข้าถึงด่วน                | 18 |
| การตั้งค่ากู่อนการปั้นจักรยาน      | 19 |
| การตั้งค่าเครือข่าย                | 19 |
| การตั้งค่า Wi-Fi                   | 19 |
| การตั้งค่า 3G                      | 21 |
| การตุ้งค่าจักรยาน                  | 23 |
| การตั้งค่า GPS                     | 24 |
| เพิ่มอุปกรณ์ไร้สายต่อพ่วง          | 25 |
| เพิ่มสายคาดวัดอัตราการเต้นของหัวใจ | 25 |
| เพิ่มเซนเซอร์แบบคอมโบ              | 26 |
| ปรับเทียบความสูงจากระดับน้ำทะเล    | 28 |
| ดาวน์โหลดแผนที                     | 30 |
| การติดตั้งตัวยึดจักรยาน            | 33 |
| ออกไปปั้นจักรยาน                   | 34 |
| อัปโหลดบันทึก                      | 36 |
| โหมดอุปกรณ์                        | 37 |
| คำอธิบายรายการโหมดอุปกรณ์          | 38 |
| การตั้งค่าบันทึก                   | 40 |
| การนับรอบอัตโนมัติ                 | 40 |
| หยุดชั่วคราวอัตโนมัติ              | 41 |
| อัปโหลดบันทึกโดยอัตโนมัติ          | 41 |
| การตั้งค่าวิดีโอ                   | 42 |
| ความยาววิดีโอ                      | 42 |
| วิดีโออัตโนมัติ                    | 42 |
| หน้าข้อมูลที่ปรับให้เป็นส่วนตัว    | 42 |
| หน้าข้อมูลใหม่                     | 43 |
| ลบุหน้าข้อมูล                      | 45 |
| เปลี่ยนเค้าโครง                    | 45 |
| โหมดนำทาง                          | 46 |
| ดาวน์โหลดเส้นทาง                   | 46 |
| การปั่นเป็นกลุ่ม                   | 51 |
| สร้าง / ร่วมการปั่นเป็นกลุ่ม       | 51 |
| เชิญเพื่อน                         | 54 |
| การติดตามการปั้นเป็นกลุ่ม          | 54 |

#### xplova

| รายหตุเรื่อยาง Carento; ตะมูพ      |    |
|------------------------------------|----|
| ระบบนาทาง รถาสกรายการ              |    |
| ม เพรางต่อง                        |    |
| แบบของขอมูล                        |    |
| การนาทางเสนทาง                     |    |
| ใหมดฝึกซ้อม                        | 60 |
| เลือกโหมด                          | 60 |
| แก้ไขช่องข้อมูล                    | 61 |
| เพิ่มหน้า                          | 62 |
| ลบหน้า                             | 62 |
| บริการระบบคลาวด์ของ Xplova         | 63 |
| บัญชีระบบคลาวด์ส่วนบุคคล           | 64 |
| กิจกรรม                            | 65 |
| ลงทะเบียนกิจกรรม                   | 65 |
| ลบกิจกรรม                          | 68 |
| เริ่มกิจกรรม                       | 69 |
| การติดตามกิจกรรม                   | 69 |
| เส้นทาง                            | 70 |
| เส้นทางของฉัน                      | 70 |
| วิดีโอ                             | 70 |
| รายการวิดีโอ. <sub>.</sub>         | 71 |
| รายการวิดีโอที่แพร่ภาพแบบสด        | 71 |
| จำนวนการบันทึกที่ใช้งานได้         | 72 |
| การบันทึกวิดีโอ                    | 72 |
| Smart Video                        | 73 |
| การสร้างวิดีโอ                     | 75 |
| การแชร์วิดีโอ                      | 78 |
| กิจกรรม                            | 81 |
| ดู บันทึก                          | 81 |
| ลบบันทึก                           |    |
| แก้ไขบันทึก                        | 83 |
| รูปแบบความท้าทาย                   | 84 |
| อัปโหลดบันทึก                      |    |
| บันทึกระบบคลาวด์                   | 87 |
| การแชร์บันทึก                      |    |
| การตั้งค่า                         |    |
| การตั้งค่าพื้นฐาน                  |    |
| บัญชีี้                            |    |
| โปร <sup>์</sup> ไฟล์              |    |
| การตั้งค่าจักรยาน                  |    |
| การตั้งค่าอุปกรณ์                  |    |
| แผนที่ของฉัน                       | 90 |
| เซนเซอร์ไร้สาย                     |    |
| การเชื่อมต่ออินเตอร์เน็ต           |    |
| การปรับเทียบความสูงจากระดับน้ำทะเล | 90 |
| การตั้งค่าระบบ                     | 90 |
|                                    |    |

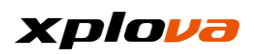

| GPS                                                            | 90  |
|----------------------------------------------------------------|-----|
| การแสดงผล                                                      | 90  |
| ธีม                                                            | 90  |
| เปิดแบ็คไลท์                                                   | 91  |
| ความสุว่าง                                                     | 91  |
| พักเครื่อง (ปิดหน้าจอ)                                         | 91  |
| เสียง                                                          | 92  |
| หน่วย                                                          | 92  |
| ภาษา                                                           | 92  |
| ล้างข้อมูลผู้ใช้                                               | 92  |
| ภาคผนวก                                                        | 94  |
| ตารางข้อมูลจำเพาะ                                              | 94  |
| คำอธิบายข้องช่องข้อมูลแบบกำหนดเอง                              | 96  |
| คำถามที่พบบ่อยและก <sup>้</sup> ารแก้ไขปัญหา                   | 99  |
| กฎหมายและกฎระเบียบด้านความปุลอดภัย                             | 101 |
| ข้อมูลทางกฎหมายและกฎระเบียบที่กำกับดูแลการ์ดอินเตอร์เน็ตไร้สาย | 101 |
| การรับประกันแบบจำกัด                                           | 102 |
| คำประกาศแจ้ง                                                   | 103 |
| คำแนะนำด้านความปลอดภัยที่สำคัญ                                 | 103 |
| คำเตือนแบตเตอรี่                                               | 103 |
| ลิขสิทธิ์                                                      | 104 |
| ข้อจำกัดความรับผิดชอบ                                          | 104 |
| ข้อมูลการซื้อ                                                  | 105 |
| การ <sup>์</sup> ระบุเครื่องหมายการค้า                         | 105 |
| การรับร <sup>่</sup> องความสอดคล้องของสหภาพยุโรป               | 105 |
| WEEE                                                           | 105 |

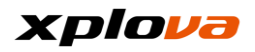

# สำหรับผู้ใช้ใหม่

์ขอบคุณสำหรับการซื้อผลิตภัณฑ์คอมพิวเตอร์สำหรับจักรยานระบบ Smart Video รุ่น Xplova X5 ในบทนี้ เราจะนำคุณไปสู่ขั้นตอนในการทำความรู้จักกับผลิตภัณฑ์ X5 การตั้งค่า การติดตั้ง และวิธีการใช้งาน

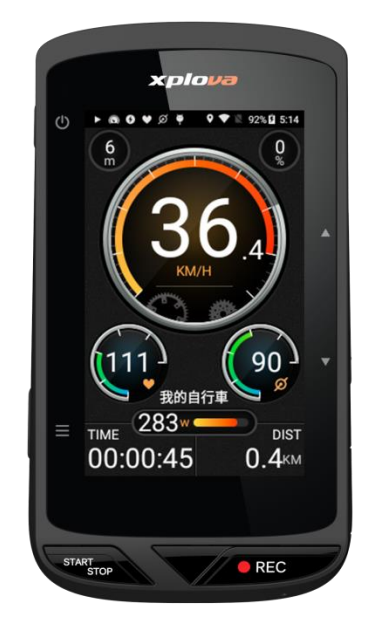

#### รายการส่วนประกอบ

แกะกล่องอย่างระมัดระวัง

และตรวจสอบว่ารายการอุปกรณ์เสริมมาตรฐานต่อไปนี้ทั้งหมดมีให้มาในกล่องบรรจุภัณ ฑ์ อุปกรณ์เสริมทางเลือกอาจแปรผันโดยขึ้นอยู่กับรุ่น ข้อมูลจำเพาะ และพื้นที่การจัดซื้อ บางอุปกรณ์เสริมอาจแปรผันโดยขึ้นอยู่กับภูมิภาค ดังนั้นโปรดตรวจสอบตำแหน่งที่ตั้งการซื้อของคุณ สำหรับข้อมูลเพิ่มเติม โปรดติดต่อกับตัวแทนค้าปลีกของ Xplova

## อุปกรณ์เสริมมาตรฐาน

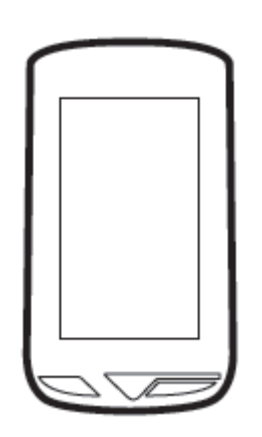

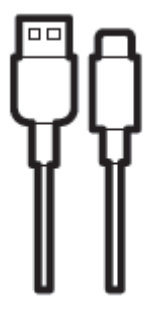

สาย Micro-USB

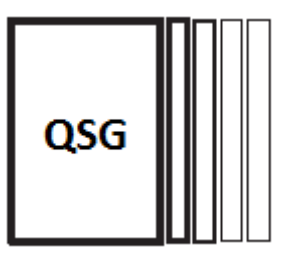

คู่มือการบริการด่วน

| ſ |  |
|---|--|
|   |  |
| L |  |

บัตรรับประกัน

คอมพิวเตอร์สำหรับจักรยานระบบ Smart Video รุ่น X5

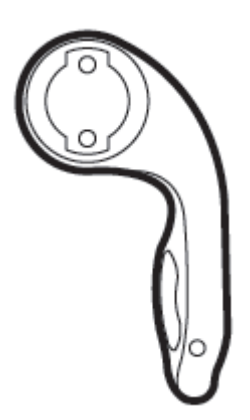

ตัวยึดจักรยานของคอมพิวเตอร์สำหรับจัก รยาน

#### xplova

### อุปกรณ์เสริมทางเลือก

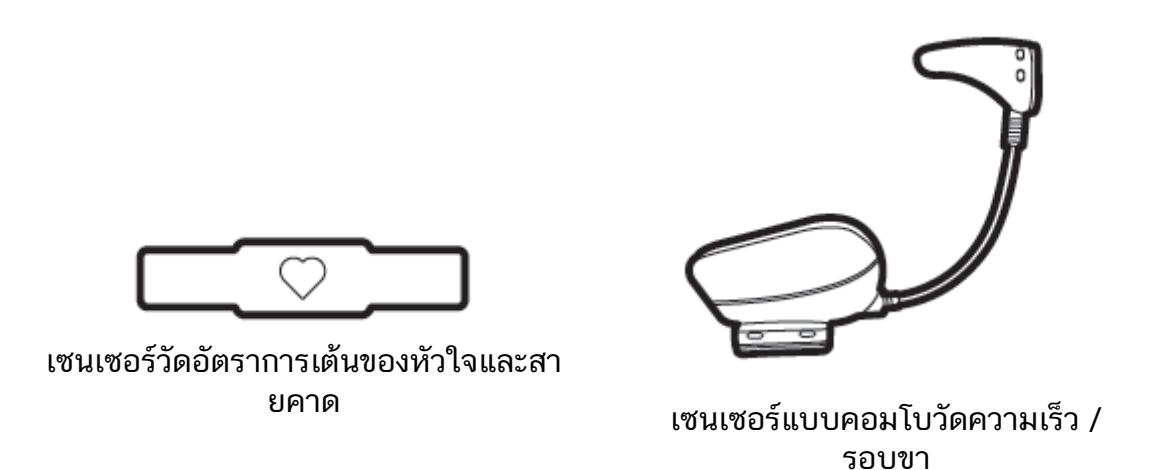

◆โปรดติดต่อกับตัวแทนค้าปลีกของ Xplova หากคุณต้องการซื้ออุปกรณ์เสริมใดๆ

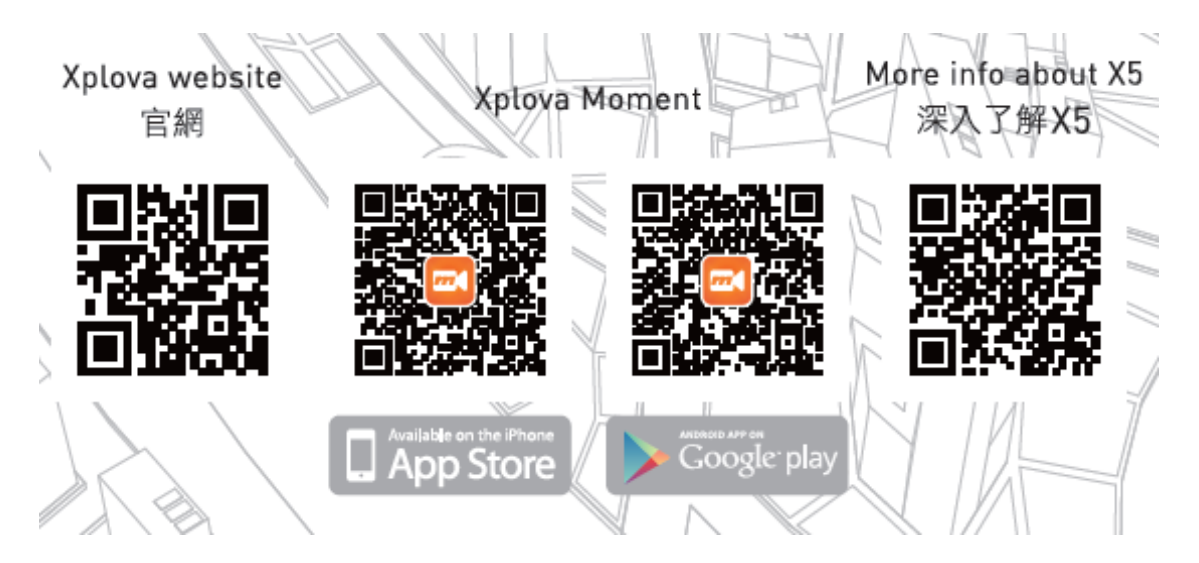

\*หมายเหตุ: โปรดสแกนรหัส QR เพื่อรับข้อมูลล่าสุดเกี่ยวกับผลิตภัณฑ์ Xplova

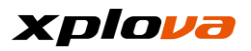

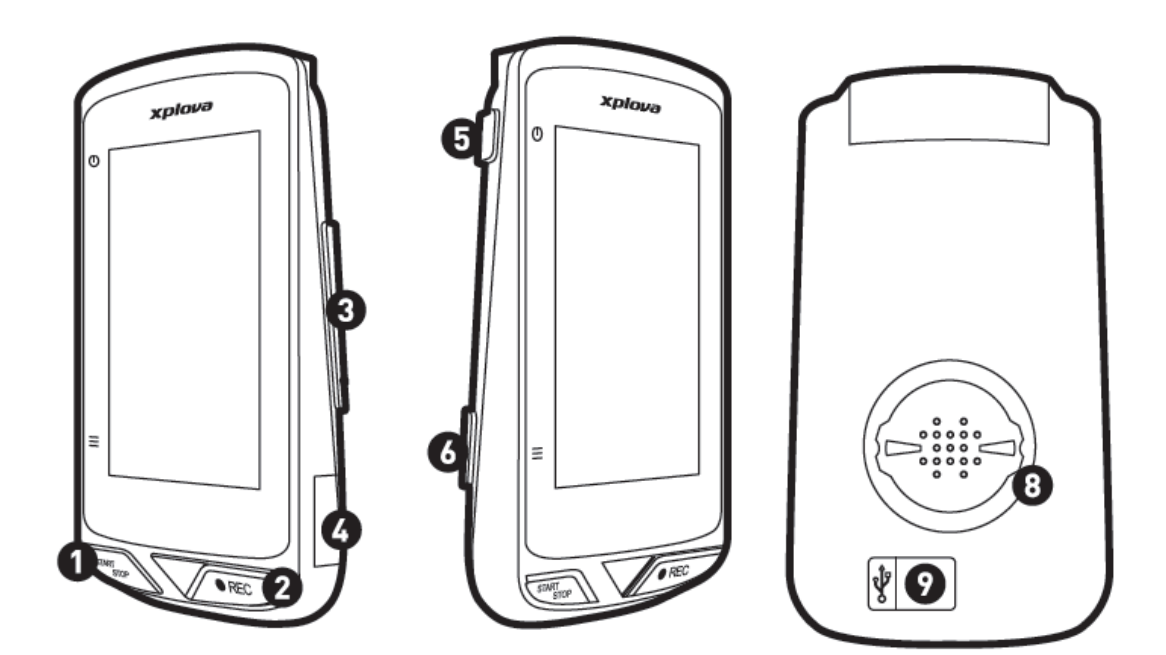

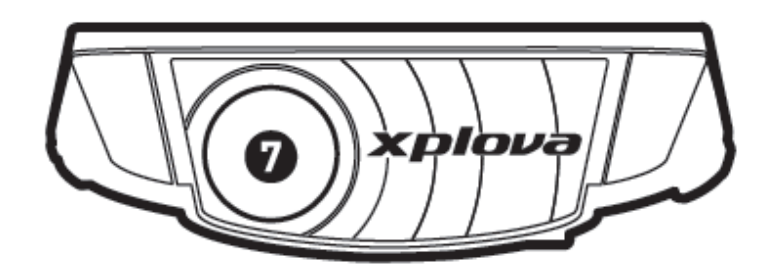

- 1. ປຸ່ມ [ເริ່ມ/ทຍຸດ] 2. ປຸ່ມ [ບັนทึก] 3. ປຸ່ມສຸລັບ [ขึ้น/ລง]
- 4. ช่องใส่ SIM การ์ด
- 5. ปุ่ม [เปิด/ปิด]
- 6. ปุ่ม [โหมด]

- 7. กล้อง
- 8. ตัวยึดติดตั้งกับจักรยาน
- 9. พอร์ต Micro-USB (มียางปิดคลุมไว้หากไม่ได้ชาร์จแบตเ ตอรี่)

\*หมายเหตุ: อย่าใช้แรงดึงยางปิดคลุมพอร์ต Micro-USB ออกมากเกินเนื่องจากอาจทำให้ฉีกขาด และตรวจสอบว่าได้ใส่ยางปิดคลุมกลับคืนเมื่อสิ้นสุดการชาร์จ

# การตั้งค่าชาร์จพลังงานเริ่มต้น

1. การชาร์จแบตเตอรี่ Xplova X5: ก่อนใช้ผลิตภัณฑ์ Xplova X5 ของคุณ โปรดตรวจสอบว่าได้ชาร์จแบตเตอรีเ ต็มแล้วโดยใช้สาย Micro-USB ในการชาร์จผลิตภัณฑ์ X5 ของคณ เพียงเสียบสาย USB เข้ากับพอร์ตที่ด้านหลังของ X5

\*หมายเหต:

ก่อนใช้งานอุปกรณ์ของคุณเป็นครั้งแร ก โปรดชาร์จแบตเตอรี่ X5 อย่างน้อย 5

*.* ชั่วโมงเพื่อให้มั่นใจว่าแบตเตอรี่ภายใ นได้ชาร์จเต็ม หากใช้ที่ชาร์จขนาด 5V1A

เวลาการซาร์จอาจใช้เวลาประมาณ 3

ชั่วโมง 2. การติดตั้ง SIM การ์ด: หากคุณต้องการเชื่อมต่อ X5 เข้ากับอินเตอร์เน็ตโดยใช้เครือข่าย 3G คณจะต้องเสียบSIM การ์ด ระบ 3G ในช่องเสียบบน X5 (ที่ตำแหน่งที่ 4

ของหน้าถัดไปในภาพรวมผลิตภัณฑ์) 3. การเปิดเครือง:

หากอุปกรณ์มีพลังงานเพียงพอ หรืออ<sup>๋</sup>ยู่ในโฺหมดการชาร์จ ให้กดค้้างที่ปุ่ม [เปิด/ปิด] จนกว่าหน้าจอจะเปิดขึ้นมา

4. การเลือกภาษา: หลังจากหน้าจอต้อนรับแสดงขึ้นมาแล้ ว ให้เลือกภาษาที่คุณต้องการ

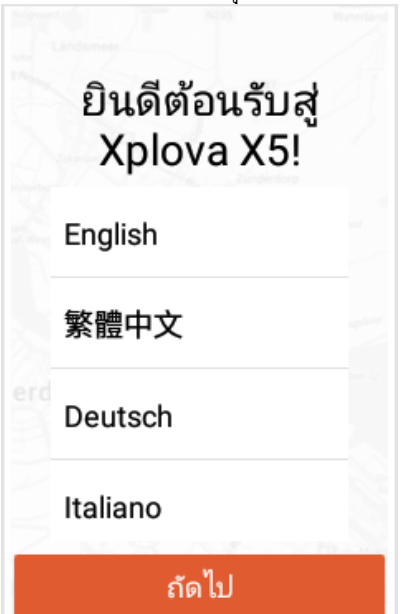

5. การเลือกเขตเวลา:

เราขอแนะนำให้คงการตั้งค่าเริ่มต้นไว้ [ตั้งค่าโดยอัตโนมัติ] ที่ซึ่งระบบจะใช้ GPS

โดยอัตโนมัติเพื่อค้นหาเขตเวลาปัจจุบั นของคุณ

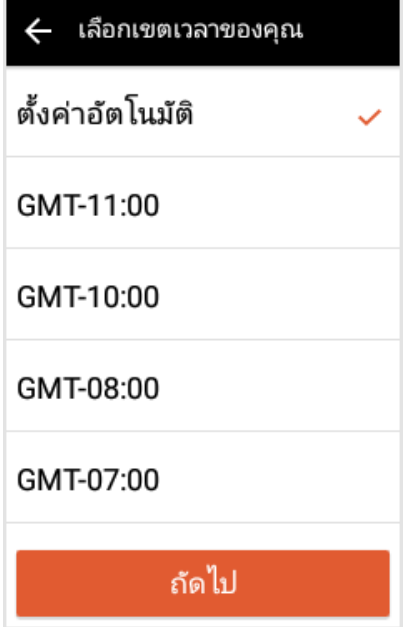

6. การเลือกหน่วย:

เลือกหน่วยการคำนวณ [เมตริก] หรือ [ตามกฎระเบียบ]

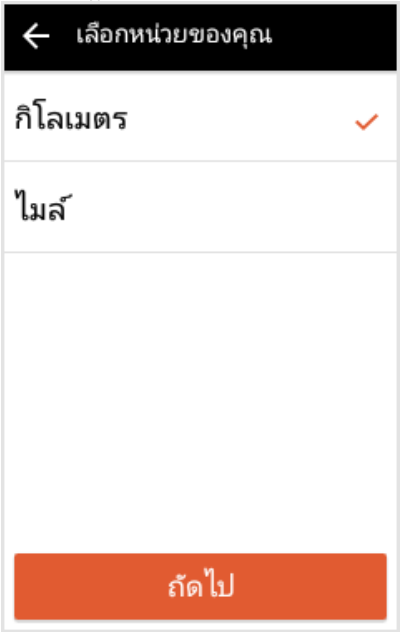

 การกำหนดค่าเครือข่าย: สำหรับการตั้งค่า Wi-Fi โปรดดูที่การตั้งค่า Wi-Fi หากเสียบSIM การ์ด ระบบ 3G และเครือข่าย Wi-Fi พร้อมใช้งาน X5 จะใช้งานเครือข่าย Wi-Fi เป็นอันดับแรกเพื่อบันทึกการใช้ข้อมูล

ของคุณ ← การเชื่อมด่ออินเตอร์เน็ต การตั้งค่า Wi-Fi > PTSGI-A การตั้งค่า 3G > ไม่พบ SIM การ์ด

\*หมายเหตุ :

หากคุณเชื่อมต่อกับอินเตอร์เน็ตอยู่แล้ ว ระบบจะนำคุณไปที่การตั้งค่าแผนที่ โปรดดูข้อมูลเพิ่มเติมที่หัวข้อ [ดาวน์โหลดแผนที่]  เข้าสู่ระบบ: เข้าสู่ระบบด้วยบัญชี Xplova หรือบัญชี FB นอกจากนี้คุณยังสามารถลงทะเบียนบั ญชีใหม่ได้ที่เว็บไซต์อย่างเป็นทางการ ของ Xplova (http://www.xplova.com/) หรือแอพ Xplova Moment Mobile นอกจากนี้คุณยังสามารถข้ามไปและเข้ าสู่ระบบภายหลังก็ได้

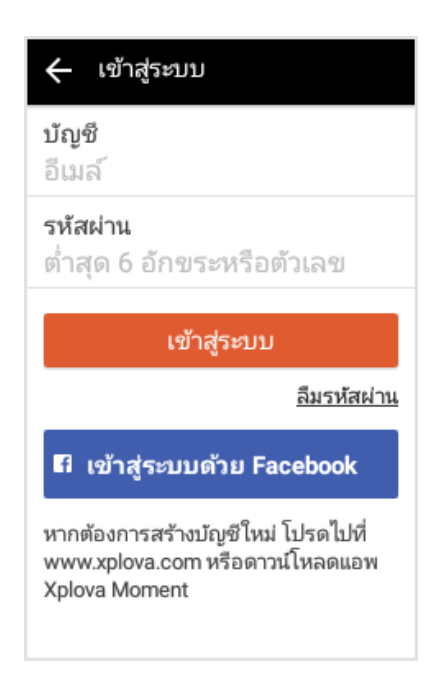

 หน้าจอการเตือน: เมื่อหน้าจอการเตือนปรากฏขึ้น ให้แตะ [ตกลง] ที่ด้านล่างของหน้าจอหลังจากสิ้นสุดก ารอ่านค่า

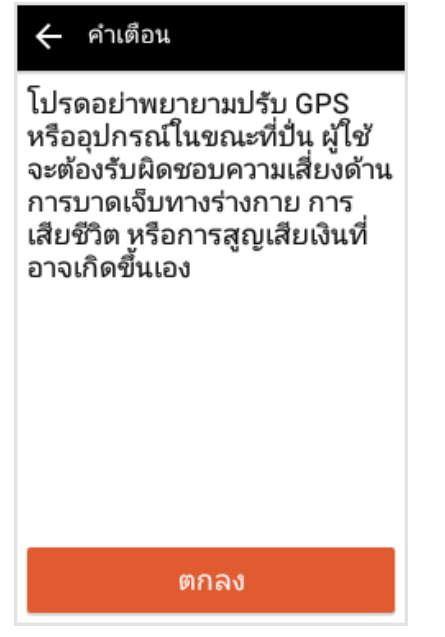

10. **หน้าจอหน้าหลัก**: เมื่อหน้าจอหน้าหลักปรากฎขึ้น เป็นการแจ้งว่าการตั้งค่าเริ่มต้นเสร็จส มบูรณ์แล้ว

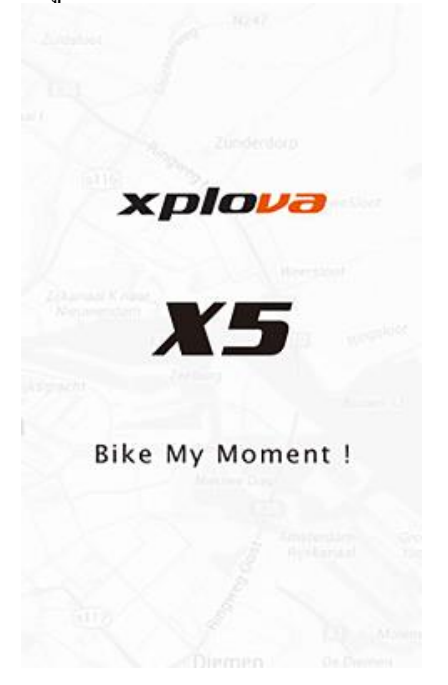

### หน้าจอหลัก

ก่อนที่คุณจะเริ่มบันทึกการขี่จักรยานของคุณ คุณจะพบกิโลเมตรการขี่จักรยานสะสมที่ด้านล่างของหน้าจอ หลังจากเริ่มต้นการขี่จักรยาน ระบบจะแสดงเวลาและระยะทางของการเดินทางเที่ยวปัจจุบัน

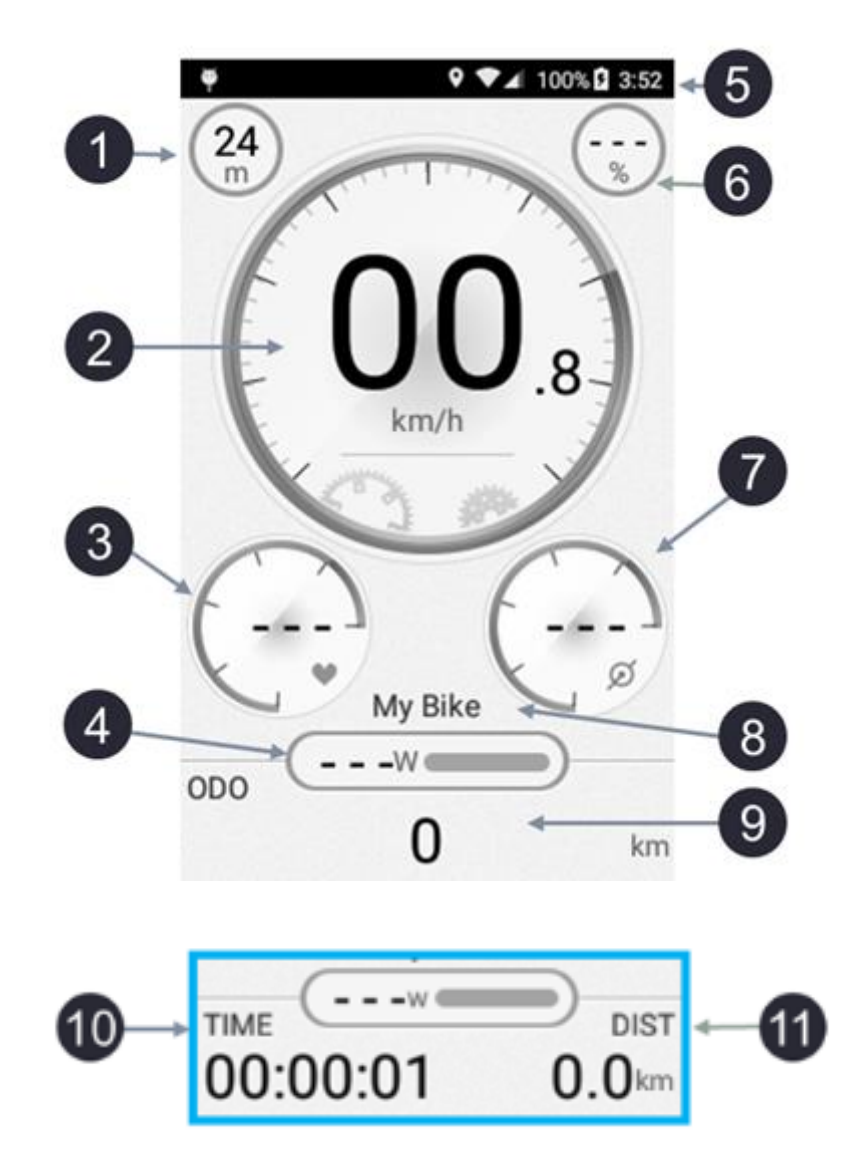

- ความสูงจากระดับน้ำทะเล
  ความเร็ว
- 3. อัตราการเต้นของหัวใจ
- 4. กำลัง
- 5. แถบสถานะ
- 6. ทางลาด

- 7. รอบขา
- 8. ชื่อจักรยาน
- 9. มาตรวัดระยะทางจักรยาน
- 10. เวลาการเดินทาง
- 11.ระยะทางทั้งหมด

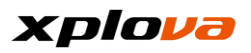

#### แถบสถานะ

คุณสามารถดูข้อมูลอุปกรณ์ปัจจุบันและสถานะจากไอคอนแถบสถานะของ X5 ได้อย่างง่ายดาย

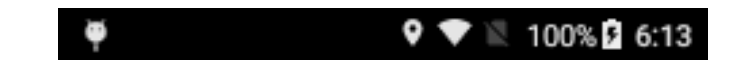

| ไอคอนแถบสถานะ | คำอธิบาย                                           |
|---------------|----------------------------------------------------|
| Ø             | จับคู่กับเซนเซอร์แบบคอมโบวัดรอบขาแล้ว              |
| •             | จับคู่กับเซนเซอร์สายรัดวัดอัตราการเต้นของหัวใจแล้ว |
|               | จับคู่กับเซนเซอร์วัดความเร็วแล้ว                   |
| 11            | หยุดการบันทึกกิจกรรมชั่วคราว                       |
| •             | เริ่มต้นการติดตามบันทึกกิจกรรมแล้ว                 |
| •             | จับคู่กับเครื่องวัดกำลังแล้ว                       |
| C             | นับรอบ / ส่วนย่อย                                  |
| Ŧ             | เชื่อมต่อ USB แล้ว                                 |
| Ŷ             | เปิดใช้ GPS                                        |
| Φ             | ปิดเสียงปุ่มแล้ว                                   |
| •             | เชื่อมต่อเครือข่ายไร้สายแล้ว                       |
| N.            | ไม่ได้ติดตั้งSIM การ์ด                             |
|               | ติดตั้งSIM การ์ด แล้ว                              |
| 100% 5        | จอแสดงผลระดับกำลัง (เปอร์เซ็นต์)                   |
| 5:55          | เวลาปัจจุบัน                                       |

### การสลับโหมดทำงาน

- กดค้างที่ปุ่ม [เปิด/ปิด] เพื่อเปิดอุปกรณ์ จากนั้นระบบจะนำคุณเข้าสู่โหมดอุปกรณ์
- กดปุ่ม [โหฺ่มด] หรือปัดหน้าจอเพื่อสลับระหว่างโหมด การสลับปุ่ม [้โหมด] จะแสดงโหมดต่อไปนี้ตามลำดับ โหมดอุปกรณ์ โหมดนำทาง โหมดฝึกซ้อม โหมดอุปกรณ์... หากคุณปัดหน้าจอทางซ้ายและขวาด้วยนิ้วมือ โหมูดก็จะสลับตามรูปแบบการปัดนิ้ว
- กดสั้นๆ ที่ปุ่ม [เปิด/ปิด] เพื่อปิดหน้าจอ หากกำลังทำการบันทึก ระบบจะยังคงทำการบันทึกต่อ เมื่อต้องการเปิดหน้าจอกลับมา เพียงกดสั้นๆ ที่ปุ่ม [เปิด/ปิด] อีกครั้ง

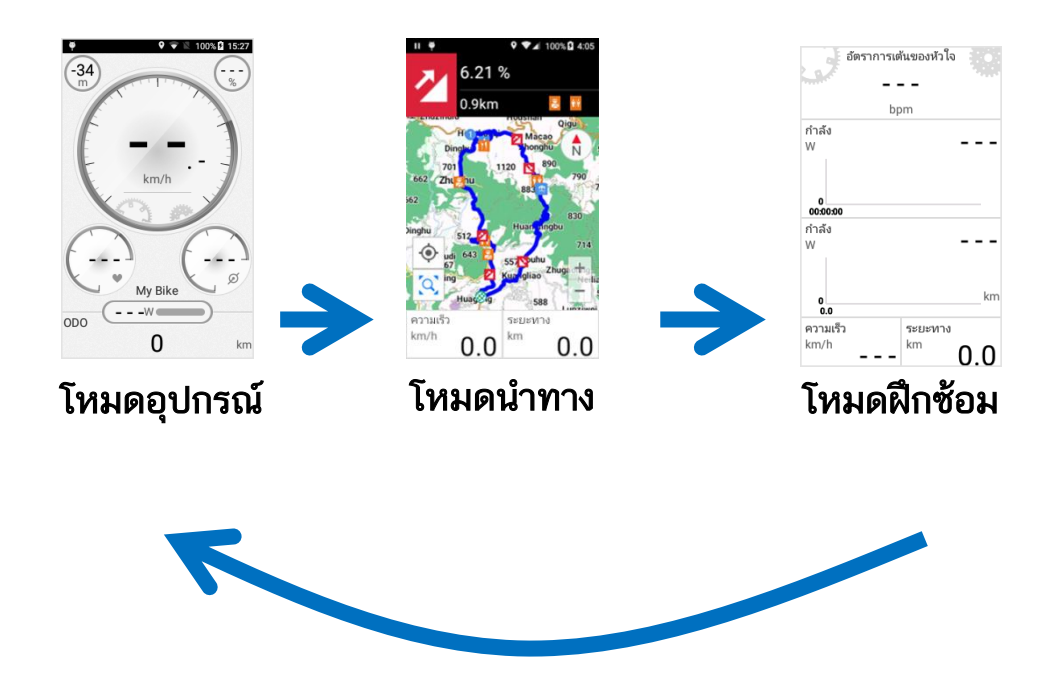

\*หมายเหตุ: หากต้องการสลับไปยังโหมดนำทาง ให้ปัดที่รายการข้อมูล (ด้านล่างแผนที่) เพื่อสลับโหมด ด้านล่างนี้เป็นคำแนะนำโดยสรุปสำหรับ 1) สามโหมดการทำงาน 2) คำอธิบายหน้าจอ และ 3) เมนูการเข้าถึงด่วน

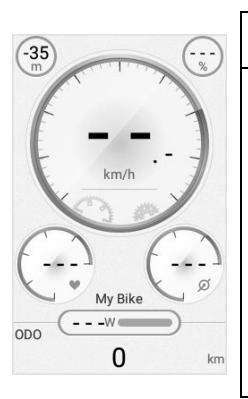

#### โหมดอุปกรณ์

แสดงผลเวลา ระยะทาง สภาพแวดล้อม และข้อมูลกิจกรรมอื่นๆ ที่มีบนแผงควบคุมหรือตาราง

ในโหมดอุปกรณ์ ให้กดปุ่ม [ขึ้น/ลง] หรือปัดหน้าจอขึ้นหรือลงเพื่อสลับไปยังข้อมูลกิจกรรมอื่น

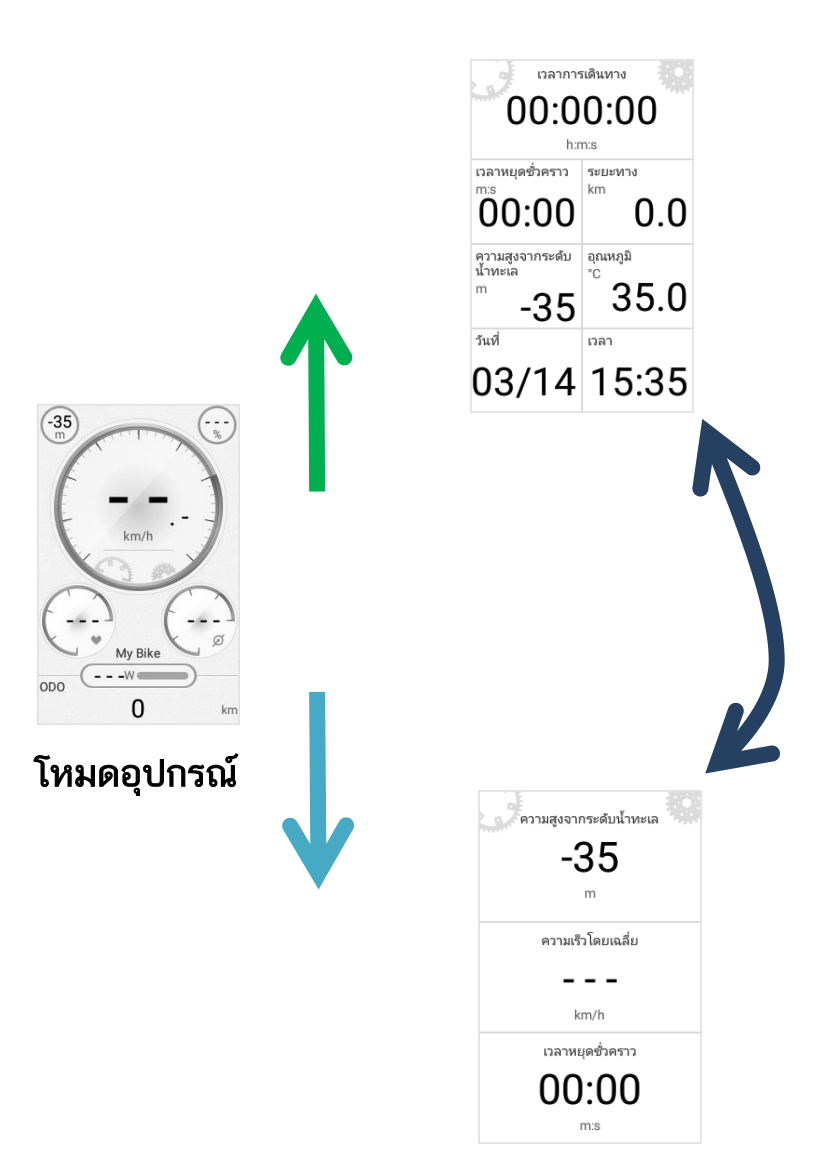

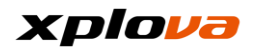

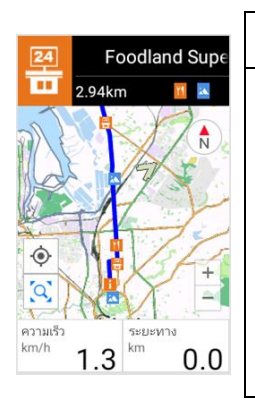

#### โหมดนำทาง

รองรับแผนที่ออฟไลน์ เลือกหรือค้นหาตำแหน่งที่ตั้งของคุณ รับรายละเอียดเกี่ยวกับเส้นทาง เข้าถึงข้อมูลระบบนำทาง SmartSign™ ฯลฯ

ในโหมดนำทาง ให้กดปุ่ม [ขึ้น/ลง] เพื่อสลับไปที่ตารางความสูงจากระดับน้ำทะเล หรือหน้าระบบนำทาง SmartSign™

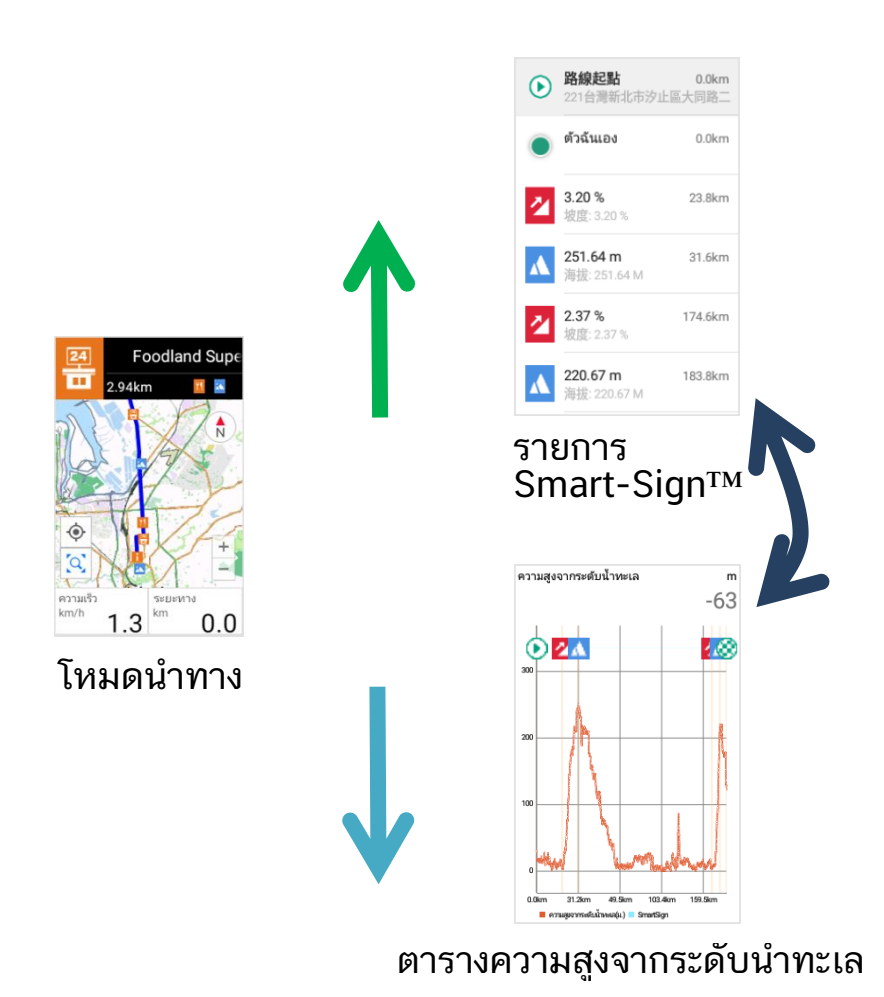

| อัตราการเต้นของหัวใจ              |                                                          |
|-----------------------------------|----------------------------------------------------------|
| bpm                               | โหมดฝึกซ้อม                                              |
| อัตราการเต้นของหัวใจ<br>bpm – – – | แสดงผลเบื้องต้นของข้อมูลผลสำเร็จของคุณ เช่น เวลา ระยะทาง |
| 0                                 | อัตราการเต้นของหัวใจ แคลอรี่ที่เผาผลาญ                   |
| อัตราการเต้นของหัวใจ<br>bpm – – – | และกำลังในรูปแบบกราฟแสดงผลแบบเรียลไทม์                   |
| 0km                               |                                                          |
| ความเร็ว<br>km/h km 0.0           | 97                                                       |

ในโหมดฝึกซ้อม ให้กดปุ่ม [ขึ้น/ลง] หรือปัดหน้าจอขึ้นหรือลงเพื่อสลับไปยังโหมดฝึกซ้อมอื่น

| 🗙 โหมดอุปกระ | ú          |
|--------------|------------|
| Ф -          | <b>o</b>   |
| ••           | (ا         |
| <b>56</b>    |            |
| การตั้งค่า   | กอุปกรณ์   |
| 8            | $\bigcirc$ |

### เมนูการเข้าถึงด่วน

แสดงผลการตั้งค่าความสว่าง และระดับเสียงในปัจจุบัน นอกจากนี้คุณยังสามารถไปที่การตั้งค่าขั้นสูงสำหรับจักรยาน เครือข่าย ความสูงจากระบบน้ำทะเล GPS และการตั้งค่า X5

ในทั้งสามโหมด ให้ปัดลงจากแถบสถานะ หรือกดค้างที่ปุ่ม [โหมด] เพื่อเข้าถึงเมนูการเข้าถึงด่วน

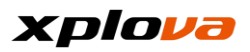

# เมนูการเข้าถึงด่วน

| 🗙 โหมดอุปกระ | ณ์         |
|--------------|------------|
| Ф -          | ¢          |
| ┥            | •D         |
| <b>5</b>     |            |
| การตั้งค่า   | าอุปกรณ์   |
| 8            | $\bigcirc$ |

- มี 2 วิธีในการเข้าถึงเมนูการเข้าถึงด่วน:
- 1. ปัดลงจากแถบสถานะ
- 2. กดปุ่ม [โหมด] เป็นเวลา 1 วินาที

| <b>ไอคอนเมนูการเข้าถึงด่วน</b>          | คำอธิบาย                         |
|-----------------------------------------|----------------------------------|
| • · · · · · · · · · · · · · · · · · · · | ปรับความสว่างของแบ็คไลท์         |
| ◀ ◄>                                    | ปรับระดับเสียง                   |
| 040                                     | การตั้งค่าจักรยาน                |
| (Î)                                     | การตั้งค่าเครือข่ายไร้สายหรือ 3G |
|                                         | การตั้งค่าความสูงจากระดับน้ำทะเล |
| $\bigcirc$                              | การตั้งค่า GPS                   |

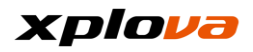

| การตั้งค่าอุปกรณ์ | เข้าสู่การตังค่าโหมดปัจจุบัน<br>*หมายเหตุ:<br>การตั้งค่าที่ใช้งานได้จะแปรผ้นโดยขึ้นอยู่กับโห<br>มดปัจจุบัน |
|-------------------|----------------------------------------------------------------------------------------------------|
| •                 | การตั้งค่าโปรไฟล์                                                                                          |
| 3                 | การตั้งค่าทั่วไป                                                                                           |

## การตั้งค่าก่อนการปั่นจักรยาน

ทำตามขั้นตอนด้านล่างเพื่อเริ่มต้นการปั่นจักรยานของคุณและบันทึกการเดินทางได้อย่างร วดเร็ว

- การตั้งค่าอินเตอร์เน็ต (การตั้งค่าล่วงหน้าของ Wi-Fi หรือเปิดใช้ 3G เพื่ออำนวยความสะดวกในการบันทึกการปั่นจักรยาน)
- 2. ยืนยันจักรยานของคุณ (ยืนยันและการตั้งค่าชื่อจักรยา่นและข้อมูลของการปั่นนี้)
- ค้นหา GPS ของคุณ (ขอแนะนำให้ค้นหาตำแหน่งด้วย GPS ของคุณในพื้นที่มีอากาศเปิด)
- จับคู่ X5 ของคุณกับสายคาด์วัดอัตราการเต้นของหัวใจ หรือเซนเซอร์คอมโบ (เพื่อที่จะบันทึกข้อมูลการปั่นได้แม่นยำมากขึ้น อุปกรณ์ที่จับคู่จะต่างกันไปโดยขึ้นอยู่กับเงื่อนไขและความต้องการของผู้ปั่นแต่ละคน)
- การปรับเทียบความสูงจากระดับน้ำทะเล (เลือกูจุดที่จะปรับเทียบความสูงจากระดับน้ำทะเล)
- 6. การตั้งค่าการปั่นล่วงหน้าเสร็จสมบูรณ์ พร้อมสำหรับการปั่น!

\*หมายเหตุ: โปรดดูที่รายละเอียดคำอธิบายในบทต่อไปนี้สำหรับฟังก์ชันขั้นสูง เช่น ดาวน์โหลดเส้นทาง ลงทะเบียนกิจกรรม วิดีโออัจฉริยะ ฯลฯ

# การตั้งค่าเครือข่าย

เข้าสู่เมนูการเข้าถึงด่วน แตะที่ 💿 เพื่อเข้าสู่การตั้งค่าการเชื่อมต่อเครือข่าย เลือก [Wi-Fi] หรือ [3G] ตัวอย่างเช่น การตั้งค่า Wi-Fi เป็นครั้งแรก:

### การตั้งค่า Wi-Fi

แตะที่ Wi-Fi [เปิด/ปิด]
 ที่มุมบนขวาของการตั้งค่า
 กดที่ [ค้นหาเครือข่าย Wi-Fi]

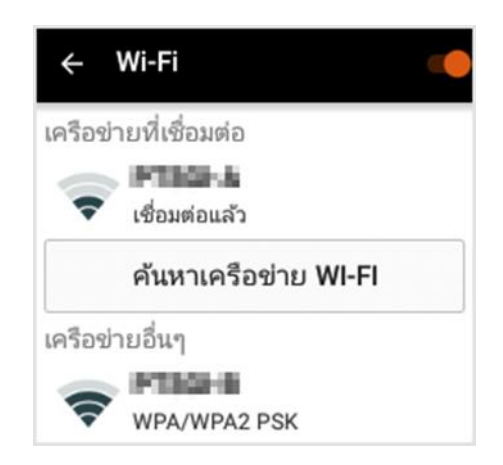

 เลือกเครือข่ายไร้สายที่ต้องการ หากจำเป็นต้องใช้รหัสผ่าน ให้ป้อนรหัสผ่านเพื่อเชื่อมต่อ

| ← Wi-Fi                        |   |
|--------------------------------|---|
| เครือข่ายที่เชื่อมต่อ          |   |
| FINAL                          |   |
| D51-01471K                     | H |
| รหัสผ่าน                       |   |
| 10                             | I |
| 📃 🔲 แสดงรหัสผ่าน               | l |
| มกเลิก เ <mark>ชื่อมต่อ</mark> | I |
| WPA2 PSK                       | ſ |

 หลังจากตรวจสอบความถูกต้องของรหัส ผ่าน หน้าจอจะแจ้งเป็น "Connected" (เชื่อมต่อแล้ว)

พร้อมด้วยไอค์อนเครือข่ายไร้สายบนแถ บสถานะ

| + ۱      | Wi-Fi 🧼              |
|----------|----------------------|
| เครือข่า | ยที่เชื่อมต่อ        |
| -        | เชื่อมต่อแล้ว        |
|          | ค้นหาเครือข่าย WI-FI |
| เครือข่า | ยอื่นๆ               |
| •        | WPA/WPA2 PSK         |
| <b>(</b> | WPA PSK              |
| <b>(</b> | WPA2 PSK             |
| <b>?</b> | <b>ไม่มี</b>         |

 แตะที่เครือข่ายที่เชื่อมต่อในปัจจุบัน สถานะเครือข่ายไร้สายและข้อมูลจะแสด งขึ้นมา

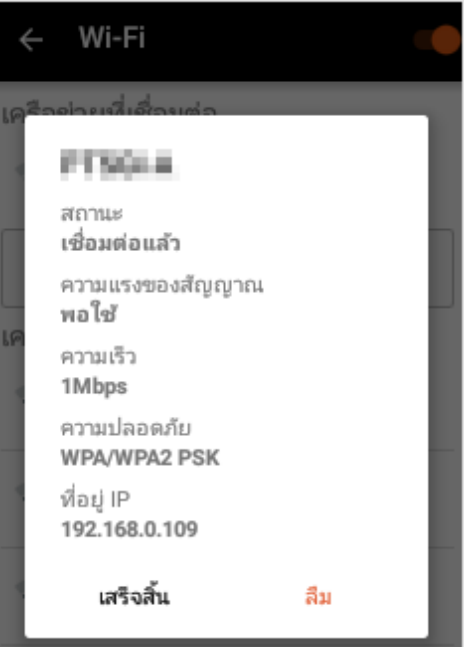

∗หมายเหตุ: การปิดมอดูล Wi-Fi ต้องใช้เวลาสักครู่ โปรดรอประมาณ 5 - 10 วินาทีเพื่อเปิด Wi-Fi อีกครั้งหลังจากที่ปิดไป

## การตั้งค่า 3G

- เสียบSIM การ์ด ระบบ 3G (ระบบ 4G ก็สามารถใช้ได้แต่ให้ความเร็วที่ระดับ 3G)
- เข้าสู่เมนูการเข้าถึงด่วน แตะที่ 
  เพื่อเข้าสู่การตั้งค่าการเชื่อมต่อเครือข่ าย
- แตะที่ [การตั้งค่า 3G > เปิด/ปิด] ที่มุมบนขวา

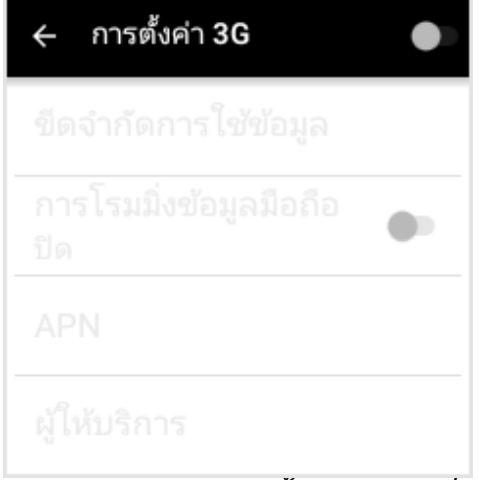

\*หมายเหตุ: หากการตั้งค่า 3G อยู่ที่ OFF (ปิด) โดยที่มีการ์ด 3G เสียบไว้ และการ์ด 3G ถูกตรวจพบในระหว่างการชาร์จ X5 แล้ว เครือข่าย 3G จะเปิดใช้งานโดยอัตโนมัติ

เปิดใช้ข้อมูลโทรศัพท์มือถือ:
 โปรดตรวจสอบให้มั่นใจว่าการตั้งค่านี้
 อยู่ที่ "ON" (เปิด)
 เพื่อใช้งานบริการอินเตอร์เน็ต 3G

| ← การตั้งค่า 3G                  |   |
|----------------------------------|---|
| ขีดจำกัดการใช้ข้อมูล             | > |
| การโรมมิ่งข้อมูลมือถือ<br>ปิด    |   |
| APN                              | > |
| ผู้ให้บริการ<br>Chunghwa Telecom | > |

\*หมายเหตุ: โดยค่าเริ่มต้น ค่า [ข้อมูลเครือข่ายโทรศัพท์มือถือ] อยู่ที่ OFF (ปิด) ให้เปิดเพื่อจะใช้งานข้อมูลเครือข่าย 3G

 ขึดจำกัดการใช้งานข้อมูล: คุณสามารถตั้งค่าขีดจำกัดการใช้ข้อมู ลของคุณได้ ฟังก์ชันเครือข่ายจะไม่สามารถใช้งานไ ด้อีกเมื่อการใช้งานเกินขีดจำกัดข้อมูล

🔶 ขีดจำกัดการใช้ข้อมูล

**ข้อมูล** ป้อง

ป้อนการใช้เครือข่าะ GB

| μ.       | $\oplus$ |   | 注 | $\sim$       |
|----------|----------|---|---|--------------|
| +        | 1        | 2 | 3 | $\bigotimes$ |
| -        | 4        | 5 | 6 |              |
| <b>•</b> | 7        | 8 | 9 |              |
| /        | *        | 0 | # | เสริจสิ้น    |

 การโรมมิงข้อมูล: เมื่อเดินทางไปต่างประเทศ คุณสามารถเปิดใช้ฟังก์ชันนี้เพื่อเข้าถึง อินเตอร์เน็ตโดยผ่านเครือข่ายการสื่อ สารในต่างประเทศด้วยSIM การ์ด เดิมของคุณได้ การเข้าถึงอินเตอร์เน็ตจะถูกเรียกเก็บค่ าใช้จ่ายตามปริมาณการใช้ข้อมูล โปรดระมัดระวังในการใช้งานเนื่องจาก อาจมีค่าใช้จ่ายสูง

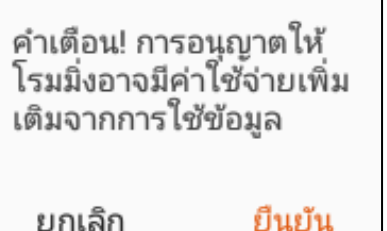

#### xplova

7. ชื่อจุดเข้าใช้งาน:

บริการอาจมีหลายตัวเลือกให้คุณเลือ กูใช้

ทั้งนี้ขึ้นอยู่กับผู้ให้บริการเครือข่ายของ คุณ

้คุ<sup>ุ</sup>ณสามารถตั้งค่าจุดเข้าใช้งานโดยกด ที่เครื่องหมาย [+] ที่มุมบนขวา

| ← แก้ไข APN               | + | : |
|---------------------------|---|---|
| internet                  |   | ~ |
| < แก้ไข APN               |   | : |
| <i>ชื่</i> อ<br>ไม่มี     |   | > |
| APN<br>ไม่มี              |   | > |
| พร็อกซี<br>ไม่มี          |   | > |
| พอร์ต<br>ไม่มี            |   | > |
| ชื่อผู้ใช้<br>ไม่มี       |   | > |
| รหัสผ่าน<br><b>ไ</b> ม่มี |   | > |
| เซิร์ฟเวอร์<br>ท.ศ        |   | > |

 ผู้ให้บริการเครือข่าย: โดยค่าเริ่มต้น จะถูกตั้งค่าไว้ที่ อัตโนมัติ อย่างไรก็ดี ค่านี้ยังสามารถเลือกด้วยตัวเองได้ เมื่อทำการเชื่อมต่อแบบกำหนดเองแล้ ว ข้อความ "Registered on network" (ลงทะเบียนบนเครือข่ายแล้ว) จะปรากาจี้เมาะเมาะน้าวา

| ← Network operators                                                           |
|-------------------------------------------------------------------------------|
| Choose automatically                                                          |
| Search networks                                                               |
| Chunghwa Telecom(3G)                                                          |
| T Star(3G)                                                                    |
| Taiwan Mobile(3G)<br>forbidden<br>ลงทะเบียนบนเครือข่ายแล้ว<br>Far EasTone(3G) |

#### หมายเหตุ:

1.เมื่อใช้งานการเชื่อมต่อ 3G ไอคอนสัญญาณเครือข่ายจะแสดงขึ้นมาบนแถบสถานะ หากเครื่องหมาย "!" ปรากฏขึ้น แสดงว่าการเชื่อมต่อบริการข้อมูลไม่พร้อมใช้งาน 2.เมื่อใช้บริการโรมมิ่งข้อมูล ไอคอน "**R**" จะปรากฏขึ้นบนแถบสถานะ หากเครื่องหมาย "!" ปรากฏขึ้น แสดงว่าการเชื่อมต่อบริการผ่านสายไม่พร้อมใช้งาน 3.ขณะที่คุณอยู่ต่างประเทศ โปรดตรวจสอบให้มั่นใจว่าได้เปิดบริการโรมมิ่งหรือไม่เมื่อเครื่องหมาย "!" ปรากฏขึ้นบนแถบสถานะ การกระทำดังกล่าวช่วยป้องกันค่าใช้จ่ายจากการโรมมิ่งข้อมูลที่ไม่คาดหมายได้

# การตั้งค่าจักรยาน

 เข้าสู่เมนูการเข้าถึงด่วน แตะที่ เพื่อเข้าถึงเมนูการเข้าถึงด่วน
 คุณจะเห็นชื่อจักรยานที่ได้ตั้งค่าไว้แล้ว และกิโลเมตรสะสมจะแสดงขึ้นมาด้าน ล่างสำหรับจักรยานแต่ละคัน นอกจากนี้ คุณยังมีตัวเลือกในการเพิ่ม เลือก หรือลบจักรยานในหน้านี้อีกด้วย

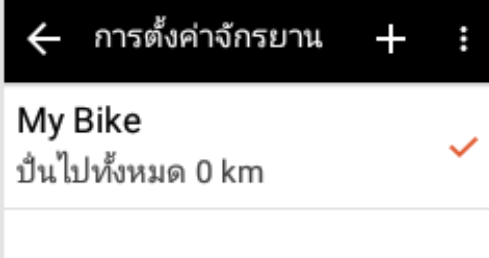

 แตะที่ชื่อจักรยานปัจจุบันโดยตรงเพื่อ แก้ไขข้อมูล หรือแตะที่เครื่องหมาย [+] ที่มุมบนขวาเพื่อเพิ่มจักรยานใหม่

| ← My Bike          | Ē |
|--------------------|---|
| ชื่อ               |   |
| My Bike            |   |
| น้ำหนัก<br>8.0 กก. | > |
| ขนาดล้อ<br>2096มม. | > |

 ป้อนข้อมูลจักรยานของคุณ ได้แก่: ชื่อจักรยาน น้ำหนักจักรยาน และขนาดล้อ หลังจากป้อนข้อมูลเสร็จสิ้น ไอคอน [เสร็จสมบูรณ์] ที่มุมบนขวาจะเปลี่ยนเป็นสีส้ม ให้แตะที่ [เสร็จสมบูรณ์] เพื่อบันทึกการตั้งค่า *\*หมายเหตุ: ชื่อ / น้ำหนัก / ขนาดล้อเป็นข้อมูลที่จำเป็นก่อนที่จะเ* พิ่มข้อมูลอื่น ๆ

| 🔶 My Bike          | Ē |
|--------------------|---|
| ชื่อ               |   |
| My Bike            |   |
| น้ำหนัก<br>8.0 กก. | > |
| ขนาดล้อ<br>2096มม. | > |

- หากต้องการลบจักรยาน ให้แตะไอคอน [ถังขยะ] ที่มุมบนขวา
- เลือกจักรยาน: แตะที่ตัวเลือก [...] ที่มุมบนขวา แตะ [เลือกจักรยาน] เพื่อเลือกจักรยานที่คุณต้องการใช้ จากนั้นยืนยันการเลือกโดยการแตะที่ [x] ที่มุมบนซ้าย และออกจากหน้า

# การตั้งค่า GPS

 เข้าสู่เมนูการเข้าถึงด่วน แตะที่ เพื่อเข้าสู่การตั้งค่าดาวเทียม GPS แตะที่ปุ่ม [เปิด/ปิด] เพื่อเปิดใช้งาน/ปิดใช้งานฟังก์ชัน GPS

หมายเลขดาวเทียมและความแรงของสั ญญาณจะแสดงขึ้นมาในหน้านี้ หลังจากเปิดใช้ GPS ไอคอน GPS จะปรากฏขึ้นมาบนแถบสถานะ

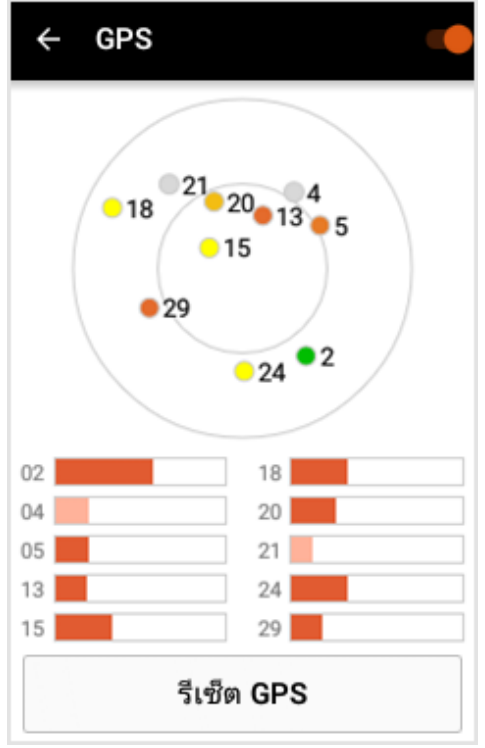

- หมายเลขบนหน้าจอบ่งชี้ถึงหมายเลข ดาวเทียม หากสีแสดงผลเป็นสีเทา แสดงว่ามีสัญญาณอ่อน หากสีของหมายเลขดาวเทียมแสดงเป็ นสีส้มเข้ม - สีเหลือง - สีเขียว:
  - สีเขียวบ่งบอกว่าความแรงของสั ญญาณดี
  - สี้เหลืองบ่งบอกว่าความแรงของสั ญญาณปานกลาง
  - สี้สั้ม บ่งบอกว่าความแรงของสัญ ญาณยอมรับได้

นอกจากนี้

ความแรงของสัญญาณยังสามารถกำห นดได้โดยความยาวของเสาคอลัมน์ข้า งล่าง หากสัญญาณอ่อนเกินไป ระบบจะแสดงด้วยแถบสีอ่อน

 รีเซ็ต GPS: ในกรณีที่การค้นหาตำแหน่งใช้เวลานา นผิดปกติ

และยังคงไม่สามารถค้นหาได้ เช่น ไม่สามารถค้นหาพื้นที่เปิดได้นานกว่า 5 นาที ให้แตะที่ [รีเซ็ต GPS] เพื่อค้นหาสัญญาณอีกครั้ง

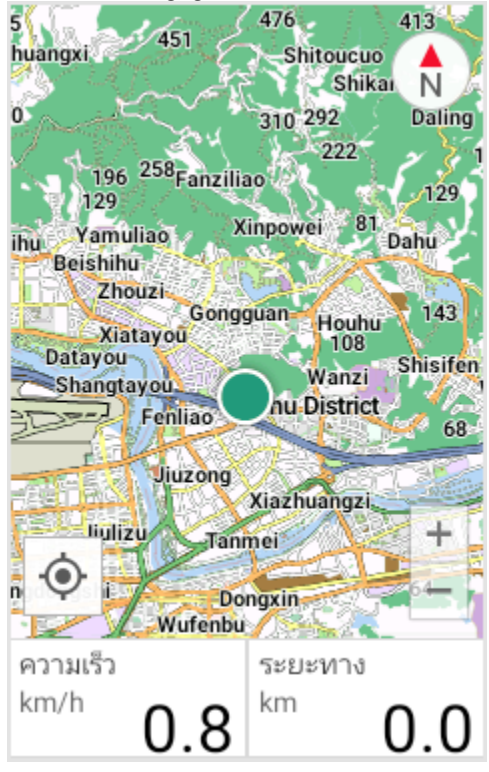

 การค้นหาตำแหน่งสำเร็จได้รับการยืน ยัน: หลังจากค้นหาตำแหน่ง GPS ได้แล้ว และคุณอยู่ในโหมดนำทาง ตำแหน่งของคุณจะมองเห็นได้บนแผน ที่ด้วยจุดสีเขียว อีกทางเลือก

คุณสามารถแตะที่ปุ่ม 🍳 [ค้นหาตำแหน่ง] ที่ด้านล่างซ้าย แล้วแผนที่จะย้ายไปยังตำแหน่งปัจจุบั นของคุณทันที และแสดงตำแหน่ง บนแผนที่ ในจุดนี้ สีของไอคอน ตำแหน่งจะเปลี่ยนเป็นสีฟ้า

#### เพิ่มอุปกรณ์ไร้สายต่อพ่วง

X5 มีตัวรับสัญญาณดิจิทัล 2.4GHz ANT + ในตัวซึ่งรองรับอุปกรณ์ต่อพ่วงไร้สาย ANT + มาตรฐาน

คุณสามารถเรี๊ยกดูข้อมูลเซนเซอร์อุปกรณ์ต่อพ่วงได้อย่างแม่นยำผ่านสัญญาณไร้สายระบ บดิจิทัล ที่มีคุณลักษณะของการใช้พลังงานต่ำและป้องกันการแทรกสอดสัญญาณ ปัจจุบัน เซนเซอร์อุปกรณ์ต่อพ่วงANT + ที่รองรับได้แก่: สายคาดวัดอัตราการเต้นของหัวใจ เซนเซอร์แบบคอมโบ (รวมถึงสำหรับวัดความเร็ว และวัดรอบขา) เซนเซอร์วัดรอบขา เซนเวอร์วัดความเร็ว และอุปกรณ์เติมพลังงานสำหรับจักรยาน นอกจากนี้ Xplova X5 ยังรองรับจอแสดงผลที่ใช้พลังงานจากเท้าด้านซ้าย/ขวาอีกด้วย สำหรับรายละเอียดเพิ่มเติมเกี่ยวกับความเข้ากันได้ โปรดติดต่อฝ่ายบริการลูกค้าของ Xplova ได้ที่: <u>service@xplova.com</u>

### เพิ่มสายคาดวัดอัตราการเต้นของหัวใจ

 เข้าสู่เมนูการเข้าถึงด่วน แตะที่ เพื่อเข้าถึงการตั้งค่า จากนั้นแตะ [เซนเซอร์ไร้สาย]

| 🔶 เซนเซอร์แบบไร้สาย                                       |   |
|-----------------------------------------------------------|---|
| <b>สายคาดวัดอัตราการเต้น</b><br>ไม่ได้จับ <sub></sub> คู่ | > |
| My Bike                                                   | > |

- เลือกสายคาดวัดอัตราการเต้นของหัวใ จ และแตะที่ [ค้นหาอีกครั้ง]
- ติดตั้งแบตเตอรี่ในสายคาดวัดอัตรากา รเต้นของหัวใจ ทำให้ชิ้นส่วนยางเหนี่ยวนำเปียก และสวมใส่เข้ากับหน้าอก ตรวจสอบให้แน่ใจว่าส่วนจอภาพอยู่ใ นตำแหน่งตรงกลางอกของคุณ
- หากพบอุปกรณ์ที่ใช้งานได้ หมายเลขอุปกรณ์จะแสดงขึ้นมาที่ด้าน ล่าง
- แตะที่อุปกรณ์ที่ต้องการ ไอคอนการทำงานจะย้ายไปด้านหลังข องุหมายเลขอุปกรณ์ที่พร้อมใช้งาน
- เมื่อเชื่อมต่อส่ำเร็จ จะมีข้อความ
  "Current Connected Devices" (อุปกรณ์ที่เชื่อมต่ออยู่ในปัจจุบัน) และหมายเลขอุปกรณ์จะปรากฏขึ้นที่ด้ านบนสุด

- กลับไปที่ [เซนเซอร์ไร้สาย] แล้วสายคาดวัดอัตราการเต้นของหัวใ จจะแสดงหมายเลขเซนเซอร์ที่เชื่อมต่อ ของคุณ
   .
- หลังจ<sup>1</sup>กเชื่อมต่อสายคาดวัดอัตราการ เต้นของหัวใจแล้ว ไอคอนอัตราการเต้นของหัวใจสีเทาบ นหน้าจอหลักของโหมดอุปกรณ์จะเปลี่ ยนเป็นสีส้ม ไอคอน นี้ก็จะแสดงผลบนแถบสถานะด้วย

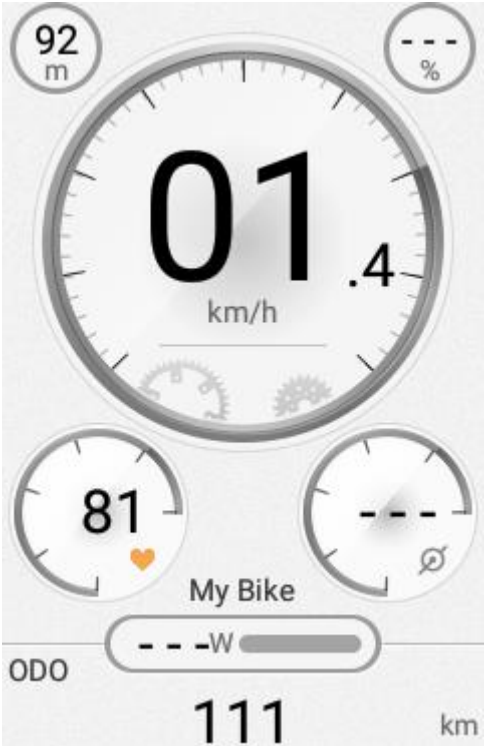

#### เพิ่มเซนเซอร์แบบคอมโบ

X5 รองรับเซนเซอร์แบบคอมโบข้อมูลจำเพาะมาตรฐาน ANT + ทั้งหมด เราขอแนะนำเป็นอย่างยิ่งให้ใช้เซนเซอร์แบบคอมโบจากอุปกรณ์เสริมของแท้ของ Xplova เพื่อให้ได้ผลการทำงานที่ดีที่สุด เซนเซอร์แบบคอมโบ (รวมถึงเซนเซอร์วัดรอบขาและเซนเซอร์วัดความเร็ว) ติดตั้งไว้กับแผ่นเท้าเหยียบด้านหลังและเหนือโซ่ด้านหลัง หลังจากติดตั้ง ระบบจะตรวจจับความเร็วและรอบขาของคุณอย่างแม่นยำโดยไม่ได้รับผลกระทบจากสภา พอากาศหรือสภาพภูมิประเทศ โปรดดูที่ภาพด้านล่าง หรือคำแนะนำที่มากับเซนเซอร์เพื่อติดตั้งเซนเซอร์แบบคอมโบ

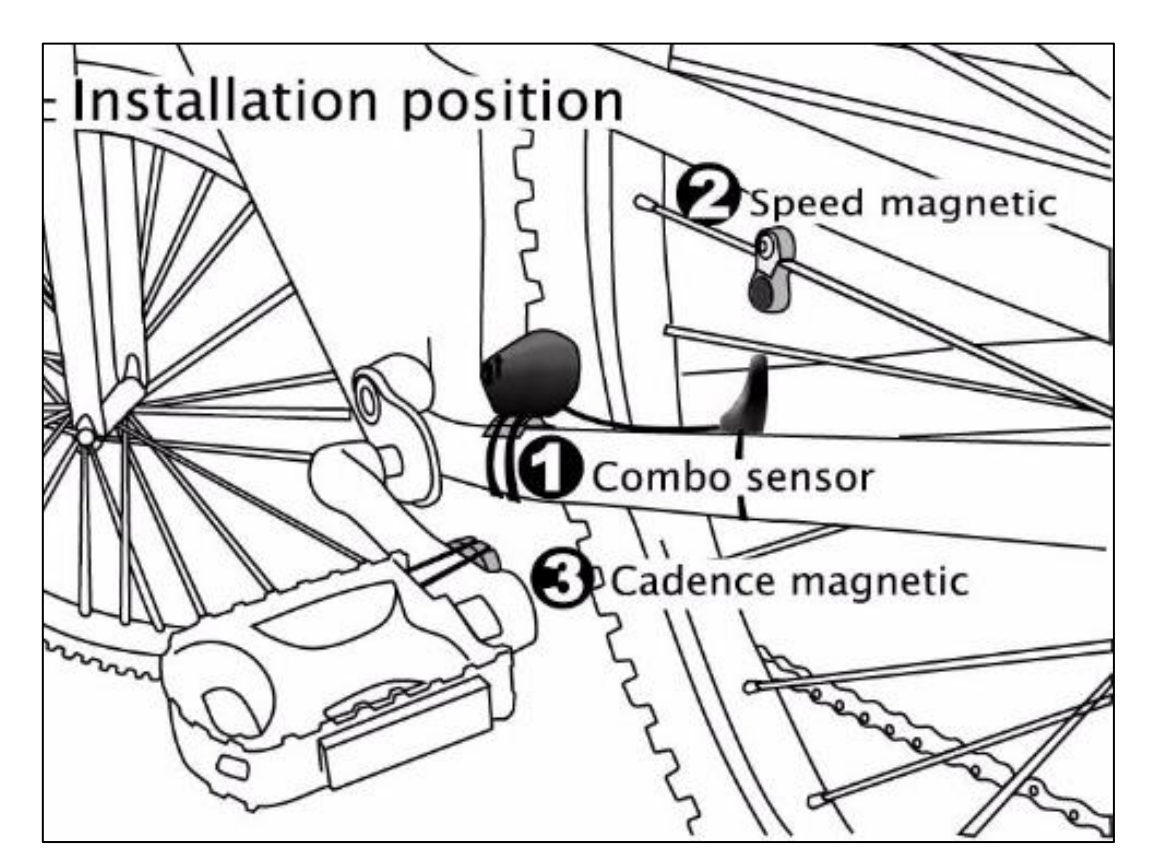

>

>

- เข้าสู่เมนูการเข้าถึงด่วน แตะที่ เพื่อเข้าสู่การตั้งค่า จากนั้นแตะ [เซนเซอร์ไร้สาย]
  - 🕂 เซนเซอร์แบบไร้สาย

**สายคาดวัดอัตราการเต้น** ไม่ได้จับ<sup></sup>คู่

#### My Bike

 การตั้งค่าตัวแรกเป็นสายคาดวัดอัตรา การเต้นของหัวใจ และการตั้งค่าที่สองคือรถจักรยานที่เลื อกใช้ในปัจจุบันของคุณ แตะที่ "จักรยานของฉัน" เพื่อเข้าไป

| ← My Bike                                   |   |
|---------------------------------------------|---|
| <b>เซนเซอร์แบบคอมโบ</b><br>ไม่ได้จับคู่     | > |
| เ <b>ซนเซอร์วัดความเร็ว</b><br>ไม่ได้จับคู่ | > |
| เ <b>ซนเซอร์วัดรอบขา</b><br>ไม่ได้จับคู่    | > |
| <b>เครื่องวัดกำลัง</b><br>ไม่ได้จับคู่      | > |
|                                             |   |

 แตะที่ [เซนเซอร์แบบคอมโบ] แล้วเลือก [ค้นหาอีกครั้ง]

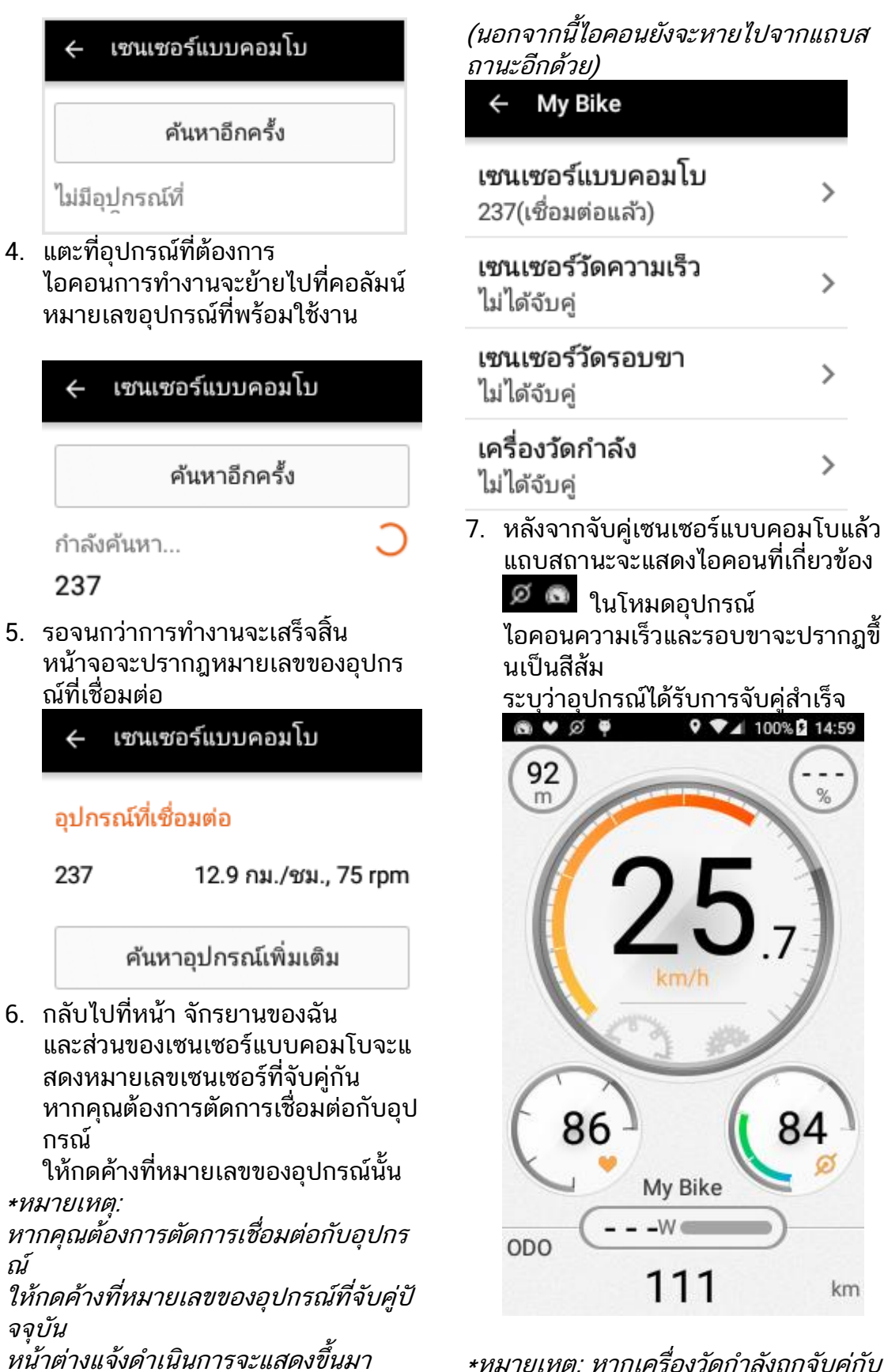

\*หมายเหตุ: หากเครื่องวัดกำลังถูกจับคู่กับ X5 ไอคอน "W" ในโหมดการปั่นจักรยานจะเปลี่ยนเป็นสีส้ มด้วย

และคุณจะสามารถตัดการเชื่อมต่อกับอุปก

รณ์ที่คุณเลือก

#### xplova

#### ปรับเทียบความสูงจากระดับน้ำทะเล

X5 จะวัดการเปลี่ยนแปลงความสูงจากระดับน้ำทะเลโดยใช้เซนเซอร์วัดแรงดันอากา ศที่มีความไวสูง และยังสามารถตรวจวัดการเปลี่ยนแปลงความสูงจากระดับน้ำทะเลที่ สัมพันธ์กัน และทางลาดในระหว่างการปั่นจักรยานอีกด้วย เนื่องจากการเปลี่ยนแปลงของ สภาพอากาศและอุณหภูมิจะมีผลกระทบต่อแรงดันบรรยากาศ มาตรูวัดความสูงจึง จำเป็นต้องมีการปรับเทียบไว้ก่อน เมนูการตั้งค่าความสูงจากระดับน้ำทะเลสามารถตั้งค่า ้ล่วงหน้าความสูงจากระดับน้ำทะเล และความสูงจากระดับน้ำทะเลของตำแหน่งทาง GPS ้ได้สามจุด คุณสามาถตั้งค่าความสูงจากระดับน้ำทะเลของตำแหน่งเริ่มต้นล่วงหน้าได้ ้และปรับเทียบความสูงจากระดับน้ำทะเลเมื่อมาถึงต่ำแหน่งเริ่มต้นนั้น นอกจากนี ้คุณยังสามารถใช้ GPS เพื่อปรับเทียบความสูงจากระดับน้ำทะเลโดยอัตโนมัติ ซึ่งทำให้ มั่นใจในความแม่นยำของบันทึก เมื่อมีการเปลี่ยนแปลงของสภาพอากาศอย่างมากเช่น ไต้ฝุ่น หรือสภาพอากาศหนาวเย็น การเปลี่ยนแปลงความสูงจากระดับน้ำทะเลทีเกิดจาก ความดันบรรยากาศเปลี่ยนแปลงอาจเกิน 100 เมตร และการเปลี่ยนแปลงความสูงจาก ระดับน้ำทะเลทีเกิดจากความดันบรรยากาศทุกชั่วโมงจะมีผลให้แสดงผลออกมาเกินกว่าม ำตรวัดถึงสิบเท่าได้ ความสูงจากระดับน้ำทะเลโดย GPS จะได้รับผลกระทบโดยสภาพ ภูมิประเทศ และตำแหน่งของดาวเทียมอย่างมีนัยสำคัญ ค่าเบียงเบนเฉลี่ยจะอยู่ที่ 30 ถึง 100 เมตร

- เข้าสู่เมนูการเข้าถึงด่วน แตะที่ เพื่อเข้าสู่ค่าความสูงจากระดับน้ำทะเล การปรับเทียบ โดยค่าเริ่มต้น ค่านี้ถูกตั้งค่าไว้ที่ [การปรับเทียบอัตโนมัติ]
- หลังจากค้นหาตำแหน่ง GPS แล้ว ความสูงจากระดับน้ำทะเลปัจจุบันจะแ สดงค่าความสูงจากระดับน้ำทะเลของ ตำแหน่งทาง GPS ของคุณ

 ปิดการปรับเทียบอัตโนมัติ จากนั้นทำการปรับเทียบแบบกำหนดเ องเพื่อรับค่าความสูงจากระดับน้ำทะเล ที่แม่นยำมากขึ้น

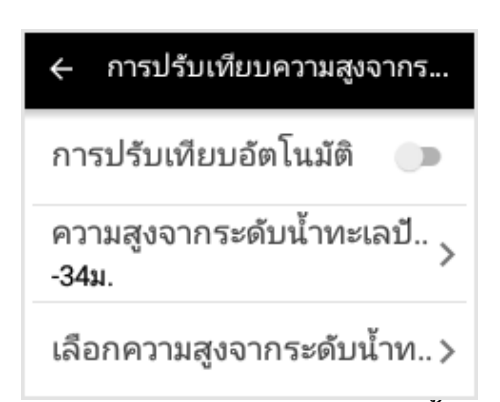

 หากคุณทราบความสูงจากระดับน้ำทะเ ลของตำแหน่งปัจจุบัน คุณสามารถแตะที่ [ความสูงจากระดับน้ำทะเลปัจจุบัน] และเข้าสู่ค่าความสูงจากระดับน้ำทะเล ปัจจุบัน

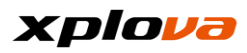

| ← ความสูงจากระดับน้ำทะเลป้ |               |                  |   |   |   |     |   |              |
|----------------------------|---------------|------------------|---|---|---|-----|---|--------------|
| ความ<br>ระดั               | มสูงจ<br>บน้ำ | <sup>າກ</sup> 36 |   |   |   |     |   | ม.           |
| μ.                         | ۲             |                  |   |   |   |     |   | $\sim$       |
| 1                          | 2             | 3                | + | - | @ | \$  | ( | )            |
| 4                          | 5             | 6                | * | / | 1 | "   | : | #            |
| 7                          | 8             | 9                | , | = | ! | ?   | < | ×            |
| abc                        | 0             |                  |   |   |   | 1/: | 2 | $\leftarrow$ |

- จุดความสูงจากระดับน้ำทะเลปัจจุบันมี สีตัวเลือกดังนี้ ใช้ Z [ไอคอนปากกา] ที่ด้านบนขวาเพื่อแก้ไขจุดความสูงจาก ระดับน้ำทะเล
  - จุดของตัวเอง:

มักใช้เพื่อตั้งค่าความสูงจากระดับน้ำท ะเลในจุดเริ่มต้นของตนเอง

 จุดความสูงจากระดับน้ำทะเล 1: มักใช้เพื่อตั้งค่าความสูงจากระดับน้ำท ะเลในจุดเริ่มต้นปกติประจำวัน

 จุดความสูงจากระดับน้ำทะเล 2: มักใช้เพื่อตั้งค่าความสูงจากระดับน้ำท ะเลในจุดเริ่มต้นที่ไม่ปกติ

ความสูงจากระดับน้ำทะเลทาง
 GPS:

ความสูงจากระดับน้ำทะเลที่ตรวจวัดโ ดยการวัดตำแหน่งของดาวเทียม

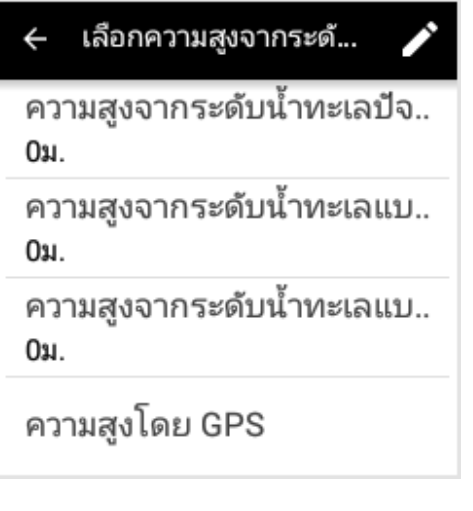

6. จากนั้น

หากคุณพร้อมทำการปั่นจักรยานจาก ที่ใดที่หนึ่งในสถานที่เหล่านี้ เพียงแค่แตะที่ตัวเลือกที่เกี่ยวข้องเพื่อ ดำเนินการปรับเทียบความสูงจากระดั บน้ำทะเลให้เสร็จสิ้น

## ดาวน์โหลดแผนที่

X5 ให้คุณสามารถดาวน์โหลดแผนที่ทั่วโลกได้ฟรี ดังนั้นคุณไม่จำเป็นต้องซื้อ แผนที่เพิ่มเติม X5 ดาวน์โหลดแผนที่ท้องถิ่นไว้ล่วงหน้า แต่หากคุณวางแผนที่จะใช้ X5 ในต่างประเทศ คุณจำเป็นต้องดาวน์โหลดแผนที่เฉพาะพื้นที่นั้น

 เข้าสู่เมนูการเข้าถึงด่วน แตะที่ เพื่อเข้าสู่การตั้งค่า และแตะที่ [แผนที่ของฉัน]

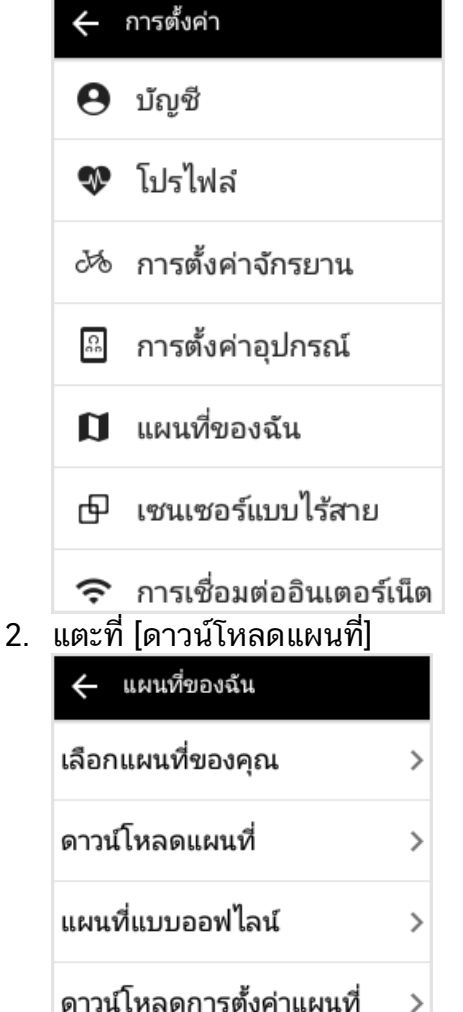

 แตะที่พื้นที่ของทวีป แล้วเข้าสู่แผนที่ของประเทศ สำหรับประเทศที่มีอาณาเขตกว้างขวา งมาก (เช่น สหรัฐอเมริกา แคนาดา สหราชอาณาจักร ฝรั่งเศส และเยอรมนี ฯลฯ จะต้องเข้าสู่อีกระดับของพื้นที่ จากรายการแผนที่ คุณสามารถแตะ<del>บน</del> ประเทศใดๆ เพื่อดาวน์โหลดแผนที่

| 🔶 ดาวน์โหลดแผนที่                 |        |
|-----------------------------------|--------|
|                                   |        |
| แอฟริกา                           |        |
| เอเซีย                            |        |
| ออสเตรเลย เอเซย<br>เนีย           |        |
| ອເມริกากลาง                       |        |
| ยุโรป                             |        |
| อเมริกาเหนือ<br>🔶 ดาวน์โหลดแผนที่ |        |
| แอฟริกา/                          |        |
| บูร์กินาฟาโซ                      | ₹      |
| หมู่เกาะคะแนรี                    | Ŧ      |
| ເວຣີໂວເປັຍ                        | ₹      |
| ถิ่าี่บิสเซก                      | Ŧ      |
|                                   |        |
| กินี                              | _<br>₹ |

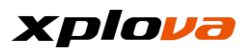

 หลังจากแตะที่แผนที่ หน้าต่างการยืนยันจะแสดงขึ้นมา แสดงขนาดไฟล์แผนที่ และพื้นที่ว่างคงเหลือปัจจุบัน แตะที่ [ดาวน์โหลด] เพื่อเริ่มดาวน์โหลดแผนที่ และร้อยละของการดาวน์โหลดจะแสด งขึ้นมา ความเร็วการดาวน์โหลดจะขึ้นอยู่กับค วามเร็วการเชื่อมต่ออินเตอร์เน็ตปัจจุบั

#### นของคุณ

ดาวน์โหลดแผนที่ บูร์กินาฟาโซ หรือ ไม่บูร์กินาฟาโซ ขนาดแผนที่25.3 MB พื้นที่ HD ที่ เหลืออยู่2.2 GB

ยกเลิก โหลด

| 🔶 ดาวน์โหลดแผนที่ |    |
|-------------------|----|
| แอฟริกา/          |    |
| บูร์กินาฟาโซ      | 9% |
| หมู่เกาะคะแนรี    | ₹  |
| เอธิโอเปีย        | ₹  |
| กินีบิสเซา        | ₹  |
| กินี              | ₹  |
| ไอวอรีโคสต์       | Ŧ  |

 หลังจากดาวน์โหลดเสร็จสมบูรณ์ รายการแผนที่ที่ดาวน์โหลดจะสามารถ ดูได้จาก [แผนที่ที่ดาวน์โหลด]

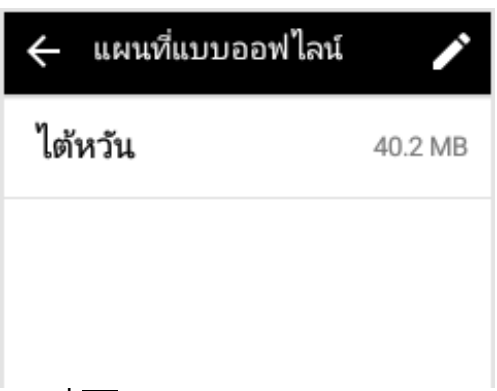

| ←                                                                 | ลบแผนที่               | ລນ           |  |  |
|-------------------------------------------------------------------|------------------------|--------------|--|--|
|                                                                   | ไต้หวัน                | 40.2 MB      |  |  |
|                                                                   |                        |              |  |  |
|                                                                   |                        |              |  |  |
| * 9921                                                            | ายเหต:                 |              |  |  |
| หากมีเนื้อที่ว่างของหน่วยความจำไม่เ                               |                        |              |  |  |
| พียงพอ X5                                                         |                        |              |  |  |
| จะแสดงขอความดาวนไหลดลมเหลว<br>และขั้นเป็นการข่านกกว่าต้องการเนื้อ |                        |              |  |  |
| และ แนเบนการบงบยกราตยงการเนย<br>ที่ว่างของหน่วยความจำเพิ่ม        |                        |              |  |  |
| เราขอแนะนำให้ลบไฟล์แูผ่นที่ที่ไม่ได้ใ                             |                        |              |  |  |
| ช้งาน                                                             | ชั่วคราวเพื่อเพิ่มเนื้ | ื่อที่ว่าง   |  |  |
| *ทมา                                                              | ยเหตุ:                 | ,            |  |  |
| หากค                                                              | กุณต้องการหยุดใน       | ระหว่างการดา |  |  |
| วนให                                                              | าลด<br>ส่ ส ส ส        | a 2          |  |  |

ให้แตะที่ตัวเลือกเดียวกันอีกครั้ง แล้วคุณจะสามารถยกเลิกการดาวน์โห ลดได้

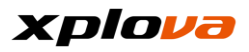

ยกเลิกการ ดาวน์โหลดแผนที่ หรือไม่ ยกเลิก <mark>ยืนยัน</mark> \*หมายเหตุ :

เพื่อที่จะหลีกเลี่ยงการใช้งานข้อมูล 3G ของคุณจนหมดเมื่อคุณดาวน์โหลดแผน ที่

ท่ารตั้งค่าเริ่มต้นจะดาวน์โหลดแผนที่เฉ พาะเมื่อ X5 เชื่อมต่อกับ Wi-Fi เท่านั้น หากคุณต้องการดาวน์โหลดแผนที่ด้วย การใช้ข้อมูล 3G โปรดไปที่ [แผนที่ของฉัน]> [การตั้งค่าดาวน์โหลดแผนที่] แล้วปิดตัวเลือก [ดาวน์โหลดแผนที่เฉพาะในโหมด Wi-Fi เท่านั้น]

#### 🔶 ดาวน์โหลดการตั้งค่าแผนที่

ดาวน์โหลดผ่าน Wi-Fi เท่านั้น ชุดบรรจุภัณฑ์ X5 มีตัวยึดกับจักรยานให้มา โปรดติดตั้งตามขั้นตอนต่อไปนี้: 1. ติดตั้งตัวยึดกับจักรยานบนราวมือจับของจักรยาน ปรับแนวให้เข้ากับก้านโครงของ

้จักรยาน และล็อกแนวขนานกับระดับพื้นดินให้แน่นไปยังด้านหน้า

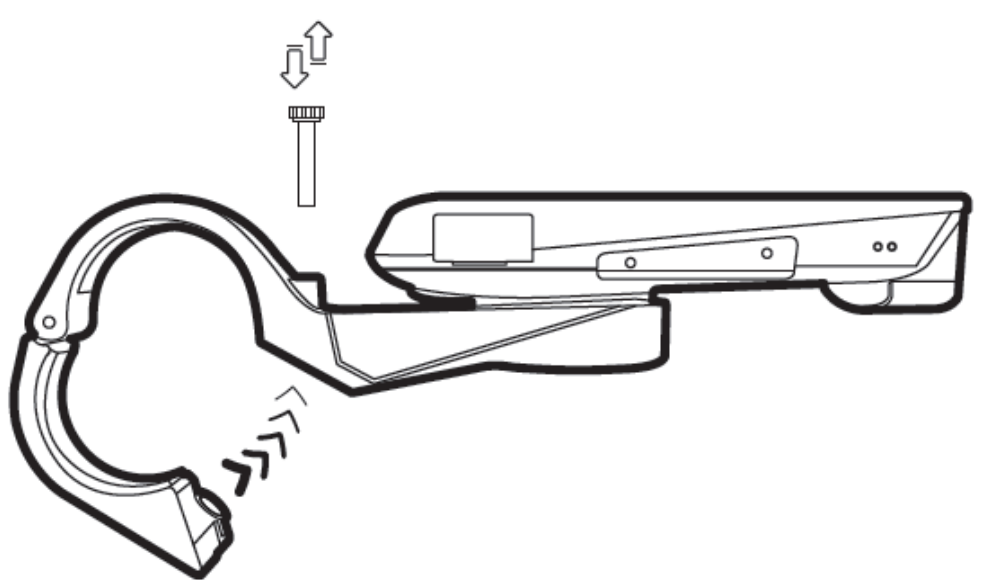

2. วาง X5 ไปทางด้านขวาและปรับแนวให้เข้ากับตัวยึดกับจักรยาน กดลงไป และหมุน 90 องศาทวนเข็มนาฬิกาเพื่อล็อกให้เข้ากับตัวยึดกับจักรยาน

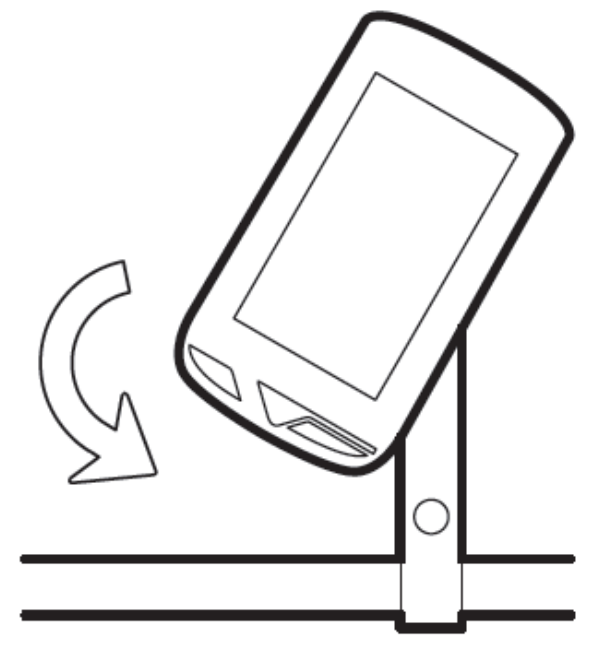

3. หลังจากยึดแน่นดีแล้ว กล้องของ X5 จะหันไปทางด้านหน้าตามก้านโครงจักรยาน

\*หมายเหต: โปรดหมนตามเข็มนาฬิกาเพื่อนำเอา X5 ออกมาจากจักรยาน และ ตรวจสอบให้มั่นใจว่าถอดออกมาในแนวทางที่ถูกต้องเพื่อป้องกันความเสียหายต่อยาง ปิดคลุม และสาย USB หากคุณ เชื่อมต่อสาย USB อุปกรณ์เคลื่อนที่สำหรับชาร์จ แบตเตอรี่

# ออกไปปั่นจักรยาน

 หลังจากกำหนดค่าการปั่นล่วงหน้าเสร็ จสมบูรณ์ ให้กด [เริ่ม/หยุด] ที่หน้าจอหลัก หรือโหมุดใดๆ เพื่อเริ่มการบันทึกการปั่นจักรยาน

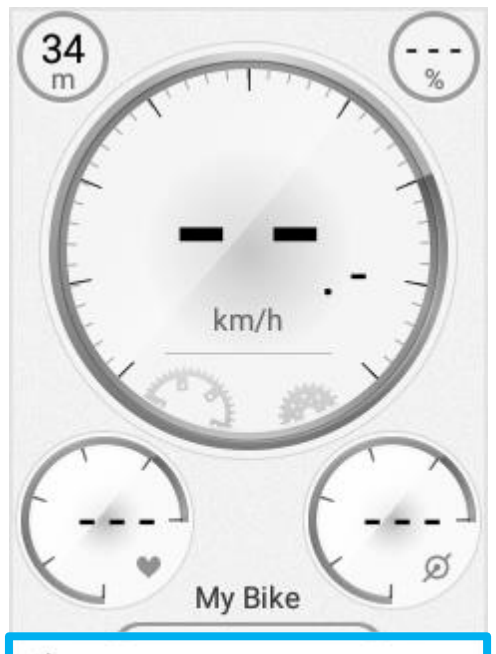

เริ่ม

04:03 หลังเที่ยง, 2017/03/14

∗หมายเหตุ: หาก X5 ไม่อยู่ในโหมดปิดเสียงแล้ว จะมีเสียงการแจ้งเตือนดังขึ้นหนึ่งครั้งเ มื่อคุณเริ่มต้นการบันทึก

 นับรอบ: เมื่อคุณปั่นจักรยานไปยังจุดในส่วนย่อ ยที่คุณต้องการ ให้กดปุ่ม [เริ่ม/หยุด] อีกครั้ง ระบบจะเริ่มต้นในส่วนย่อย ใหม่ "รอบ" จะแสดงขึ้นมาที่ด้านล่าง ของหน้าจอ

My Bike

รอบ

04:09 2.9 กม./ชม.

\* หมายเหตุ:

จำนวนของการนับรอบเป็นจำนวนสำห รับส่วนย่อยปัจจุบัน (นับรอบ) กดปุ่ม [เริ่มต้น] อีกครั้งในระหว่างการบันทึก สามารถนับรอบต่อส่วนย่อย ทำให้ คุณแยกความแตกต่างของผลสำเร็จระ หว่างส่วนย่อยต่างๆ ได้ \*หมายเหตุ: เมื่อเปิดใช้เสียง จะมี สัญญาณเสียงแจ้งเมื่อเพิ่มส่วนย่อยให ม่

 การหยุดบันทึกชั่วคราวอัตโนมัติ: หากคุณหยุดในช่วงระหว่างการปั่นจักร ยานเพื่อรอสัญญาณไฟแดง หรือ ลากจูงจักรยาน X5 จะหยุดการบันทึก ของคุณชั่วคราวโดยอัตโนมัติ เมื่อ คุณกลับมาสู่การปั่นอีกครั้ง ระบบจะ กลับมาทำงานการบันทึกต่อโดยอัตโน มัติ ตรวจสอบว่าได้ตั้งค่า "หยุดชั่ว คราวอัตโนมัติ" ใน [การตั้งค่า] > [การตั้งค่าอุปกรณ์] > [กิจกรรม]

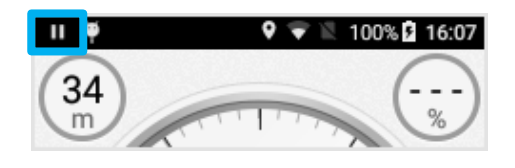

\* หมายเหตุ: โดยค่าเริ่มต้น ฟังก์ชันการหยุดชั่วคราวจะหยุดการบั นทึกชั่วคราวโดยอัตโนมัติเมื่อความเร็ วน้อยกว่า 2 กม. / ชม. อย่างไรก็ดี คุณยังสามารถตั้งค่านี้ด้วยตัวเองได้

 หยุดการบันทึก: หลังจากหยุดปั่นจักรยาน X5 จะอยู่ใน สถานะหยุดชั่วคราวอัตโนมัติ การ กดค้างที่ปุ่ม [เริ่ม/หยุด] ในตอนนี้จะ เป็นการหยุดการบันทึก หน้าต่างป็อป อัพจะแสดงขึ้นมาแจ้งคุณว่าบันทึกกิจก รรมปัจจุบันถูกจัดเก็บไว้ในอุปกรณ์ X5 แล้ว\_\_\_\_\_\_

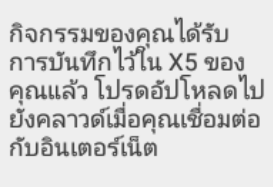

ใช่

\*หมายเหตุ: หาก X5 ไม่อยู่ใน โหมดปิดเสียงแล้ว จะมีเสียง การแจ้งเตือนดังขึ้นหนึ่งครั้งเมื่อคุณสิ้น สุดการบันทึก

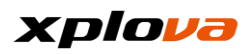

5. ชื่อบันทึก:

คุณสามารถเปลี่ยนชื่อการบันทึกหรือแ ก้ไขชื่อได้ในภายหลัง

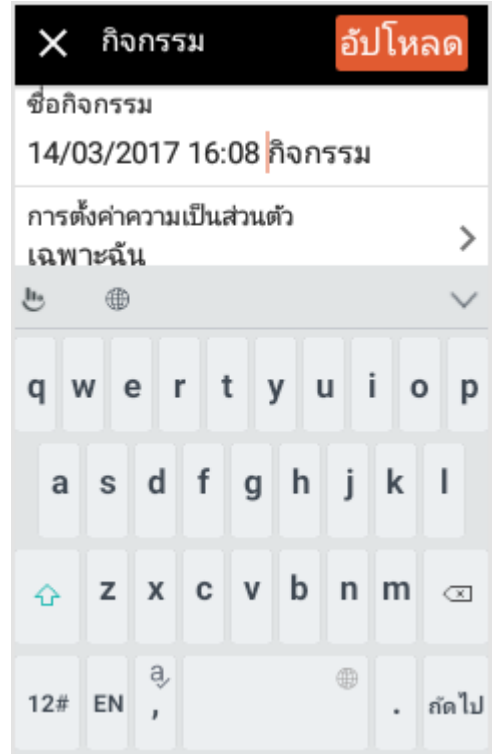

- การตั้งค่าความเป็นส่วนตัว: แต่ละการบันทึกจะมีการตั้งค่าความเป็ นส่วนตัวที่อิสระจากกัน สามารถตั้งค่าเป็น สาธารณะ / เพื่อนของฉัน / เฉพาะตัวฉัน:
  - สาธารณะ: เปิดให้สาธารณะดูได้
  - เพื่อนของฉัน:

เฉพาะเพื่อนของฉันสามารถดูบันทึกนี้ไ ด้

เฉพาะตัวฉัน:

ฉันสามารถดูบันทึกนี้ได้คนเดียว

| ÷              | การตั้งค่าความเป็นส่วนตัว |   |
|----------------|---------------------------|---|
| ทุกคน          |                           |   |
| เพื่อนเท่านั้น |                           |   |
| เฉพ            | าะฉัน                     | ~ |

 สิ้นสุดการปั่นจักรยาน: แตะที่ [X] ที่ด้านบนซ้ายเพื่อจัดเก็บบันทึกการปั่น จักรยานในอุปกรณ์ X5 และสิ้นสุดการปั่นจักรยาน

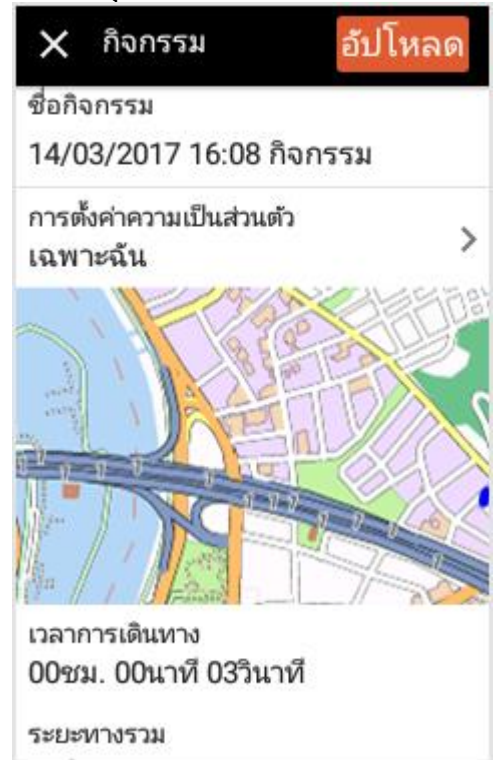

# อัปโหลดบันทึก

 อัปโหลดบันทึก: หากคุณเชื่อมต่อกับ Wi-Fi ฮอตสปอต หรือการใช้ข้อมูล 3G คุณอาจเลือกอัปโหลดบันทึกทัน ทีหลังจากการปั่นจักรยานโดยแตะที่ [อัปโหลด] ที่มุมบนขวา

| ×             | กิจกรรม                 | อัปโหลด       |
|---------------|-------------------------|---------------|
| ชื่อกิจ       | จกรรม                   |               |
| 14/0          | 3/2017 16               | 08 กิจกรรม    |
| การต่<br>เฉพา | ั่งค่าความเป็น<br>าะฉัน | ส่วนตัว >     |
| These         |                         | G             |
| Y             |                         |               |
|               |                         | Xixinzhuangzi |
|               | Zhonoshan               | District:     |
| เวลาศ         | าารเดินทาง              |               |
| 00ช           | ม. 00นาที 0             | 3วินาที       |
| ระยะ          | ทางรวม                  |               |

 หลังจากที่บันทึกของคุณถูกอัปโหลดไ ปยังพื้นที่จัดเก็บระบบคลาวด์แล้ว จะมีหน้าต่างแจ้งแสดงขึ้นมาเพื่อแจ้งใ ห้คุณทราบว่าอัปโหลดสำเร็จแล้ว จากจุดนี้คุณสามารถเข้าถึงพื้นที่จัดเก็ บระบบคลาวด์ หรือใช้แอพ Xplova Moment เพื่อดูบันทึกกิจกรรมได้

> อัปโหลดสำเร็จ ขณะนี้ คุณสามารถตรวจสอบ กิจกรรมของคุณได้ทั้งใน Xplova.com และแอพ Xplova Moment

 จะมีหน้าต่างแสดงขึ้นเพื่อถามคุณว่าต้ องการสร้างวิดีโอแบบสดหรือไม่ แตะที่ [ใช่] เพื่อสร้างวิดีโอ ดูที่ "สร้างวิดีโอ" สำหรับข้อมูลเพิ่มเติม เกี่ยวกับการสร้างวิดีโอ นอกจากนี้

ใช่

#### คุณยังสามารถเลือก [ภายหลัง] เพื่อสร้างวิดีโอในภายหลัง

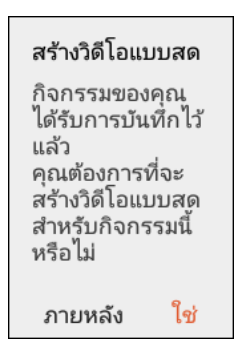

 ค้นหาบันทึกที่อัปโหลดแล้ว: ป้อนข้อมูลส่วนบุคคลระบบคลาวด์ แล้วเลือก [กิจกรรม] ระบบจะแสดง บันทึกที่เก็บไว้ใน X5 ที่ยังไม่ได้ อัปโหลด บันทึกจะถูกลบออกหลัง จากที่คุณได้อัปโหลดไปยังพื้นที่จัดเก็ บระบบคลาวด์แล้ว ปัดหน้าลงแล้ว แตะที่ [กิจกรรมเพิ่มเติม] เพื่อรับ บันทึกกิจกรรมที่ได้อัปโหลดไปยังพื้น ที่จัดเก็บระบบคลาวด์ของคุณแล้ว

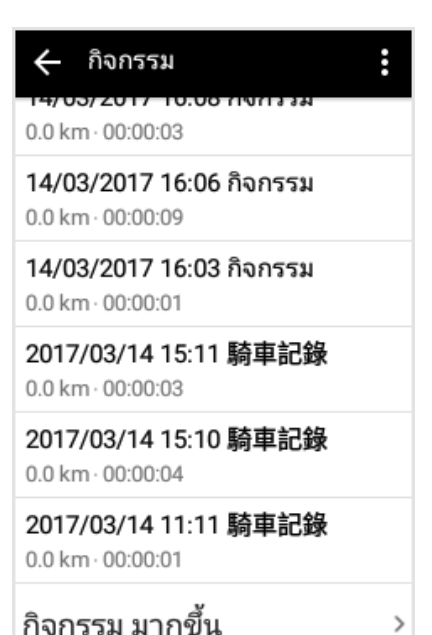

 ดูที่บันทึกกิจกรรมสำหรับรายละเอียดเ พิมเติมเกี่ยวกับบันทึกบนระบบคลาวด์ ที่อัปโหลดแล้ว
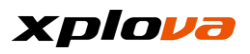

### โหมดอุปกรณ์

โดยค่าเริ่มต้น X5 จะเข้าสู่ "โหมดอุปกรณ์" ทุกครั้งที่คุณเปิดเครื่อง ในโหมดนี้ นอกจากจะดูข้อมูลการปั่นจักรยานที่เกี่ยวข้องทั้งหมดแล้ว คุณยังสามารถปัดหน้าจอเพื่อกำหนดค่าข้อมูลแสดงผลส่วนบุคคลของคุณได้

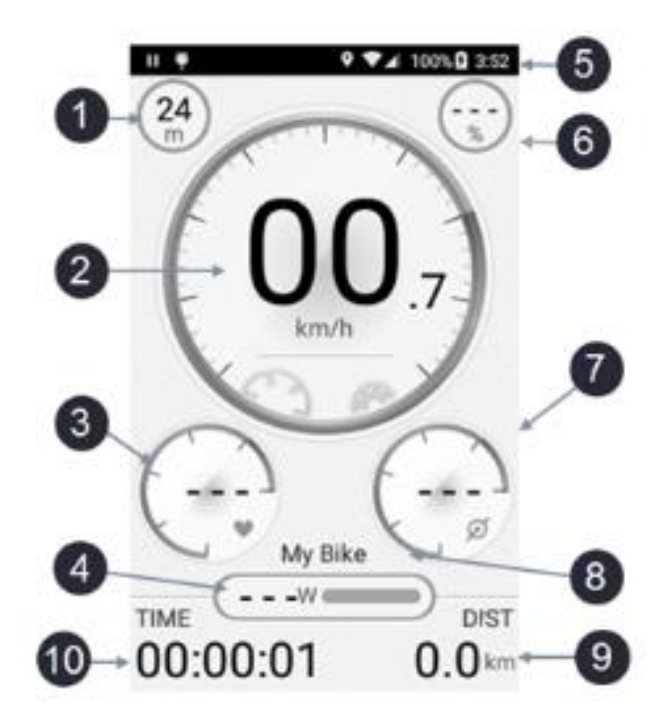

- 1. ความสูงจากระดับน้ำทะเล
- 2. ความเร็ว
- อัตราการเต้นของหัวใจ
- 4. กำลัง
- 5. แถบสถานะ

- 6. ทางลาด
- 7. รุอบขา
- 8. ชื่อจักรยาน
- 9. ระยะทางทั้งหมด
- 10. เวลาการเดินทาง

ในโหมดอุปกรณ์ จะมีสี่หมวดหมู่ที่แสดงในจอแสดงผลกลุ่มการวัด: ความเร็ว / อัตราการเต้นของหัวใจ / รอบขา / กำลัง นอกจากนี้ในการแสดงค่าความเร็วนั้น ความเร็วปัจจุบันยังสามารถได้มาจากตำแหน่งเส้นโค้งการวัดอีกด้วย นอกจากนี้ ยังมีห้าส่วนย่อยตามลำดับที่พร้อมใช้งานสำหรับกลุ่มอัตราการเต้นของหัวใจ / รอบขา / กำลัง

### xplova

# คำอธิบายรายการโหมดอุปกรณ์

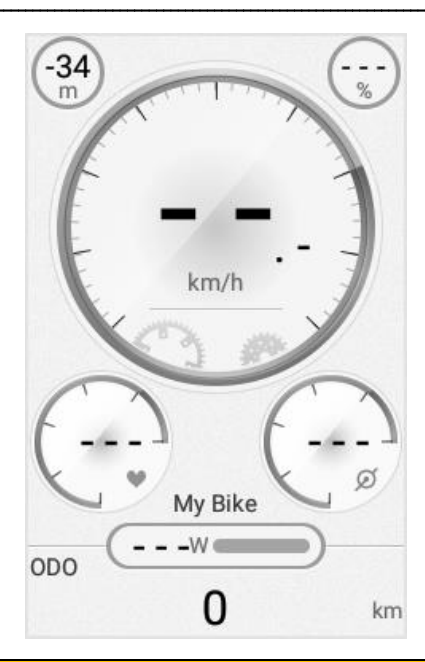

| รายการ                | คำอธิบาย                                                |  |
|-----------------------|---------------------------------------------------------|--|
| ความสูงจากระดับน้ำทะเ | แสดงความสูงจากระดับน้ำทะเลปัจจุบัน                      |  |
| ิล                    | ที่วัดโดยใช้มาตรวัดความสูงจากความกดอากาศที่ติดตั้งในตั  |  |
|                       | 3                                                       |  |
| ทางลาด                | แสดงทางลาดปัจจุบัน (เป็นเปอร์เซ็นต์)                    |  |
| ความเร็ว              | แสดงความเร็วปัจจุบัน (หลังจากความเร็ว                   |  |
|                       | หรือเซนเซอร์แบบคอมโบถูกจับคู่แล้ว สีของ "กม. / ชม."     |  |
|                       | จะเปลี่ยนสี)                                            |  |
| อัตราการเต้นของหัวใจ  | แสดงอัตราการเต้นของหัวใจปัจจุบัน (bpm)                  |  |
|                       | (หลังจากจับคู่กับสายคาดวัดอัตุราการเต้นของหัวใจ         |  |
|                       | ไอคอนการเต้นของหัวใจจะเปลี่ยนสี)                        |  |
| กำลัง                 | แสดงเอาท์พุตกำลังปัจจุบัน (W)                           |  |
|                       | (หลังจากจับคู่กับเครื่องวัดกำลัง ไอคอน "W" จะเปลี่ยนสี) |  |
| รอบขา                 | แสดงรอบขาปัจจุบัน (rpm)                                 |  |
|                       | (หลังจากจับคู่กับเซนเซอร์วัดรอบขา                       |  |
|                       | หรือเซนเซอร์แบบคอมโบ ไอคอนรอบขาจะเปลี่ยนสี)             |  |
| เวลาการเดินทาง        | แสดงเวลาที่ใช้ไปหลังจากเริ่มต้นการบันทึก                |  |
|                       | (หักลบเวลาที่หยุดชั่วคราว)                              |  |
| ระยะทางทั้งหมด        | บันทึกระยะทางรวม                                        |  |
| ชื่อจักรยาน           | แสดงชื่อจักรยานที่ตั้งชื่อไว้                           |  |
| แถบสถานะ              | แสดงสถานะของอุปกรณ์ในปัจจุบัน โปรดดูที่ [แถบสถานะ]      |  |
|                       | ของการปั่นครั้งแรกสำหรับผ้ใช้ใหม่                       |  |

# การตั้งค่าการเตือน

เข้าสู่เมนูการเข้าถึงด่วน เลือก [การตั้งค่าอุปกรณ์] > [การตั้งค่าการเตือน] เพื่อตั้งค่าการเตือน / ข้อความแจ้งเตือน เมื่อมีเงื่อนไขใดๆ เกินกว่าที่ตั้งค่าไว้ในระหว่างการูปั่น

้จะมีข้อความแจ้งเตือนปรากฎขึ้นบนหน้าจอเพื่อเตือนให้คุณทราบเงื่อนไขที่จะต้องคอยตร วจสอบ!

 ในหน้าการตั้งค่าอุปกรณ์ เลือก [การเตือน]

| 🗙 การตั้งค่าอุปกรณ์      |   |
|--------------------------|---|
| การตั้งค่าการเตือน       | > |
| การตั้งค่ากิจกรรม        | > |
| การตั้งค่าวิดีโออัจฉริยะ | > |

 ตั้งค่าเกณฑ์การเตือนที่ต่างกันตามเงื่อ นไขแต่ละแบบ

| 🔶 การเตือน      |   |
|-----------------|---|
| HR<br>ปิด       | > |
| เวลา<br>ปิด     | > |
| ระยะทาง<br>ปิด  | > |
| ความเร็ว<br>ปิด | > |
| แคลอรี<br>ปิด   | > |
| กำลัง<br>ปิด    | > |
|                 |   |

\* หมายเหตุ: ตัวเลือก "เวลา" จะแสดงหน้าจอแจ้งเตือนขึ้นมาพร้อม การคำนวณสะสม ตัวอย่างเช่น หากตั้งค่าช่วงเวลาเป็น 10 นาที ระบบจะแสดงขึ้นมาเมื่อถึงเวลาที่ 10/20/30/40/50 นาที ตัวเลือกอื่น ๆ จะแสดงหน้าจอแจ้งเตือนอย่างต่อเนื่อ งเมื่อเกินเงื่อนไขที่กำหนด ตัวแจ้งเตือนจะหยุดโดยอัตโนมัติหลังจ ากค่าที่อ่านได้ปัจจุบันน้อยกว่าขีดจำกั ดสูงสุด

 หลังจากที่การบันทึกเริ่มขึ้นและตรงตา มเงื่อนไขการแจ้งเตือน ข้อความแจ้งเตือนจะปรากฏขึ้นทันทีที่ ด้านล่างของหน้าจอเป็นเวลา 10 วินาที พร้อมด้วยเสียงบี๊บ ฟังก์ชันแจ้งเตือนนี้ยังสามารถปิดใช้งา นได้โดยการแตะที่ [X]

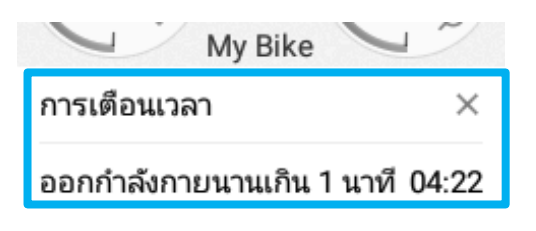

# การตั้งค่าบันทึก

เข้าสู่เมนูการเข้าถึงด่วน แตะที่ ()เลือก [การตั้งค่าอุปกรณ์] > [กิจกรรม] เพื่อเข้าสู่หน้า *กิจกรรม* ในหน้านี้ คุณสามารถกำหนดตั้งค่าการบันทึกได้แก่ การนับรอบอัตโนมัติ หยุดชั่วคราวอั ตโนมัติ และอัปโหลดอัตโนมัติ โดยการใช้ ฟังก์ชันวิดีโออัจฉริยะ การตั้งค่าเหล่านี้ยัง สามารถกำหนดค่าในระหว่างวิดีโอแบบส ดเพื่อนับจำนวนรอบได้อีกด้วย

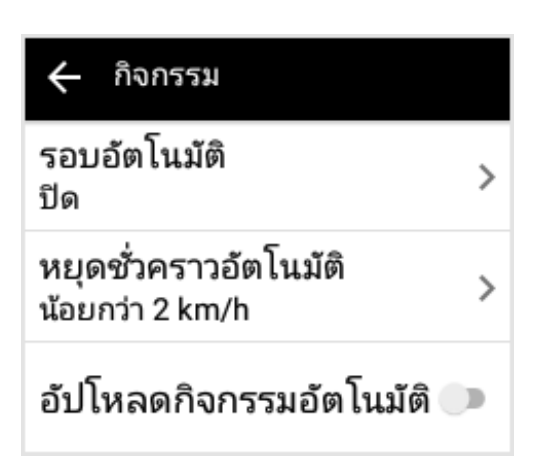

### การนับรอบอัตโนมัติ

เลือก [รอบอัตโนมัติ] และตั้งค่าสลับไปที่ ON (เปิด) เพื่อเปิดใช้งานตัวเลือกการนับ รอบอัตโนมัติ และป้อนระยะทาง (หน่วย กิโลเมตร) เมื่อการบันทึกเริ่มต้น ระบบจะนับรอบโดยอัตโนมัติหลังจากที่ตร งตามเงื่อนไขระยะทาง และเริ่มส่วนย่อย ใหม่

เปิดใช้การนับรอบอัตโนมัติ ป้อนค่ากิโลเมตร เมื่อบันทึกภายหลัง ระบบจะแบ่งส่วนย่อยโดยอัตโนมัติหลังจา กที่ตรงตามเงื่อนไขของระยะทาง และเริ่มต้นส่วนย่อยใหม่

| ÷   | รอบอัต | โนมัติ |   |           |
|-----|--------|--------|---|-----------|
| ระย | ะทาง   |        |   |           |
| 2   |        |        |   | km        |
| ļh: | ۲      |        |   | $\sim$    |
| +   | 1      | 2      | 3 | $\propto$ |
| -   | 4      | 5      | 6 | •         |
| ·   | 7      | 8      | 9 | -         |
| /   | *      | 0      | # | เสริจสิ้น |

# หยุดชั่วคราวอัตโนมัติ

ฟังก์ชันนี้จะหักลบเวลาที่หยุดพักหรือเวลา ที่หยุดขณะปั่นจักรยานของคุณ โดยค่าเริ่มต้น ฟังก์ชันนี้จะเปิดใช้งานโดยอัตโนมัติเมื่อคว ามเร็วน้อยกว่า 2 กม./ชม. เมื่อความเร็วกลับมาสูงกว่า 2 กม./ชม. การบันทึกก็จะดำเนินต่อเนื่องโดยอัตโนมั ติ ในการใช้งานฟังก์ชันนี้ ไม่จำเป็นต้องหยุดชั่วคราวด้วยตัวเองเพื่อ ที่จะรักษาการบันทึกที่แม่นยำเอาไว้ เลือก [หยุดชั่วคราวอัตโนมัติ] เพื่อกำหนดค่า

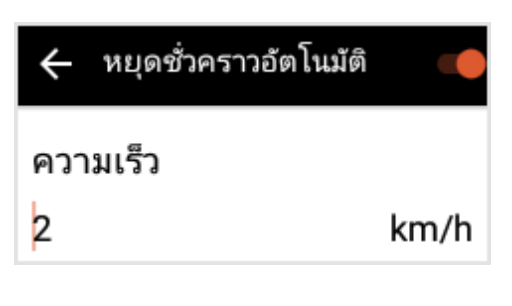

\* หมายเหตุ: ป้อนค่า "0" เพื่อเปิดใช้งานฟังก์ชัน

# อัปโหลดบันทึกโดยอัตโนมัติ

ฟังก์ชันนี้จะอัปโหลดบันทึกการปั่นจักรยานปัจจุบันโดยอัตโนมัติไปยังพื้นที่จัดเก็บระบบค ลาวด์เมื่อการบันทึกสิ้นสุดหลังจากที่คุณเสร็จสิ้นการปั่นจักรยาน โดยไม่มีการแทรกสอดของหน้าต่างสอบถามการอัปโหลดเพื่อให้มั่นใจในความปลอดภัยข องข้อมูลแบบเรียลไทม์ ตั้งค่าสลับการอัปโหลดบันทึกโดยอัตโนมัติไปที่ ON (เปิด) เพื่อเปิดใช้งานฟังก์ชันนี้

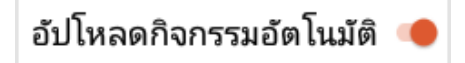

\* หมายเหตุ: จำเป็นต้องเชื่อมต่อ Wi-Fi หรือ 3G เพื่ออัปโหลดโดยอัตโนมัติ หากการเชื่อมต่ออินเตอร์เน็ตไม่พร้อมใช้งานเมื่อการบันทึกเสร็จสิ้น บันทึกดังกล่าวจะถูกเก็บไว้ในอุปกรณ์

 \* หมายเหตุ: สืบเนื่องจากการคุ้มครองความเป็นส่วนตัวและความปลอดภัยของข้อมูล เมื่อการบันทึกถูกอัปโหลดโดยอัตโนมัติ ความเป็นส่วนตัวเริ่มต้นจะถูกตั้งค่าไปที่ [เฉพาะตัวคุณ] ในการเปลี่ยนแปลงการตั้งค่าให้เป็นสามารถดูได้โดยสาธารณะ คุณจะต้องเปลี่ยนการตั้งค่าใน การตั้งค่าความเป็นส่วนตัว
 \* หมายเหตุ: เมื่อเปิดใช้งานฟังก์ชันนี้แล้ว ไฟล์ที่บันทึกไว้ก่อนหน้านี้จะไม่ถูกอัปโหลดไปยังพื้นที่จัดเก็บระบบคลาวด์ และจะยังเก็บไว้ในอุปกรณ์

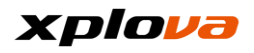

# การตั้งค่าวิดีโอ

เข้าสู่เมนูการเข้าถึงด่วน แตะที่ 😳 แล้วเลือก [การตั้งค่าอุปกรณ์] > [วิดีโออัจฉริยะ] เพื่อกำหนดค่าการบันทึกวิดีโอ โดยใช้คุณลักษณะวิดีโออัตโนมัตินี้ จะช่วยให้คุณบันทึกภาพช่วงเวลาที่น่าตื่นเต้นที่สุดเอาไว้ได้

| 🗲 วิดีโออัจฉริยะ                 |   |
|----------------------------------|---|
| ระยะเวลาของการบันทึก<br>3 วินาที | > |
| บันทึกอัตโนมัติ<br>ปิด           | > |

### ความยาววิดีโอ

ในหน้า *วิดีโออัจฉริยะ* เลือก [ระยะเวลาการบันทึก] เพื่อระบุระยะเวลาการบันทึกวิดีโอ ตัวเลือกที่ใช้ได้: 3/6/9 วินาที

### วิดีโออัตโนมัติ

โปรดดูที่หัวข้อ [วิดีโออัจฉริยะ]

# หน้าข้อมูลที่ปรับให้เป็นส่วนตัว

นอกเหนือจากหน้าแรกของโหมดอุปกรณ์จะถูกตั้งค่าเป็นประเภทจอแสดงผลบนแผงควบ คุมอุปกรณ์แล้ว คุณยังสามารถกำหนดอีก 2 ถึง 5 หน้าเพิ่มเติมสำหรับหน้าข้อมูลที่ปรับให้เป็นส่วนตัวเพื่อที่จะแสดงผลบนหน้าจอตามความ ต้องการฝึกซ้อมรูปแบบต่างๆ ของคุณ

## หน้าข้อมูลใหม่

 ปัดขึ้นและลงที่แผงควบคุมอุปกรณ์ หน้าจอข้อมูลที่ปรับให้เป็นส่วนตัวจะป รากฏขึ้น

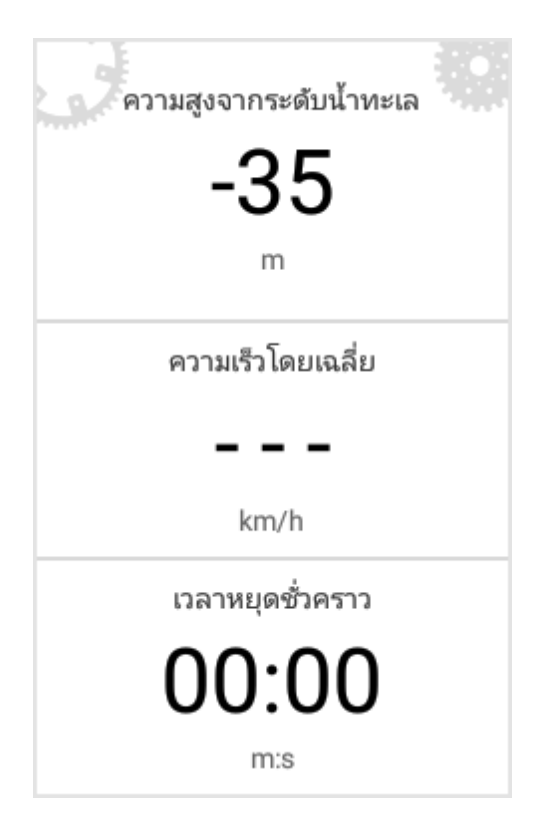

 เข้าสู่เมนูการเข้าถึงด่วน เลือก [การตั้งค่าอุปกรณ์] เพื่อเข้าสู่หน้า การตั้งค่าอุปกรณ์ จากนั้นแตะ [เพิ่มหน้า]

| 🗙 การตั้งค่าอุปกรณ์ |   |
|---------------------|---|
| เลือกเค้าโครงของคุณ | > |
| แก้ไข               | > |
| เพิ่มหน้า           | > |
| ลบหน้า              | > |

 ในหน้า *เลือกเค้าโครงของคุณ* 
 เลือกเค้าโครงหน้าที่คุณต้องการ
 เค้าโครงแบบต่าง ๆ
 เหล่านี้มีประเภทข้อมูล 2~11 ประเภท
 โปรดเลือกเค้าโครงที่เหมาะกับความต้ องการของคุณที่สุด

| 🗙 เลือกเค้าโค | รงของคุณ |
|---------------|----------|
|               |          |
|               |          |
|               |          |

 ในหน้า แก้ไข แตะที่ช่องที่เกี่ยวข้องเพื่อตั้งค่าข้อมูลที่ คุณต้องการดู

| 🗙 แก้ไข              |          |
|----------------------|----------|
| เวลาการ              | เดินทาง  |
| เวลาหยุด<br>ชั่วคราว | ระยะทาง  |
| แคลอรี               | อุณหภูมิ |
| วันที่               | ເວລາ     |

 หลังจากตั้งค่าช่องข้อมูลทั้งหมดที่คุณ ต้องการแล้ว ให้แตะที่ [X] ที่ส่วนบนซ้ายเพื่อทำการตั้งค่าให้เสร็จ สิ้น

| 🗙 แก้ไข              |         |
|----------------------|---------|
| เวลาการ              | เดินทาง |
| เวลาหยุด<br>ชั่วคราว | ระยะทาง |

\*หมายเหตุ:

คุณสามารถเพิ่มข้อมูลได้สูงสุดถึง 4 หน้า คุณสามารถเพิ่มข้อมูลได้สูงสุดถึง 4 หน้า หากถึงจำนวนหน้าสูงสุดแล้ว จะมีข้อความแจ้งเตือนแสดงขึ้นมา และคุณจำเป็นต้องลบหน้าใดหน้าหนึ่งก่อ นที่จะเพิ่มหน้าใหม่ได้

🔶 การตั้งค่าการแสดงผล

ເວລາ

ความเร็ว

ระยะทาง

แคลอรี

รอบขา

ความสูงจากระดับน้ำทะเล

อัตราการเต้นของหัวใจ

รอบ

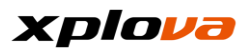

### ลบหน้าข้อมูล

สลับไปยังหน้าที่คุณต้องการลบ เข้าสู่เมนูการเข้าถึงด่วน เลือก [การตั้งค่าอุปกรณ์] เพื่อเข้าสู่หน้า *การตั้งค่าอุปกรณ์* จากนั้นแตะ [ลบหน้า] ข้อความยืนยันจะปรากฏขึ้น เลือก [ตกลง] เพื่อยืนยันการลบ

| ລບหน้า  |              |
|---------|--------------|
| ະເຄເລີຄ | <b>ຫ</b> ຄລາ |

# เปลี่ยนเค้าโครง

สลับไปยังหน้าที่คุณต้องการเปลี่ยนแปลงเค้าโครง เข้าสู่เมนูการเข้าถึงด่วน เลือก [การตั้งค่าอุปกรณ์] เพื่อเข้าสู่หน้า *การตั้งค่าอุปกรณ์* จากนั้นแตะ [เลือกเค้าโครงของคุณ] เลือกเค้าโครงที่คุณต้องการและกำหนดข้อมูลที่คุณต้องการดูในแต่ละช่องข้อมูล เมื่อทำแล้ว ให้แตะ [X] เพื่อออกจากหน้าปัจจุบัน...

\* หมายเหตุ: โปรดดูที่แบบฟอร์มภาคผนวกสำหรับข้อมูลที่ใช้ได้ของช่องข้อมูลแบบกำหนดเอง

# โหมดนำทาง

ในโหมดนี้ คุณสามารถดูข้อมูลที่เกี่ยวข้องกับตำแหน่งที่ตั้งปัจจุบันของคุณ และเส้นทาง ของจักรยาน ฯลฯ โหมดนำทางนี้ยังสามารถรองรับการแสดงผลแผนที่แบบออฟไลน์ อีกด้วย

## ดาวน์โหลดเส้นทาง

มีเส้นทางจักรยานนับหมื่นแห่งทั่วสถานที่ที่มีอยู่บนแพลตฟอร์ม Xplova Cloud Platform สำหรับการอ้างอิงและการแบ่งปันของนักปั่น เมื่อใช้คุณลักษณะนี้ คุณสามารถเพิ่มความสนุกให้กับการปั่นได้โดยเพียงแค่เชื่อมต่ออุปกรณ์กับอินเตอร์เน็ตโ ดยตรงเพื่อดาวน์โหลดเส้นทางที่มีอยู่และค้นหาเส้นทางของนักปั่นคนอื่น ๆ

- ในโหมดนำทาง เข้าไปที่ [เมนูการเข้าถึงด่วน] แล้วเลือก [การตั้งค่าโหมดนำทาง]
- เลือก [โหลดเส้นทาง] เพื่อเข้าสู่หน้า เส้นทาง

| ×   | การตั้งค่าการนำทาง |   |
|-----|--------------------|---|
| การ | เป็นเป็นกลุ่ม      | > |
| โหล | งดเส้นทาง          | > |

 เส้นทางที่บันทึกไว้ในอุปกรณ์นี้จะปรา กฎขึ้นมาในส่วนต้นของรายการ เส้นทางที่ได้เลือกไว้ก่อนหน้านี้จะปรา กฎขึ้นมาที่จุดนี้ก่อน

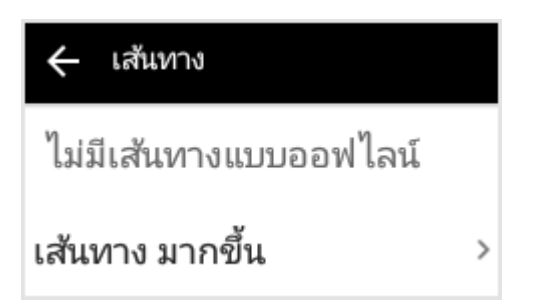

 แตะที่ [ดูเส้นทางเพิ่มเติม] เพื่อค้นหา เส้นทางบนแพลตฟอร์มระบบคลาวด์ เส้นทางที่ใช้ได้จะแบ่งออกเป็นสี่หมวด หมู่ดังต่อไปนี้:

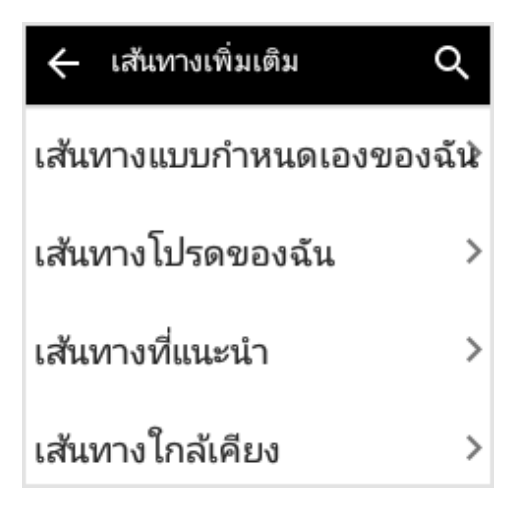

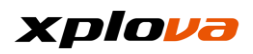

 เส้นทางกำหนดเองของฉัน:
 เส้นทางจักรยานถูกสร้างขึ้นมาโดยตัว ฉันเอง (โปรดเข้าสู่ระบบเว็บไซต์ Xplova: <u>www.xplova.com</u> เพื่อวางแผนเส้นทางของคุณ)

| 🔶 នៅ                                      | ันทางที่แนะนำ |
|-------------------------------------------|---------------|
| The second                                | 北美提河濱-竹子湖     |
| Carlo Carlo                               | 22.1km        |
|                                           | ความยาก 2     |
| Clark Y                                   | 征服自己-汐止-3P字道  |
| CAR P                                     | 90.2km        |
| and the second second                     | ความยาก 3     |
| ت يد لر                                   | 擁抱群山-昆陽捷運-風   |
| 234                                       | 23.2km        |
| Carles Per                                | ความยาก 2     |
| A.                                        | 從內科瑞光路竹子湖     |
| 1. S. S. S. S. S. S. S. S. S. S. S. S. S. | 15.5km        |
| No march                                  | ความยาก 2     |
| X 3.                                      | 北故宮-陽金P字道     |
| 18 A -                                    | 75.8km        |
| Sec. 10                                   | ความยาก 3     |
| Ser alere                                 | 滿天星挑戰系列: 木星(  |
| 1. A. C.                                  | 87.6km        |
| 7                                         | ความยาก 2     |
|                                           |               |

เส้นทางโปรดของฉัน:

อนุญาตให้รวบรวมเส้นทางจักรยานเพื่ อแชร์กับนักปั่นคนอื่น ๆ ผ่านทางฟังก์ชัน [คอลเลกชัน] เส้นทางที่เก็บรวบรวมไว้จะแสดงขึ้นมา ที่นี่

| 🔶 เส้นทางใกล้เคียง |                                       |  |  |  |  |
|--------------------|---------------------------------------|--|--|--|--|
|                    | <b>test GPS</b><br>0.0km<br>ความยาก 5 |  |  |  |  |
|                    |                                       |  |  |  |  |

 เส้นทางที่แนะนำ:
 เส้นทางจักรยานที่แนะนำอย่างเป็นทาง การของ Xplova

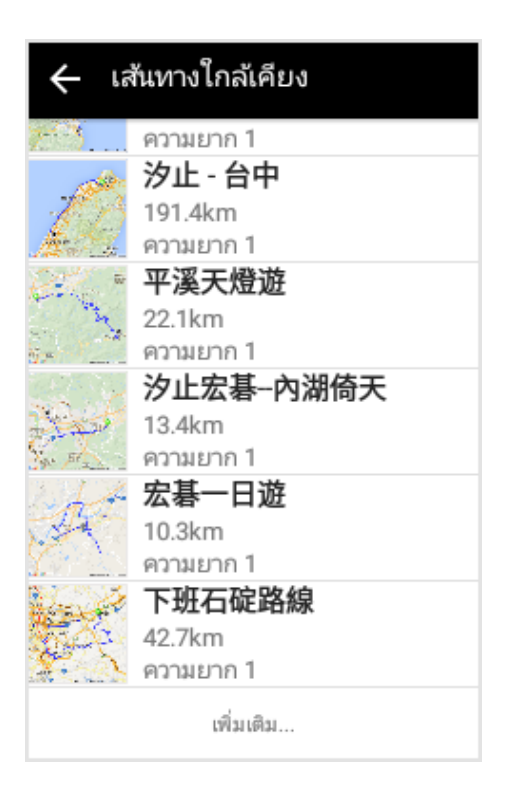

เส้นทางใกล้เคียง:

ค้นหาเส้นทางจักรยานที่มีอยู่ใกล้ตำแ หน่งปัจจุบันของคุณ ซึ่งจะแสดงรายการเริ่มต้นจากบริเวณใ กล้เคียงไปจนถึงบริเวณที่อย่ไกล

| نع ب                                  | ส้นทางแบบกำหนดเองของฉัน |
|---------------------------------------|-------------------------|
| - marine                              | 天堂400                   |
| - 10 A                                | 402.5km                 |
| 47                                    | ความยาก 1               |
| Trail.                                | 天堂300                   |
| 10                                    | 301.7km                 |
| · · · · · · · · · · · · · · · · · · · | ความยาก 1               |
| de la                                 | 天堂600k                  |
| for the                               | 600.1km                 |
| . 40                                  | ความยาก 1               |
|                                       | 天堂200                   |
| 1                                     | 201.6km                 |
| <u> </u>                              | ความยาก 1               |
|                                       | 天堂200                   |
| 1                                     | 201.6km                 |
|                                       | ความยาก 1               |
| 1 12                                  | passo dello stelvio -2  |
| 112                                   | 24.4km                  |
|                                       | ความยาก 5               |

#### xplova

ค้นหาเส้นทาง: แตะที่ 
 [ไอคอนค้นหา] บนมุมบนขวาเพื่อ
 ค้นหาเส้นทางโดยการป้อนคำสำคัญ

| ÷   |   | ป้อ | นชื่อ | เส้น | ทาง |    |   |     |        |
|-----|---|-----|-------|------|-----|----|---|-----|--------|
|     |   |     |       |      |     |    |   |     |        |
|     |   |     |       |      |     |    |   |     |        |
| ļh, | ( | ۲   |       |      |     |    | 2 |     | $\sim$ |
| 5   | ㄉ | *   | •     | ш    | 1   | ·  | Y | 歽   | 7      |
| 夂   | ょ | «   | ч     | 彳    | P   | -  | ट | ٦   | 4      |
| п   | 3 | 丂   | <     | ₽    | ヶ   | X  | ţ | 幺   | t      |
| С   | 为 | Г   | т     | ١    | 4   | Ц  | ť | ₹   | L      |
| 12# | 中 | ,   | 0     |      | ۲   | JL | × | ] e | ันหา   |

ป้อนชื่อเส้นทาง

\* หมายเหตุ:

ปัดรายการ<sup>์</sup>เส้นทางลงไปเรื่อย ๆ จะพบรายการเส้นทางที่เกี่ยวข้องมากขึ้ นแสดงขึ้นมา

\* หมายเหตุ: ในระหว่างออฟไลน์ แผนที่ย่อส่วนแบบคงที่จะปรากฏในด้า นหน้าของเส้นทาง

\* หมายเหตุ: ในกรณีไม่ได้ค้นหาตำแหน่ง GPS การแตะ [เส้นทางใกล้เคียง] จะไม่สามารถค้นหาเส้นทางใดๆ ได้ หากเป็นกรณีดังกล่าว โปรดรอให้ GPS ค้นหาตำแหน่งก่อน จากนั้นลองใช้ฟังก์ชันนี้อีกครั้ง

 ข้อมูลเส้นทาง: เลือกเส้นทางใด ๆ แล้วหน้าจอแผนที่ด้านบนจะแสดงเส้น ทางนั้นขึ้นมา จากนั้นทำเครื่องหมาย ด้วย SmartSign™ ข้อมูลเส้นทาง ที่ด้านล่างจะแสดงข้อมูลต่อไปนี้:

| 🔶 รายละเอียดเส้นทาง 🎵                                  | ] |
|--------------------------------------------------------|---|
| ເริ່ມ<br>221台灣新北市汐止區大同路二                               |   |
| จุดหมาย<br>407台灣台中市西屯區西屯路三                             |   |
| ระยะทางรวม<br>191.4km                                  |   |
| ความยาก<br><b>1</b>                                    |   |
| การเพิ่มขึ้นทั้งหมด / การลดลงทั้งหมด<br>+0.8km /-0.7km | > |
| SmartSign<br>6                                         | > |
| ປຈະວັທີ<br>0                                           |   |

จุดเริ่มต้น:

ระบุ่ตำแหน่งและข้อมูลของจุดเริ่มต้นเ ส้นทาง แตะเพื่อแสดงจุดเริ่มต้นใน ช่วงตรงกลางของแผนที่

ระยะทางรวม:

ระยะทางรวมของเส้นทางนี้

ระดับความยาก:

หมายถึงความยากลำบากของเส้นทาง ยิ่งตัวเลขมากแสดงว่าเป็นเส้นทางที่ลำ บากมาก

 การไต่ขึ้นรวม / การลาดลงรวม:
 ระยะทางรวมของการไต่ขึ้นและการลา ดลงของเส้นทางนี้

▪SmartSign™: หมายเลขของ Smart Signs มีอยู่ในเส้นทางนี้

 บันทึกการออกกำลังกาย:
 จำนวนของบันทึกสาธารณะที่ผู้คนกำลังใช้เส้นทางนี้ แตะเพื่อดูผลการ บันทึกสาธารณะของนักปั่น

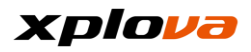

 นักปั่นที่อยู่ในเส้นทางนี้:
 จำนวนของผู้คนที่กำลังปั่นจักรยานในเ ส้นทางนี้ แตะเพื่อดูข้อมูลของนักปั่น

| 🔶 รายละเอียดเส้นทาง                                    |   |
|--------------------------------------------------------|---|
| ເຣັ່ມ<br>221台灣新北市汐止區大同路二                               |   |
| จุดหมาย<br>407台灣台中市西屯區西屯路三                             |   |
| ระยะหางรวม<br>19<br>คว C กำลังโหลด<br>1                |   |
| การเพิ่มขึ้นทั้งหมด / การลดลงทั้งหมด<br>+0.8km /-0.7km | > |
| SmartSign<br><b>6</b>                                  | > |
| ประวัติ<br>0                                           |   |

\* หมายเหตุ:

หากคุณต้อ<sup>ุ</sup>งการรวบรวมเส้นทาง ให้แตะที่ [ไอคอนบุ๊กมาร์ค] ที่มุมบน ขวา เมื่อบุ๊กมาร์คเปลี่ยนสี แสดง ว่าการรวบรวมเส้นทางสำเร็จแล้ว

\* หมายเหตุ:

หากอุปกรณ์ไม่ได้เชื่อมต่อกับอินเตอร์เ น็ต รายการ [บันทึกการออกกำลังกาย] และ [นักปั่นที่อยู่ในเส้นทางนี้] จะถูกซ่อนไว้

 ตารางแปรผันของความสูงจากระดับ น้ำทะเล: ในข้อมูลเส้นทาง แตะที่ [การไต่ขึ้นรวม/การลาดลงรวม] เพื่อแสดงการผันแปรของความสูงจาก ระดับน้ำทะเลของเส้นทางนี้ ซึ่งแจ้งตำแหน่งทางลาดขึ้นเขา/ลงเนิน เขา ความสูงจากระดับน้ำทะเลสูงสุด (ในหน่วยกิโลเมตร) ในเส้นทางนี้ ฯลฯ \* หมูายเหตุ:

ใช้นิ้วของคุ่ณลากบนแผงสัมผัสของหน้ าจอนี้เพื่อย่อ/ขยายตารางแปรผันของ ความสูงจากระดับน้ำทะเล

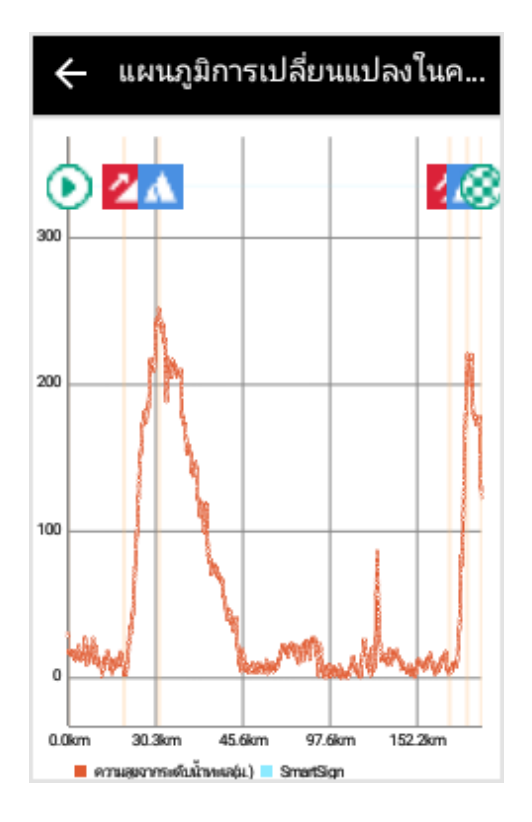

 รายการ SmartSign™: ในข้อมูลเส้นทาง แตะที่ [Smart Sign] เพื่อดูข้อมูล SmartSign™ ในเส้นทางนี้

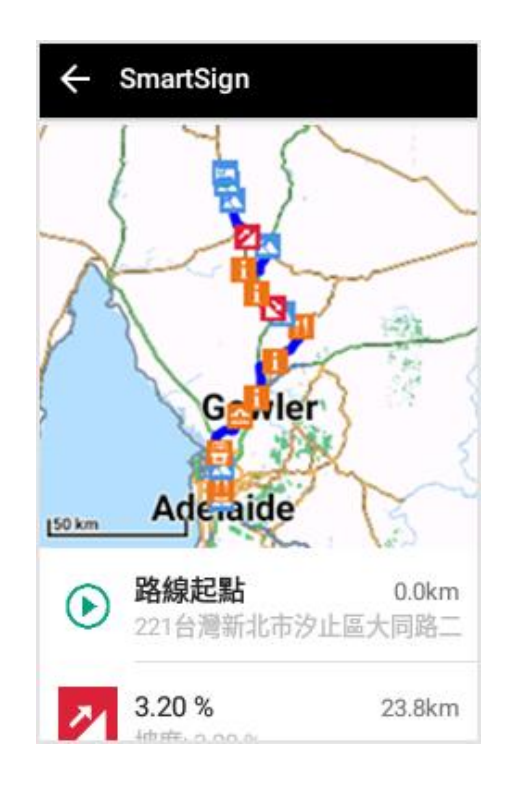

 เลือกเส้นทาง: แตะที่ [ปั่นในเส้นทางนี้] เพื่อเปลี่ยนแปลงหน้าจอเป็นหน้าจอแ สดงการนำทางบนแผนที่ เส้นทางจักรยานซึ่งทำเครื่องหมายไว้ด้ วย Smart Sign ต่าง ๆ ซึ่งเส้นทางเหล่านี้จะแทนด้วยสีฟ้า โดยมีจุดสีเขียวแทนตำแหน่งของตนเอ ง และ SmartSign™ ใกล้เคียงที่สุดจะปรากฏที่แผงด้านบน เมื่อหน้าต่างแจ้งเตือนปรากฏขึ้นที่ด้าน ล่าง ให้แตะ [เริ่ม] เพื่อเริ่มการบันทึกการออกกำลังกายข

เพื่อเริ่มการบันทึกการออกกำลังกายข องคุณ

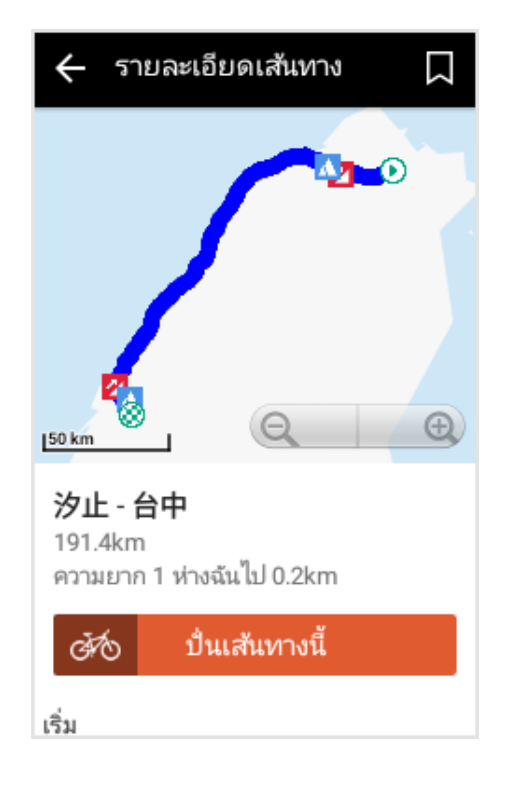

 หลังจากคุณปั่นจักรยานไปยังจุดเริ่มต้ นของเส้นทางแล้ว ระบบจะแสดงรายการ Smart Signs สามตำแหน่งถัดไปที่คุณจะผ่าน และข้อมูลที่เกี่ยวข้องเพื่อช่วยในการปั่ นจักรยานของคุณ

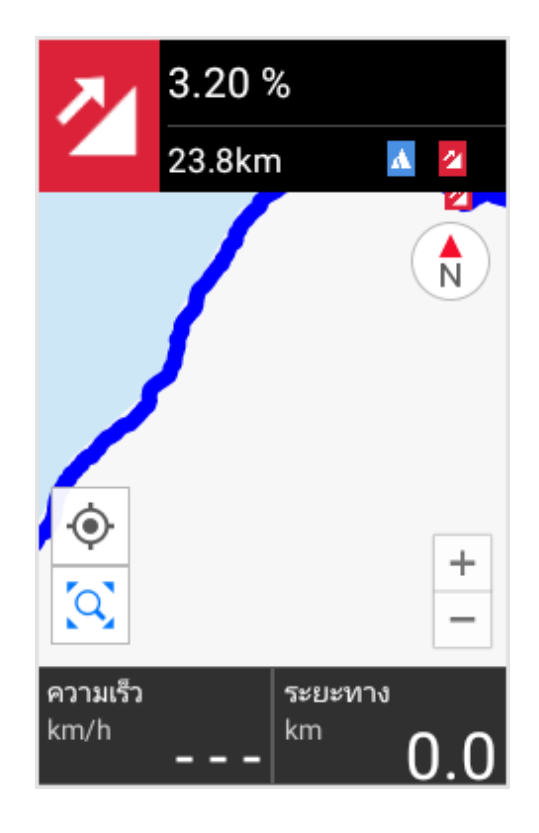

\* หมายเหตุ:

ในระหว่างเส้นทางการปั่นของคุณ คุณสามารถแตะที่ [Smart Sign] เพื่อนำทางคุณไปยังสถานที่น่าท่องเที่ ยว

และให้ข้อมูลเพิ่มเติมเกี่ยวกับตำแหน่ง ที่ตั้ง

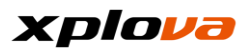

# การปั่นเป็นกลุ่ม

เมื่อคุณปั่นจักรยานในเส้นทางพร้อมกับกลุ่มนักปั่น หรือทำการฝึกซ้อมปกติ คุณสามารถใช้ฟังก์ชัน [การปั่นเป็นกลุ่ม] เพื่อแสดงและติดตามตำแหน่งของทุกคน และเงื่อนไขการปั่น บุคคลที่อยู่นำหน้าหรือตามหลังคุณ

# สร้าง / ร่วมการปั่นเป็นกลุ่ม

 ในโหมดนำทาง ให้ปัดลงจากแถบสถานะ หรือกดค้างที่ปุ่ม [โหมด] เพื่อเข้าถึงเมนูการเข้าถึงด่วน แตะที่ [การตั้งค่าการนำทาง]

| 🗙 การตั้งค่าการนำทาง     |   |
|--------------------------|---|
| การปั่นเป็นกลุ่ม         | > |
| โหลดเส้นทาง              | > |
| แผนที่ของฉัน             | > |
| แก้ไข                    | > |
| การตั้งค่าวิดีโออัจฉริยะ | > |

เลือก [การปั่นเป็นกลุ่ม] แล้วแตะ
 [สร้าง] เพื่อสร้างกลุ่ม หรือ [เข้าร่วม]
 เพื่อเข้าร่วมการปั่นเป็นกลุ่ม

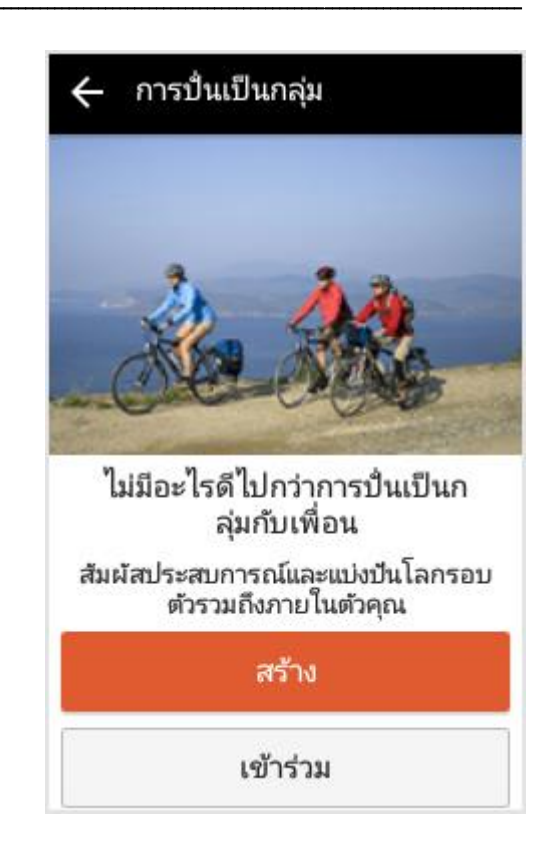

 สร้างการปั่นเป็นกลุ่ม: หน้าจอที่มีรหัส QR

และรหัสผ่านการปั่นเป็นกลุ่มจะปรากฏ ขึ้นมา คุณสามารถแสดงรหัส QR ให้กับเพื่อนที่อยู่ใกล้เคียงเพื่อใช้ฟังก์ชั น [เข้าร่วมการปั่นเป็นกลุ่ม] ในการสแกนรหัส QR เพื่อเข้าร่วมกลุ่ม หรือใช้แอปพลิเคชันการแบ่งปันอื่นๆ เพื่อส่งรหัสผ่านการปั่นเป็นกลุ่มให้กับเ พื่อน ๆ

ของคุณ<sup>ิ</sup>เพื่อเชิญชวนให้เข้าร่วมการปั่น เป็นกลุ่ม

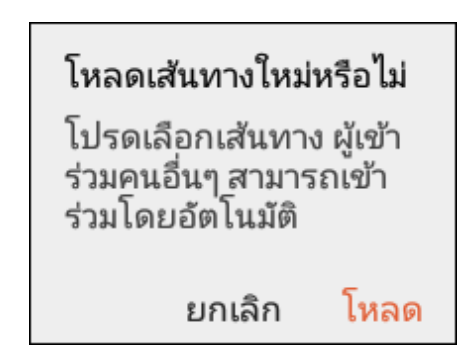

#### \* หมายเหตุ:

ข้อความแจ้งเตือนจะปรากฏขึ้นเพื่อถา มผู้นำที่เป็นผู้สร้างการปั่นเป็นกลุ่มว่าจ ะดาวน์โหลดเส้นทางของการปั่นนี้โดย ตรงหรือไม่ หลังจากเลือกเส้นทาง ตามที่ระบบแจ้งแล้ว จากนั้นนักปั่นที่ เข้าร่วมในภายหลังจะสามารถดาวน์โห ลดเส้นทางที่ตั้งค่าไว้ล่วงหน้าได้อย่างง่ ายดาย นอกจากนี้ คุณยังสามารถ เลือก [ยกเลิก] โดยไม่ต้องตั้งค่า ล่วงหน้าของเส้นทางการปั่นเป็นกลุ่ม และรอให้ทุกคนเข้าร่วมการปั่นเป็นกลุ่ ม จากนั้นดาวน์โหลดเส้นทางของ พวกเขาแต่ละคน

| 🔶 เชิญเพื่อน                                                                                       |
|----------------------------------------------------------------------------------------------------|
| คุณได้สร้างการปั่นเป็นกลุ่มแล้ว เชิญ<br>ชวนเพื่อนของคุณมาเข้าร่วมโดยการ<br>ป้อนรหัสหรือสแกนรหัส QR |
|                                                                                                    |
|                                                                                                    |
| รหัสการปั่นเป็นกลุ่ม<br>692540                                                                     |

 เข้าร่วมการปั่นเป็นกลุ่ม: รหัสผ่านการปั่นเป็นกลุ่มถูกตั้งไว้เพื่อเ ป็นวิธีเริ่มต้นในการเข้าร่วมการปั่นเป็น กลุ่ม นอกจากนี้ คุณยังสามารถแตะที่ [สแกนรหัส QR] เพื่อสแกนรหัส QR สำหรับเข้าร่วมการปั่นเป็นกลุ่ม จากนั้น การแจ้งเตือนเพื่อยืนยัน การเข้าร่วมการปั่นเป็นกลุ่มจะปรากฏ ขึ้น ให้เลือก [ยืนยันการเข้าร่วม] เพื่อเข้าร่วมการปั่นเป็นกลุ่ม

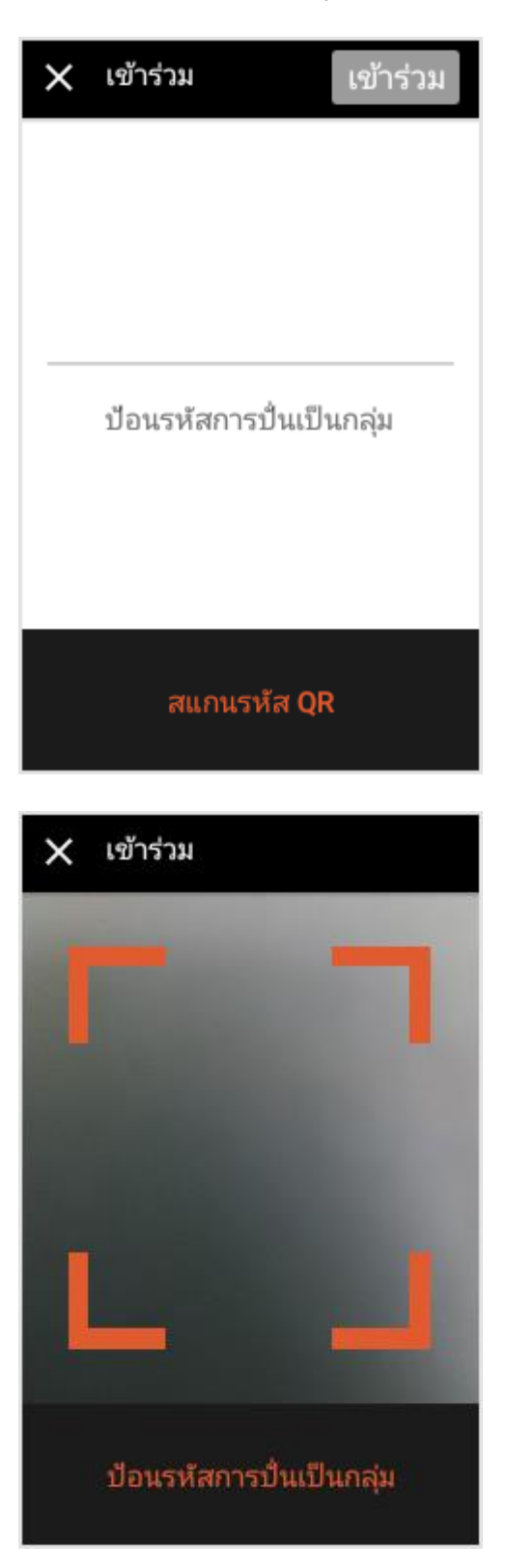

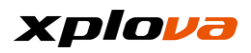

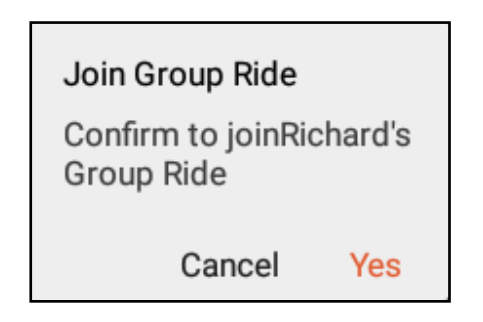

 สมาชิกของการปั่นเป็นกลุ่ม ใน รายการนี้ คุณสามารถดูภาพถ่าย และชื่อของนักปั่นที่เข้าร่วมแล้ว จากสมาชิกของการปั่นเป็นกลุ่ม

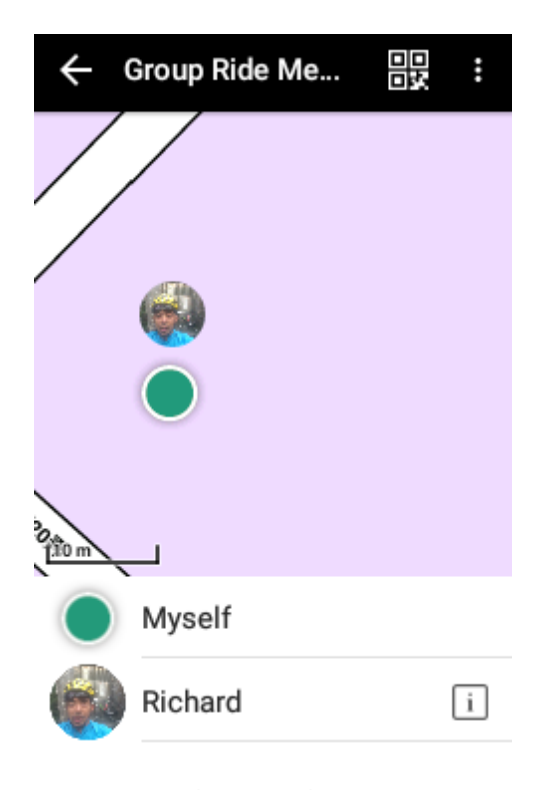

 ทุกคน: แตะที่ [เริ่ม] เพื่อเริ่มการบันทึก หลังจากช่วงระยะเวลาหนึ่ง สมาชิก ของการปั่นเป็นกลุ่มคนอื่นๆ จะ อัปโหลดตำแหน่งของตนไปยังเซิร์ฟเว อร์ระบบคลาวด์ ตำแหน่งของสมาชิก คนอื่นๆ จะแสดงขึ้นมาหลังจาก X5 ได้รับข้อมูลเหล่านั้น (คุณอาจจะต้อง รอสักครู่เพื่อที่จะดูตำแหน่งของสมาชิก คนอื่นๆ ทั้งนี้ขึ้นอยู่กับการเชื่อมต่อ อินเตอร์เน็ต)  สมาชิกสามารถดูข้อมูลส่วนบุคคลของ สมาชิก เส้นทางที่เผยแพร่ หรือบันทึกการออกกำลังกายได้ แตะที่ภาพถ่ายแบบย่อส่วนของสมาชิก เพื่อดูภาพขนาดขยายใหญ่ของสมาชิก

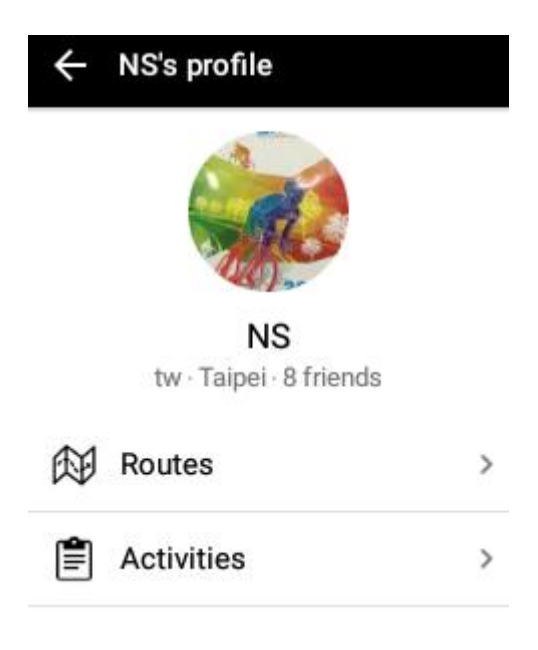

### xplova

8. กลับไปยังโหมดน้ำทาง

และแตะที่ไอคอนการแสดงผล ที่มุมบนซ้าย การเข้าถึงด่วนนี้จะแสดง รายการสมาชิกที่คุณกำลังติดตามในปั จจุบัน แตะที่สมาชิกที่คุณต้องการดู จากนั้นแผนที่จะย้ายไปยังตำแหน่งปัจ จุบันของสมาชิกนั้น

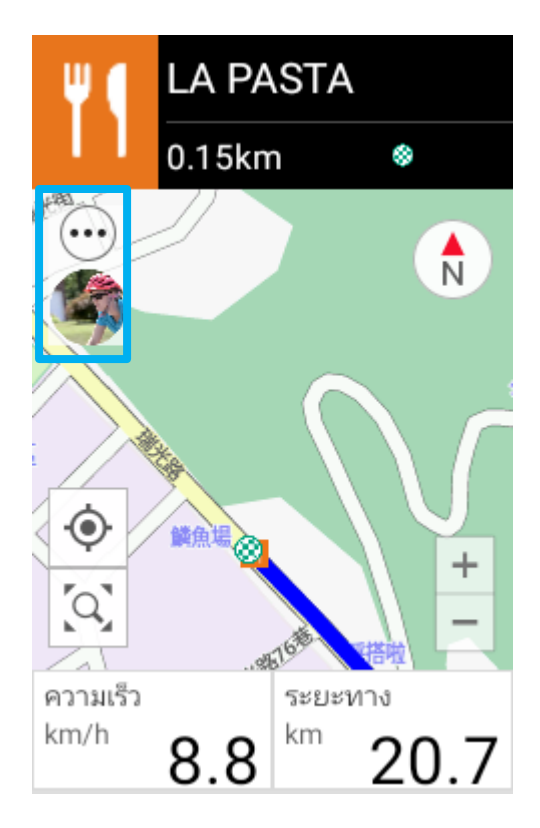

# เชิญเพื่อน

ในการเชิญเพื่อนให้เข้าร่วมการปั่นเป็นกลุ่ ม ให้เข้าสู่ [สมาชิกของการปั่นเป็นกลุ่ม] แล้วแตะที่ไอคอน [รหัส QR] ที่มุมบนขวา เพื่อแสดงหน้าการเชิญ และชักชวน บุคคลอื่นเข้าร่วมกลุ่มโดยใช้รหัส QR หรือรหัสผ่านการปั่นเป็นกลุ่ม

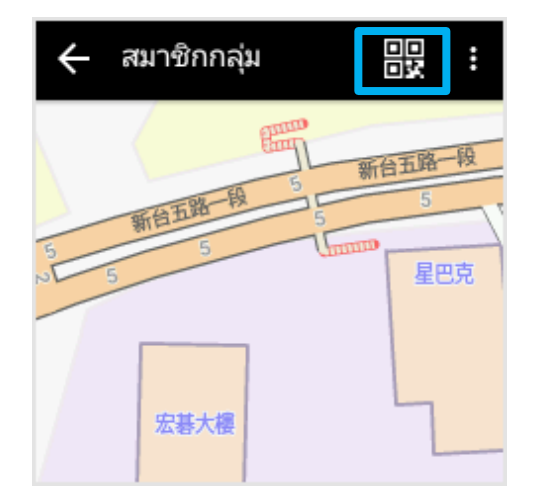

## การติดตามการปั่นเป็นกลุ่ม

หลังจากกดปุ่ม **เริ่ม/หยุด** เพื่อเริ่ม การ บันทึก ให้ปัดลงจากแถบสถานะ แล้วเลือก [การตั้งค่าการติดตาม] ระบบจะเพิ่ม ตัวเลือก [แสดงการติดตาม] โดยอัต โนมัติ ซึ่งจะช่วยให้คุณสามารถดูตำแหน่งที่สัมพั นธ์กันของคู่หูการปั่นในระหว่างการปั่นได้

### xplova

| 🗙 การตั้งค่าการติดตาม |           |
|-----------------------|-----------|
| ถอนตัวออกจากการปั่น   | เป็นกลุ่ม |
| สมาชิกกลุ่ม           | >         |
| แสดงการติดตาม         | >         |
|                       |           |

หากต้อง ้การเปิด/ปิดใช้งานฟังก์ชันการติด

ระบุว่าตำแหน่งปัจจุบันของเขา/เธอจะ

ระบุว่าตำแหน่งปัจจุบันของเขา/เธอจะ

ตาม ให้แตะที่ไอคอนถัดจากสมาชิก

แตะที่ [สมาชิกกลุ่ม] เพื่อเข้าสู่รายการสมาชิก

> . ปรากฎบนแผนที่

ไม่ปรากฏบนแผนที่

ð

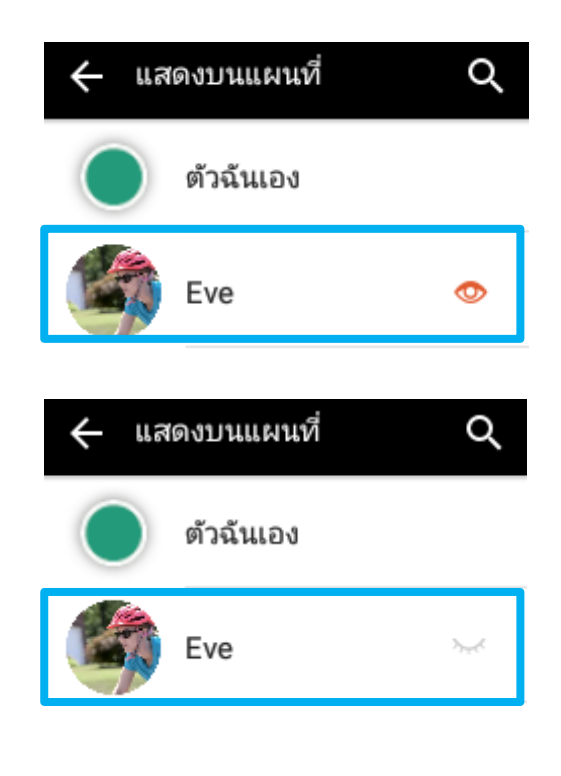

```
* หมายเหตุ:
```

คุณสามารถติดตามสมาชิกได้สูงสุดไม่เกิน 5 คน

# ถอนตัวออกจากการปั่นเป็นกลุ่ม

ในการถอนตัวออกจากการปั่นเป็นกลุ่ม ให้ปัดลงจากแถบสถานะ แล้วเลือก [การตั้งค่าการติดตาม] > [ถอนตัวออกจากการปั่นเป็นกลุ่ม] ข้อความการยืนยันจะปรากฏขึ้น แล้วแตะ [ตกลง] เพื่อออกจากกลุ่ม

ถอนตัวออกจากการปั่น เป็นกลุ่ม

ຍກເລົກ

ຫກລູ

#### ระบบนำทาง SmartSign™

ในระหว่างการบันทึกการปั่นของคุณ ระบบนำทาง Smart-Sign™ ที่จดสิทธิบัตรของ Xplova จะแสดงรายการสถานที่น่าท่องเที่ยวที่สำคัญตลอดเส้นทาง นอกเหนือจากการขึ้น/ลงเขาแล้ว คุณยังสามารถเพิ่มร้านอาหาร พื้นที่พักผ่อน และตัวแจ้งและกราฟิก SmartSign™ อื่นๆ เมื่อคุณวางแผนเส้นทางบนแพลตฟอร์มระบบคลาวด์ของ Xplova Xplova มีหมวดหมู่และไอคอนหลากหลายเพื่อช่วยให้คุณทำเครื่องหมายการแจ้งเงื่อนไขของถนน แต่ละประเภท และยังจะแสดงตารางความสูงจากระดับน้ำทะเลของเส้นทาง เพื่อเพิ่มขีดความสามารถด้านความปลอดภัยในการปั่นของคุณด้วย ภาพประกอบด้านล่างเป็นเส้นทางที่มี Smart Signs และป้ายกำกับอธิบายไว้ดังนี้:

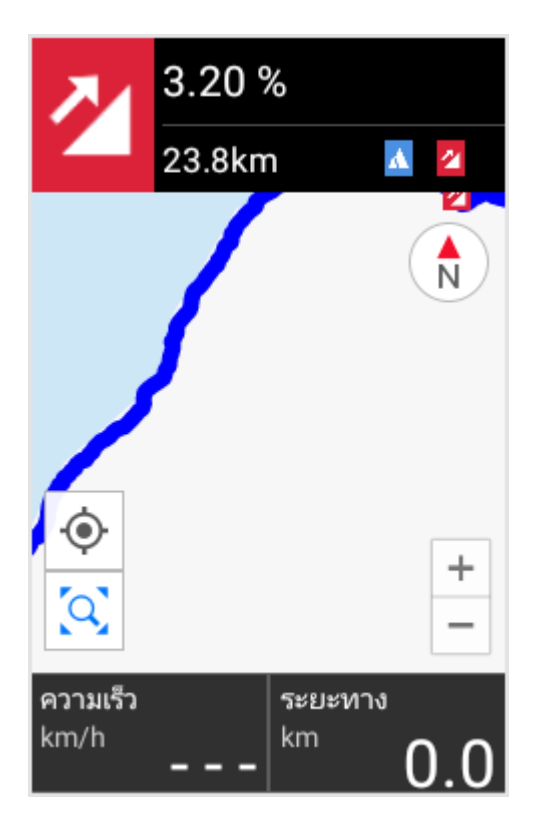

ส่วนบน:

ส่วนนี้มีป้ายกำกับและข้อมูลของ SmartSign™ สามจุดถัดไปในเส้นทาง

ส่วนตรงกลาง:

มีแผนที่และแผนที่เส้นทางที่คุณสามารถล

าก หรือปัดแผนที่ หรือแตะที่ 🔚 เพื่อใช้ฟังก์ชันการย่อ/ขยายในมุมล่างขวา ไอคอนอื่นๆ ได้แก่: [จุดบอกตำแหน่ง]: แตะเพื่อกลับไปยังตำแหน่งที่คุณต้องการโ ดยไม่ต้องลากแผนที่

[แผนที่เส้นทาง]: แตะเพื่อกู้คืนการแสดงเส้นทางเป็น 100% ที่แสดงอยู่ตรงกลางของหน้าจอ

[เข็มทิศ]: แตะเพื่อเปลี่ยนแปลงเป็นการตั้งค่าสองแบ บในการตั้งค่าไปข้างหน้า/ไปทางเหนือ

ส่วนล่าง: แสดงข้อมูล

ช่องข้อมูลเหล่านี้ยังสามารถกำหนดเองได้ อีกด้วย โปรดดูที่การตั้งค่า [แก้ไขช่องข้อมูล]

หลังจากดาวน์โหลดเส้นทางและเริ่มต้นกา รบันทึกแล้ว ให้กด [ปุ่มสลับขึ้น] เพื่อเปิด [รายการSmart Sign] คุณสามารถปัดขึ้นและลงเพื่อดูตัวเลือกอื่น ๆ ในรายการ รายการ SmartSign™ แสดงชื่อ ข้อมูลที่เกี่ยวข้อง เนื้อหาของ SmartSign™ แต่ละรายการ และระยะทางจากจุดเริ่มต้นเส้นทางไปยัง SmartSign™ นี้

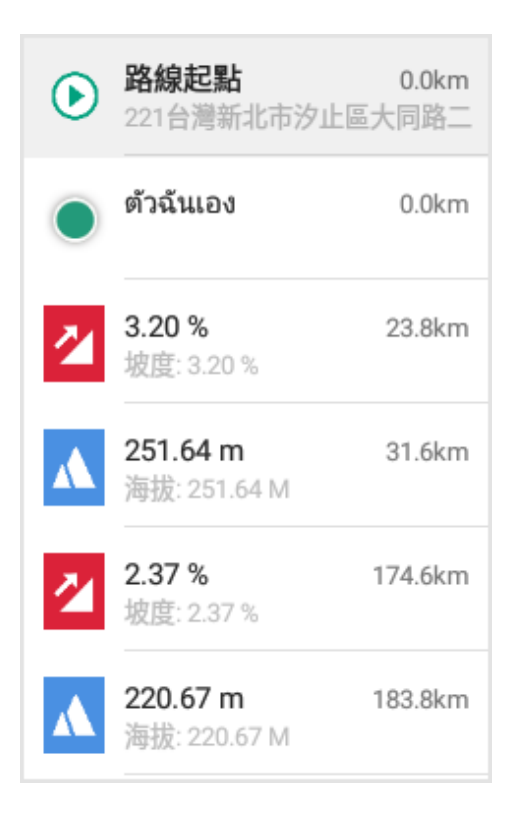

แตะที่ [Smart Sign] เพื่อเข้าสู่หน้าจอ แผนที่ของ SmartSign™ ในเส้นทาง ระบบจะแสดงตำแหน่งที่เกี่ยวข้อง และข้อมูลของเส้นทาง \*\* *หมายเหตุ: ในรายการ SmartSign*™ *ให้กด [*ปุ่มสลับลง*] เพื่อสลับกลับไปยัง หน้าจอโหมดนำทางเดิม* 

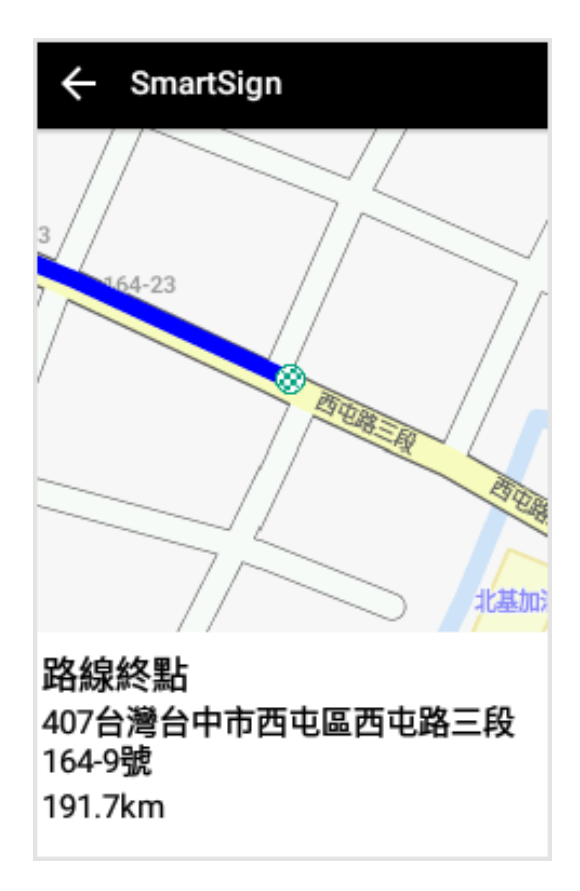

### มาตรวัดความสูง

หลังจากดาวน์โหลดเส้นทางและเริ่มต้นกา รบันทึก ให้กด [ปุ่มสลับลง] เพื่อเปิดใช้ [มาตรวัดความสูง] มาตรวัดนี้แสดง ความสูงจากระดับน้ำทะเลปัจจุบันของเส้น ทางนี้ พร้อมกับ SmartSign™ ที่ สัมพันธ์กัน ซึ่งแสดงบนแผงด้านบน โดย สามารถย่อหรือขยายเพื่อดูการยกระดับที่ สัมพันธ์กันและระยะทางของเส้นทางในแต่ ละตำแหน่งของ SmartSign™

\* หมายเหตุ: ในหน้ามาตรวัดความสูง ให้กด [ปุ่มสลับขึ้น] *เพื่อสลับกลับไปยัง* หน้าจอโหมดนำทางเดิม

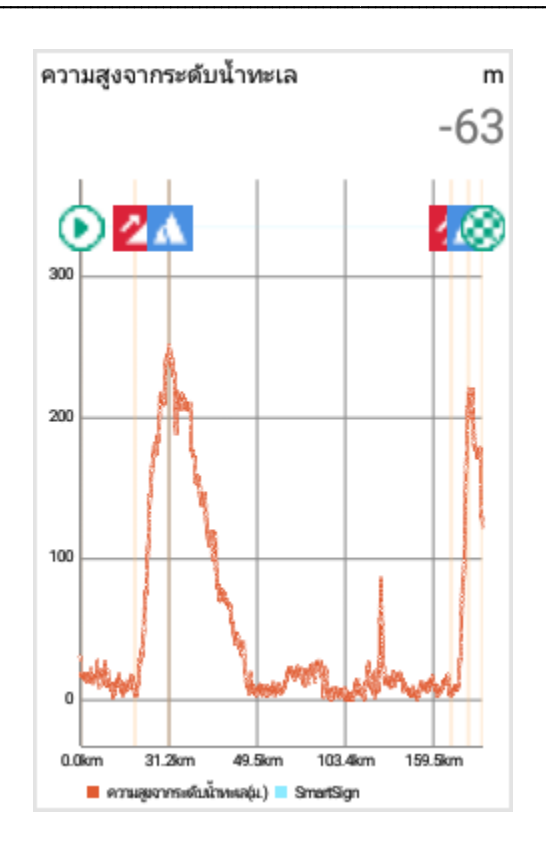

### แก้ไขช่องข้อมูล

ในโหมดนำทาง มีสองช่องข้อมูลด้านล่าง แผนที่ที่สามารถกำหนดเองได้ตามความต้ องการของคุณ เข้าสู่เมนูการเข้าถึงด่วน แล้วแตะที่ [การตั้งค่าการนำทาง] จากนั้น แตะ [แก้ไข] เพื่อเลือกช่องข้อมูลที่ เกี่ยวข้องที่คุณต้องการเปลี่ยนแปลง และระบุข้อมูลแสดงผลที่คุณต้องการกำห นดเอง

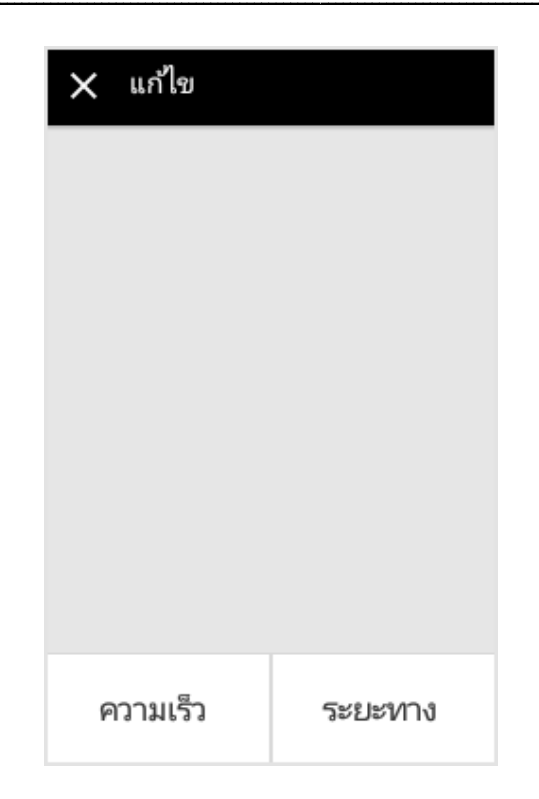

## การนำทางเส้นทาง

ดาวน์โหลดเส้นทางโปรดของคุณ และคุณลักษณะการนำทางเส้นทางของ X5 จะนำคุณไปยังทุกจุดเลี้ยวในการปั่นของคุ ณ และแจ้งให้ทราบด้วย Smart-Signs™ บนแผนที่ของเรา เมื่อคุณเข้าใกล้สี่แยก หรือจุดเลี้ยว คุณลักษณะการนำทางเส้นทางจะนำทางใ ห้คุณล่วงหน้าเพื่อให้มั่นใจว่าคุณจะอยู่ในเ ส้นทางที่ถูกต้องในการเดินทางของคุณเส มอ การนำทางเส้นทางจะทำให้มั่นใจว่า Smart-Sign™ ตัวถัดไปแสดงขึ้นมาบนแผนที่ ขณะที่คุณปั่นจักรยานผ่านจุดสนใจก่อนห น้าอย่างถกต้อง

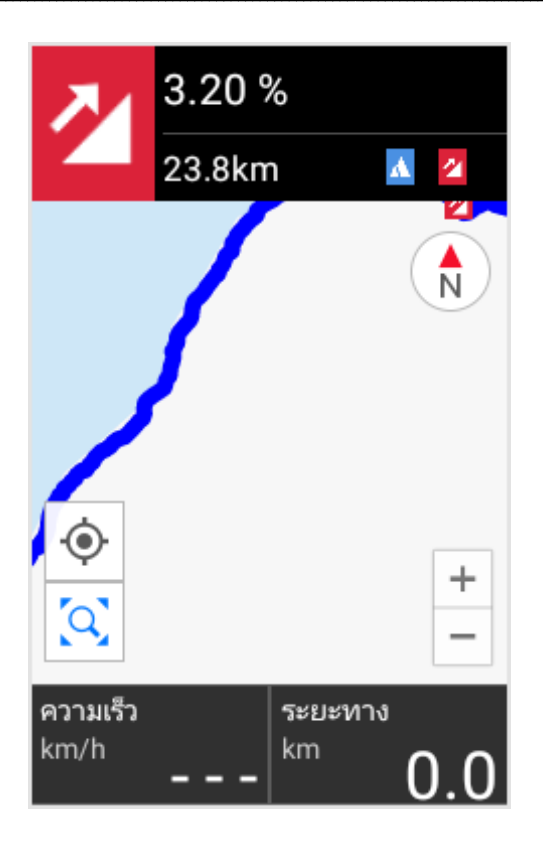

\*หมายเหตุ: นี่เป็นฟังก์ชันใหม่ของ X5 ที่ใช้งานได้ในซอฟต์แวร์เวอร์ชัน RC06 เท่านั้น ในการใช้ฟังก์ชันนี้ โปรดอัปเดตซอฟต์แวร์ของคุณเป็นเวอร์ชันล่าสุด และแก้ไขใหม่แล้วบันทึกเส้นทางลงไว้ที่ www.xplova.com คุณลักษณะการนำทางเส้นทางจะขึ้นอยู่กับเส้นทางที่บันทึกใหม่ ซึ่งบ่งบอกทิศทางได้ทันเวลาสำหรับคุณ \*หมายเหตุ: เวอร์ชันใหม่นี้เพิ่มภาพกราฟิกมากขึ้นเพื่อนำทางเส้นทางให้แก่คุณ แตะที่ส่วนแก้ไขเส้นทางบน Xplova.com เพื่อแก้ไขและบันทึกไฟล์เส้นทาง คุณลักษณะการนำทางเส้นทางใหม่จะใช้งานตามนั้น อย่างไรก็ดี โปรดคำนึงว่าส่วนย่อยของเส้นทางใดๆ ที่มีโหมด "เส้นทางตรง" ไม่สามารถรองรับโดยคุณลักษณะการนำทางเส้นทาง

# โหมดฝึกซ้อม

ในโหมดฝึกซ้อม คุณสามารถดูการเปลี่ยนแปลงของข้อมูลทางสรีระในแบบเรียลไทม์ได้ ความแตกต่างระหว่างข้อมูลที่แสดงในโหมดอุปกรณ์คือ เงื่อนไขการปั่นภายในระยะเวลาสั้นสามารถแสดงผ่านแผนผังเส้นโค้งสำหรับการเปลี่ยนแ ปลงข้อมูลในโหมดฝึกซ้อม ในระหว่างเส้นทางการปั่นได้ นอกจากนี้ คุณยังได้รับข้อมูลอัตราการเต้นของหัวใจ/แคลอรี่ที่เผาผลาญ/กำลัง และสถานะความฟิตทางกายภาพ

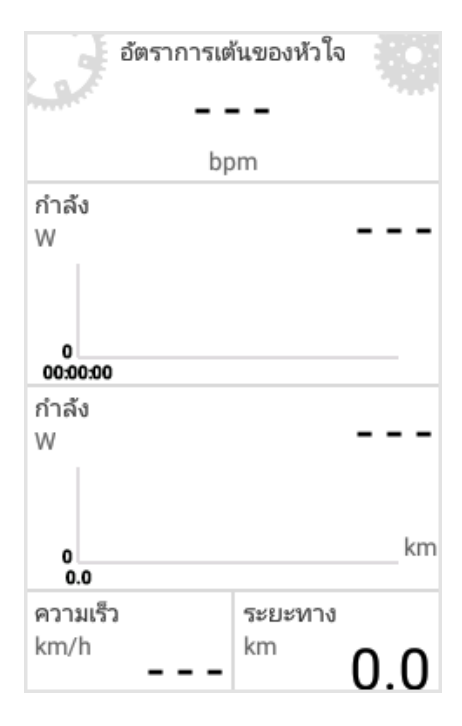

### เลือกโหมด

ในโหมดฝึกซ้อม มีห้าหมวดหมู่ที่ใช้งานได้ บนหน้าจอหลัก ได้แก่ เวลา ระยะทาง อัตราการเต้นของหัวใจ แคลอรี่ที่ เผาผลาญ และโหมดกำลัง ในการเลือ กโหมดฝึกซ้อมของคุณ ให้ปัดลงจาก แถบสถานะ แล้วเลือก [การตั้งค่าการฝึก ซ้อม] > [เลือกโหมด]

#### \* หมายเหตุ:

ช่องข้อมูลแรกที่ด้านบนสุดของแต่ละโหม ดจะคงที่ และไม่สามารถกำหนดเองหรือ เปลี่ยนแปลงได้ สามารถเลือกได้ หนึ่งโหมดจากทั้งห้าโหมดเท่านั้น และ ช่องข้อมูลที่เหลือสามารถเปลี่ยนแปลงได้ โปรดดูที่ [แก้ไขช่องข้อมูล] สำหรับวิธีการ ปรับค่า

| 🗙 เลือกโหมดของคุณ |   |  |  |
|-------------------|---|--|--|
| โหมดเวลา          | ~ |  |  |
| ระยะทาง โหมด      |   |  |  |
| โหมด HR           |   |  |  |
| โหมดแคลอรี        |   |  |  |
| โหมดกำลัง         |   |  |  |

60

## แก้ไขช่องข้อมูล

ในโหมดฝึกซ้อม

มีเพียงสองซ่องข้อมูลที่สามารถกำหนดให้ แสดงข้อมูลรายการโปรดของคุณ เข้าสู่เมนูการเข้าถึงด่วน แล้วเลือก [การตั้งค่าการฝึกซ้อม] > [แก้ไข] เลือกซ่องข้อมูลที่คุณต้องการเปลี่ยนแปลง แล้วเลือกข้อมูลที่ต้องการแสดงผลในช่อง ข้อมูลที่เกี่ยวข้อง

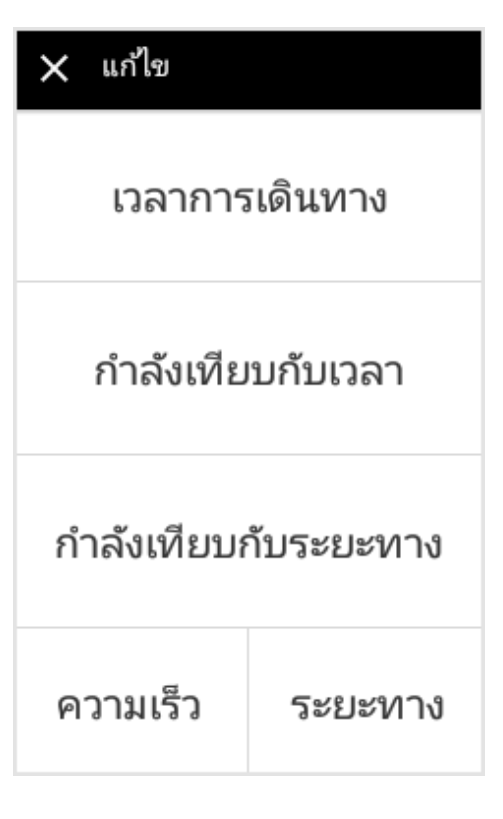

\* หมายเหตุ:

โปรดดูที่ภาคผนวกสำหรับรายละเอียดขอ งช่องข้อมูลที่กำหนดเอง

# เพิ่มหน้า

หากคุณต้องการเพิ่มหน้าการฝึกซ้อมใหม่ โปรดทำตามวิธีด้านล่างเพื่อเพิ่มหน้าการฝึ กซ้อม:

| 🗙 เพิ่มหน้า |   |
|-------------|---|
| โหมดเวลา    | > |
| โหมดระยะทาง | > |
| โหมด HR     | > |
| โหมดแคลอรี  | > |
| โหมดกำลัง   | > |

 เข้าสู่เมนูการเข้าถึงด่วน แล้วแตะที่ [การตั้งค่าการฝึกซ้อม] จากนั้นเลือก [เพิ่มหน้า]

- 2. เลือกโหมดของหน้าที่จะเพิ่มเข้า
- แก้ไขช่องข้อมูลเพื่อกำหนดข้อมูลที่คุ ณต้องการแสดงผลบนหน้าจอ
- หลังจากปรับค่าเสร็จสมบูรณ์ แตะที่ [X] เพื่อออก

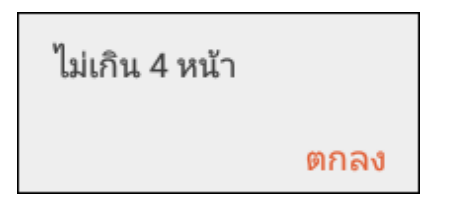

\*หมายเหตุ: จำนวนหน้ารวมสูงสุดของโหมดการฝึกซ้อ มคือ 4 หน้า หากจำเป็นต้องมีหน้าใหม่หลังจากครบจำ นวน 4 หน้าแล้ว โปรดลบหน้าใดหน้าหนึ่งก่อนที่จะเพิ่มหน้ าใหม่เข้าไป

### ลบหน้า

- เข้าสู่เมนูการเข้าถึงด่วน แล้วแตะที่ [การตั้งค่าการฝึกซ้อม] จากนั้นเลือก [ลบหน้า]
- 2. ข้อความยืนยันจะปรากฏขึ้น แตะ [ตกลง] เพื่อยืนยันการลบ

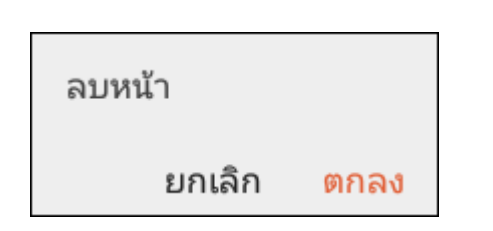

# บริการระบบคลาวด์ของ Xplova

เรามีบริการระบบคลาวด์ของ Xplova

ที่คุณสามารถตรวจสอบโปรไฟล์และข้อมูลบนระบบคลาวด์ได้อย่างง่ายดาย คุณสามารถตรวจสอบโปรไฟล์ของคุณใน X5 ตามขั้นตอนต่อไปนี้:

เข้าสู่เมนูการเข้าถึงด่วน แล้วแตะ 🕑 เพื่อเข้าถึงข้อมูลโปรไฟล์ ได้แก่: ภาพถ่าย/ชื่อ เหตุการณ์ เส้นทาง วิดีโอ และกิจกรรม

| ← <sup>†</sup> | ในที่ของฉัน |
|----------------|-------------|
|                |             |
|                | ເข้าสู่ระบบ |
| .:::           | กิจกรรม     |
| 邸              | เส้นทาง     |
|                | วิดีโอ      |
|                | กิจกรรม     |

\*หมายเหตุ: แตะที่ภาพย่อส่วนเพื่อดูภาพถ่ายของโปรไฟล์ โปรดเข้าไปที่เว็บไซต์อย่างเป็นทางการของ Xplova เพื่อเปลี่ยนแปลงภาพถ่ายของคุณหากต้องการ

## บัญชีระบบคลาวด์ส่วนบุคคล

อุปกรณ์ Xplova ทั้งหมดสามารถใช้บัญชีระบบคลาวด์บัญชีเดียวร่วมกัน ไม่ว่าจะเป็นอุปกรณ์ Xplova รุ่นใดก็ตามที่คุณมี ทุกคนสามารถเข้าสู่ระบบด้วยบัญชีระบบคลาวด์นี้ ดาวน์โหลดข้อมูลระบบคลาวด์ได้ทันที และซิงค์การอัปเดตข้อมูล! ลดข้อบกพร่องของการทำซ้ำบันทึกเมื่อเปลี่ยนอุปกรณ์ในแนวทางแบบเดิม

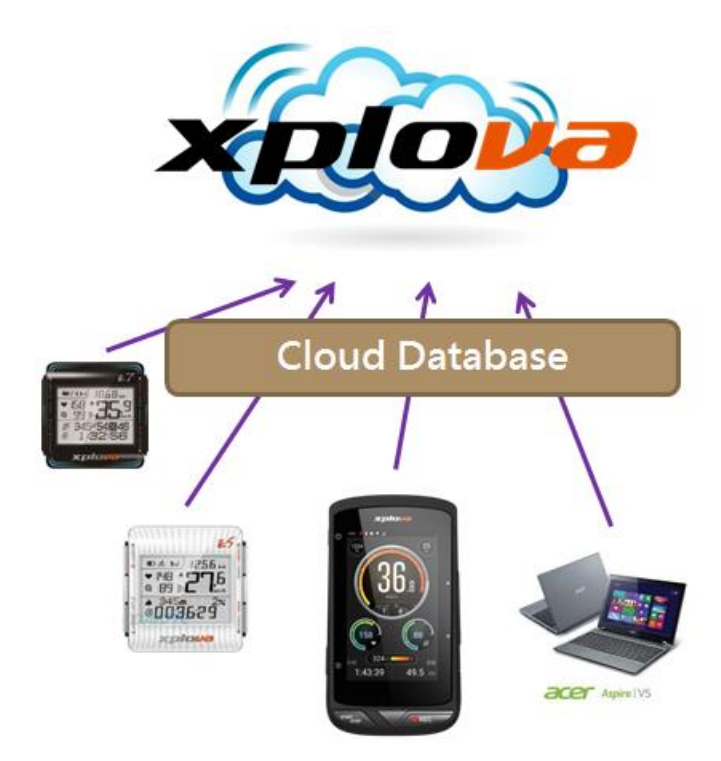

### กิจกรรม

X5 สามารถเรียกดู ค้นหา หรือเข้าร่วมกิจกรรมการปั่นทุกประเภทบนแพลตฟอร์มระบบ คลาวด์ได้โดยตรง หรือค้นหารายการกิจกรรมส่วนบุคคล นอกจากนี้ คุณยังสามารถเข้าถึง เว็บไซต์ Xplova เพื่อสร้างกิจกรรมของคุณเอง (โปรดเข้าไปที่เว็บไซต์ Xplova: <u>http://www.Xplova.com/index.php</u>)

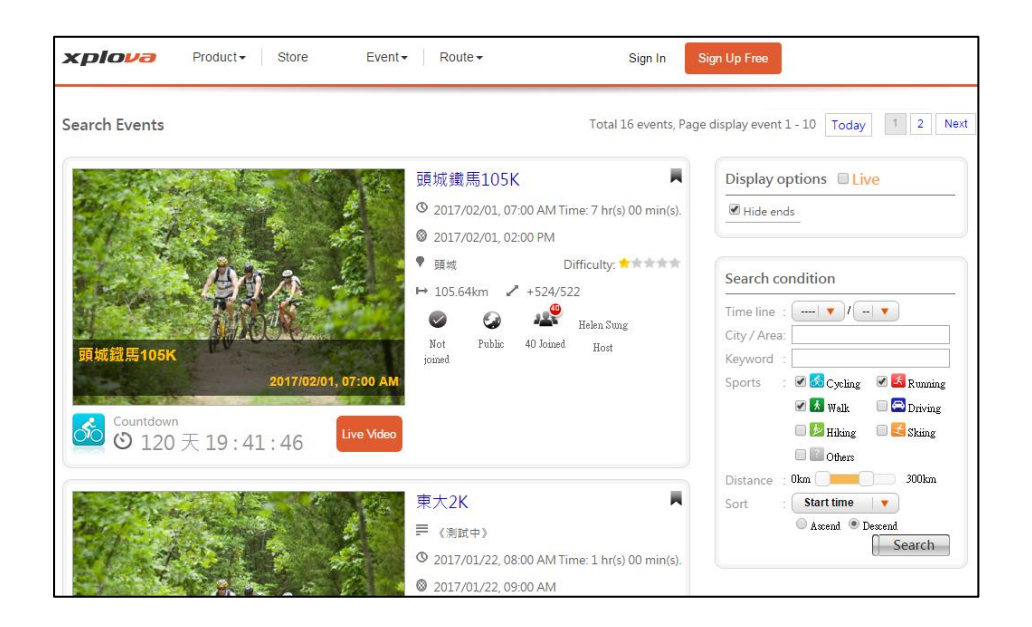

## ลงทะเบียนกิจกรรม

์คุณสามารถลงทะเบียน หรือสร้างกิจกรรมบนเว็บไซต์ Xplova นอกจากนี้ คุณยังสามารถคั่ นหาและลงทะเบียนสำหรับกิจกรรมแบบเรียลไทม์ด้วย X5! ขั้นตอนการลงทะเบียนมีดังต่อไปนี้:

เข้าสู่หน้า โปรไฟล์ แล้วแตะที่
 [กิจกรรม] กิจกรรมที่คุณได้ด
 าวน์โหลดไว้ก่อนจะแสดงออกมาก่อน

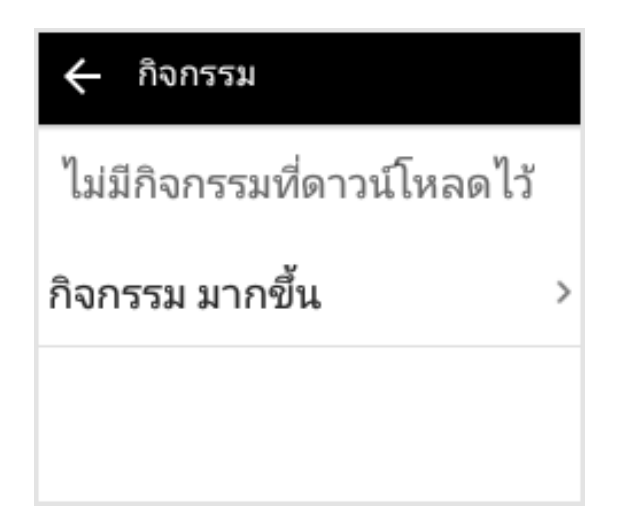

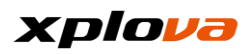

\*หมายเหตุ: กิจกรรมที่เข้าร่วมสามารถลบได้โดยก ารแตะที่ [] > [ลบกิจกรรมที่บันทึกไว้ของฉัน]

 แตะที่ [กิจกรรมเพิ่มเติม] จะเข้าดูหมวดหมู่ต่อไปนี้:

| 🔶 กิจกรรมเพิ่มเติม | Q |
|--------------------|---|
| กิจกรรมที่เข้าร่วม | > |
| กิจกรรมโปรดของฉัน  | > |
| กิจกรรมยอดนิยม     | > |

กิจกรรมที่เข้าร่วม:

กิจกรรมที่ฉันได้ลงทะเบียนและเข้าร่ว ม

กิจกรรมโปรดของฉัน:

ใช้ฟังก์ชันบุ๊กมาร์คเพื่อบันทึกกิจกรรม สำหรับการเรียกดูในอนาคต

- กิจกรรมยอดนิยม: แสดงกิจกรรมยอดนิยม
- ค้นหากิจกรรม: แตะที่ เพื่อค้นหากิจกรรม

#### \*หมายเหตุ:

กิจกรรมที่แสดงรายการจากส่วนค้นหา กิจกรรมจะรวมอยู่ในกิจกรรมที่เสร็จส มบูรณ์แล้วจากที่ผ่านมา

 แตะที่ [กิจกรรมยอดนิยม] เพื่อเลือก กิจกรรมที่คุณต้องการเข้าร่วม

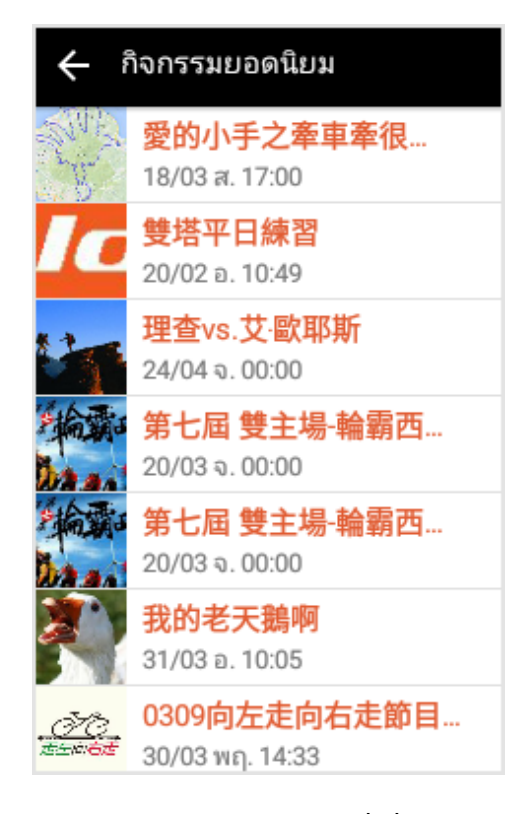

 ระบบจะแสดงรายละเอียดที่เกี่ยวข้องข องกิจกรรมนี้พร้อมกับข้อมูลต่อไปนี้:

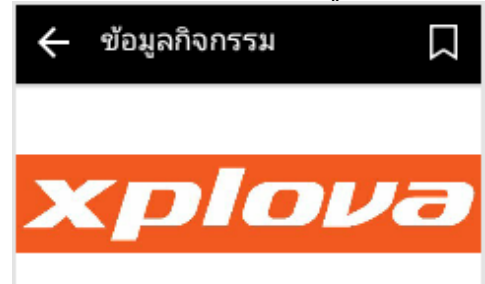

#### 雙塔平日練習

台灣台北市內湖區瑞光路66巷21號・26 คนได้ลงทะเบียนแล้ว

#### ลงทะเบียน

กำหนดเวลาการลงทะเบียน 20/02/2018 10:49

ເວລາ

20/12 11:49 -

ข้อมูลกิจกรรม:

แสดงคำอธิบายกิจกรรม ข้อมูลหลัก แผนที่แบบร่างของกิจกรรม หัวข้อ ตำแหน่งการรวมตัว และจำนวนการลงทะเบียนในปัจจุบัน

- ฉันต้องการเข้าร่วม: แตะที่ [ลงทะเบียน] เพื่อเข้าร่วม
- หมดเขตการลงทะเบียน:

แสดงวันสิ้นสุดของเวลาการลงทะเบีย น

- เวลา: แสดงกำหนดการของกิจกรรม
- สถานที่นัดพบ:

แสดงตำแหน่งการรวมตัวของกิจกรรม

ผู้เข้าร่วม:

แสดงจำนวนผู้คนที่ได้ลงทะเบียนสำห รับกิจกรรมนี้ เลือกผู้เข้าร่วมที่จะดู ข้อมูลของเขา/เธอ

ผู้จัด:

แสดงข้อมูลเกี่ยวกับผู้จัดกิจกรรม แตะเพื่อดูเส้นทางที่เผยแพร่ หรือกิจกรรมของผู้จัด หรือส่งการเชิญไปให้เพื่อนของคุณ

เส้นทาง:

แสดงเส้นทางการปั่นของกิจกรรมนี้ แตะเพื่อดูรายละเอียดของข้อมูลเส้นท าง SmartSign™ ฯลฯ คุณยังสามารถดาวน์โหลดเส้นทางเพื่อ ทดสอบการปั่นได้ โปรดดูที่หัวข้อ [ดาวน์โหลดเส้นทาง]

- รายละเอียดกิจกรรม: แสดงรายละเอียดของกิจกรรม
- 5. หลังจากดูผ่า<u>นข้อมูลเส้นทางแล้ว</u>

โปรดแตะที่ <sup>ลงหะเบียน</sup> หากคุณต้องการลงทะเบียนสำหรับกิจ กรรม ข้อความ "เข้าร่วมสำเร็จ" จะปรากฏขึ้น ระบุว่าการลงทะเบียนสำเร็จ

| ₫Ø                 | ปื่น                                 |  |
|--------------------|--------------------------------------|--|
| กำหนดเว<br>20/02/ว | ลาการลงทะเบียน<br>201 เข้าร่วมสำเร็จ |  |

 หากคุณยังไม่ได้ตัดสินใจว่าจะเข้าร่วม กิจกรรมหรือไม่ไม้ ขอแนะนำให้เลือกไอคอน*บุ๊กมาร์ค* เพื่อบันทึกกิจกรรมนี้สำหรับการตัดสิน ใจภายหลัง หลังจากบันทึกเสร็จสมบูรณ์ ไอคอน*บุ๊กมาร์ค* จะเปลี่ยนเป็นสีส้ม เมื่อคุณแน่ใจว่าคุณต้องการเข้าร่วมกิจ กรรมในอนาคต คุณสามารถเข้าไปที่ [กิจกรรมโปรดของฉัน] โดยตรง และเลือกรายการกิจกรรมเพื่อค้นหาแ ละเข้าร่วมกิจกรรม

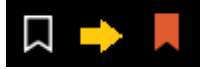

 หากคุณต้องการถอนตัวจากกิจกรรม ให้แตะ [กิจกรรม] แล้วเลือกกิจกรรม จากนั้นแตะ [] > [ถอนตัว] เมื่อข้อความแจ้งเตือนปรากฏขึ้น ให้แตะ [ใช่] เพื่อออกจากกิจกรรม

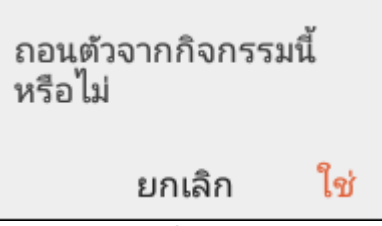

 หลังจากลงทะเบียนกิจกรรม คุณสามารถเลือกรายการกิจกรรมที่คุ ณได้ลงทะเบียนไว้และเข้าร่วมใน [กิจกรรมที่เข้าร่วม]

– กิจกรรมที่เข้าร่วม

ไม่มีกิจกรรมที่เข้าร่วม

### ลบกิจกรรม

ในหน้า *กิจกรรมที่เข้าร่วม* 

คุณสามารถดูหัวข้อข้างบนเพื่อถอนตัวจาก กิจกรรม หรือหลายกิจกรรมพร้อมกันได้ แตะ [i] > [แก้ไขกิจกรรม] กิจกรรมทั้งหมดที่คุณได้เข้าร่วมจะแสดงอ อกมา สำหรับรายการกิจกรรมที่ยังไม่ได้จัด คุณสามารถเลือกหลายกิจกรรมเพื่อลบ จากนั้นแตะ [ลบ] เพื่อลบกิจกรรมที่เลือกไว้ ระบบจะช่วยุคณในการถอนตัวจากกิจกรร มเหล่านั้นตามลำดับกิจกรรม

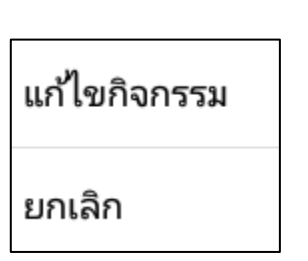

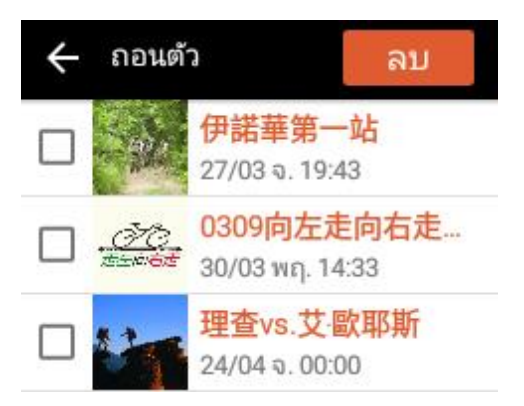

# เริ่มกิจกรรม

คุณสามารถค้นหาไปยังกิจกรรมที่ได้ลงทะเบียนไว้ใน [กิจกรรม] -> [กิจกรรมเพิ่มเติม] -> [กิจกรรมของฉัน] ชื่อของกิจกรรมปัจจุบันจะแสดงผลออกมาเป็นสีส้ม คุณสามารถแตะที่ข้อมูลกิจกรรม เลือก [เริ่ม] เพื่อเริ่มต้นกิจกรรมโดยตรง

สีของหัวข้อกิจกรรมมีสามความหมายดังต่ อไปนี้:

- สีดำ: กิจกรรมที่ยังไม่เริ่ม
- สีส้ม: กิจกรรรมกำลังดำเนินการ
   โปรดแตะที่กิจกรรมเพื่อเริ่มการปั้น
- สีเทา: กิจกรรมสิ้นสุดแล้ว

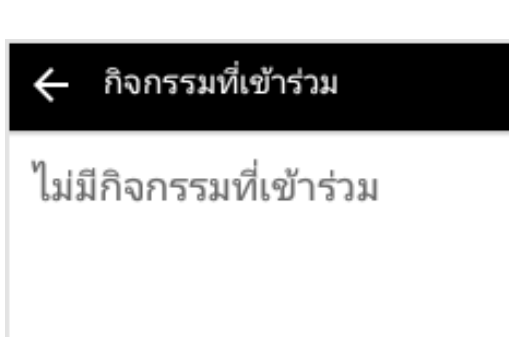

## การติดตามกิจกรรม

ี้เมื่อเข้าร่วมในกิจกรรมและเริ่มต้นการปั่น คุณสามารถใช้ X5 เพื่อติดตามนักปั่นคนอื่นในกิจกรรมเดียวกันได้โดยตรง ไม่จำเป็นต้องเปิดใช้งาน [การปั่นเป็นกลุ่ม] เพื่อเข้าร่วมกิจกรรมและติดตามแบบสด!

คุณสามารถดูและติดตามตำแหน่งของแต่ ละบุคคลในโหมดนำทางตราบใดที่พวกเข ายังเข้าร่วมในกิจกรรมเดียวกันและเริ่มต้น การปั่นแล้ว!

\*หมายเหตุ: นี่เป็นคุณลักษณะใหม่ของ X5 ที่ใช้งานได้ในซอฟต์แวร์เวอร์ชัน RC06 เท่านั้น ในการใช้คุณลักษณะใหม่นี้ โปรดอัปเดตซอฟต์แวร์ของอุปกรณ์ไปเป็น เวอร์ชันล่าสุด

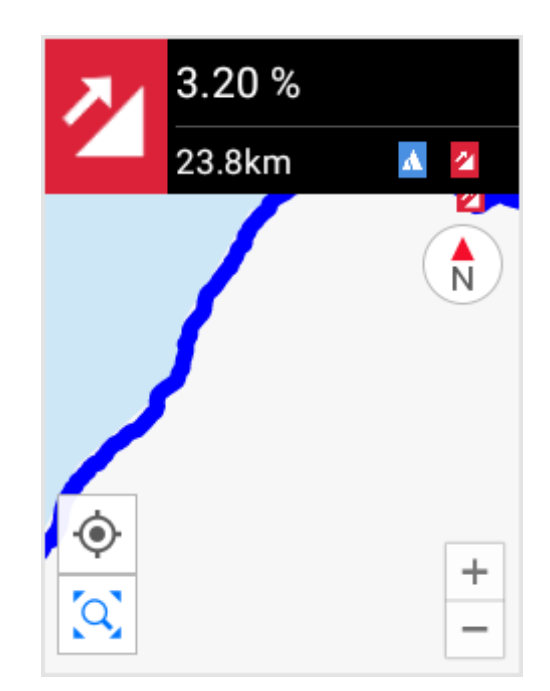

### เส้นทาง

#### Χ5

้สามารถรับข้อมูลเส้นทางกว่าหนึ่งหมื่นเส้นทางทุกที่จากแพลตฟอร์มระบบคลาวด์ด้วยฟังก์ ชันนี้ โดยผ่านการเชื่อมต่ออินเตอร์เน็ต 3G กลางแจ้ง คุณสามารถค้นหา ดาวน์โหลด และปั่นจักรยานแบบเรียลไทม์ โดยไม่จำเป็นต้องโหลดไฟล์ล่วงหน้า คุณสามารถดาวน์โหลดเส้นทางได้โดยตรงเมื่อคุณอยู่กลางเจ้ง คุณสามารถวางแผนเส้นทางส่วนตัวของคุณเองก่อนดาวน์โหลด หรือเรียกดูเส้นทางส่วนตัวล่าสุดที่แบ่งปันโดยนักปั่นคนอื่นๆ

### เส้นทางของฉัน

โปรดดูที่หัวข้อ [ดาวน์โหลดเส้นทาง]

### วิดีโอ

| คุณสามารถดูวิดีโอแพร่ภาพแบบสด<br>หรือจัดการวิดีโอ                                                                                                    | 🔶 วิดีโอ                                  | :  |
|----------------------------------------------------------------------------------------------------|-------------------------------------------|----|
| ้จำนวนการบันทึกที่ใช้งานได้<br>ละอีกมากมาย<br>เข้าบี้ประกอบไปด้วยสามหมวดหม่ต่อไป                                                                                                    | คลิปวิดีโอ                                | >  |
| <ul> <li>ห้อารากอองเอก อองเอก เฉกส รถกลุงต่องอิ<br/>ณี้ เนื้อหาแหล่งกำเนิดวิดีโอ</li> <li>รายการวิดีโอแพร่ภาพสด</li> <li>และจำนวนวิดีโอการบันทึกที่ใช้งานได้</li> <li>ในการดูวิดีโอที่บันทึกไว้</li> <li>ให้เข้าสู่เมนูการเข้าถึงด่วน แล้วเลือก</li> <li>[วิดีโอ] &gt; [คลิปวิดีโอ]</li> <li>เลือกวิดีโอที่ต้องการแล้วแตะ </li> <li>เพื่อเริ่มต้นการเล่นวิดีโอ</li> </ul> | ยังไม่มีวิดีโอที่ถูกสร้างขึ้น             |    |
|                                                                                                    | วิดีโอความยาว 3 วินาทีน้อยกว่า 6<br>ครั้ง | 71 |

#### xplova

### รายการวิดีโอ

ในรายการวิดีโอ คุณสามารถดูหรือลบวิดีโอ ในการลบฺวิดีโอ ให้ทำตามขั้นตอนดังนี้:

- 1. แตะที่ 🚺 แล้วเลือก [แก้ไข] เพื่อเข้าสู่หน้าการเลือก 2. เลือกวิดีโอที่ต้องการลบ แล้วแตะ [ลบ] 3. ข้อความยืนยุนจะปรากฏขึ้นบนหน้าจอ
- แตะ ไใช่ไ เพื่อยืนยันการลบ

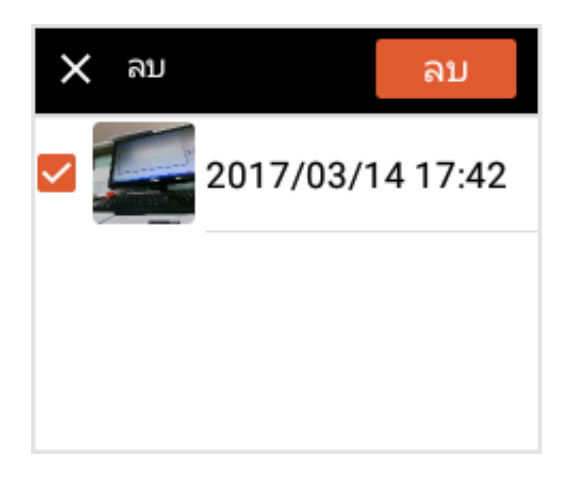

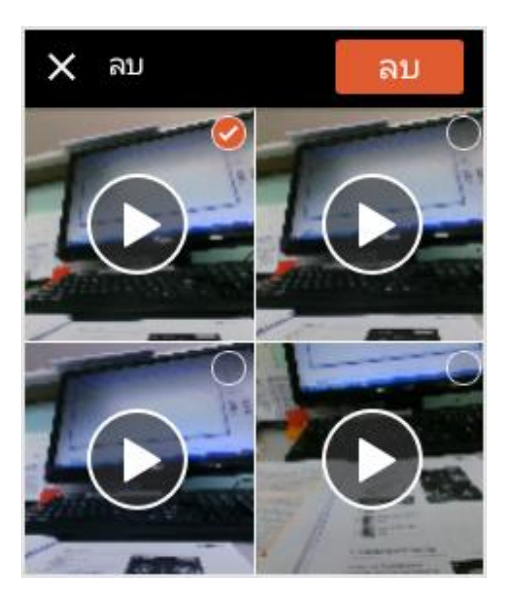

# รายการวิดีโอที่แพร่ภาพแบบสด

ในรายการวิดีโอ ระบบจะแสดงรายการวิดีโอแพร่ภาพแบบ สดที่สร้างไว้ คุณสามารถ<u>แต</u>ะที่ 💽 เพื่อเล่นวิดีโอ หรือแตะที่ 🛅 เพื่อลบวิดีโอที่แพร่ภาพแบบสด

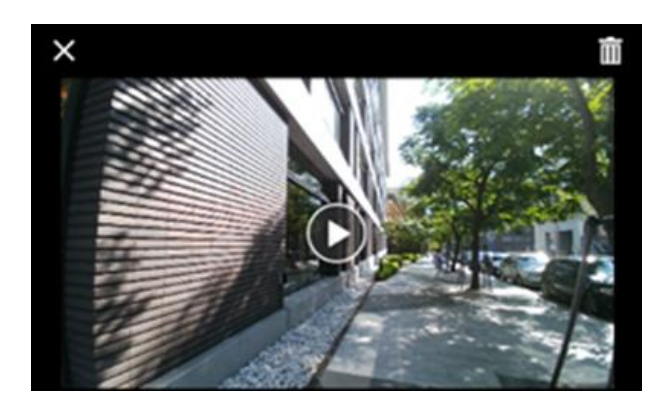

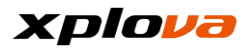

# จำนวนการบันทึกที่ใช้งานได้

ข้อมูลการแสดงผลที่แผงด้านล่างแสดงจำ นวนการบันทึกที่เหลืออยู่ตามเวลาการบัน ทึกปัจจุบัน (เป็นวินาที) ในกรณีเนื้อที่ว่างไม่เพียงพอ โปรดอัปโหลดวิดีโอไปยังแพลตฟอูร์มระบ บคลาวด์ แล้วลบไฟล์เพื่อจัดสรรเนื้อที่ว่าง เพิ่มมากขึ้น

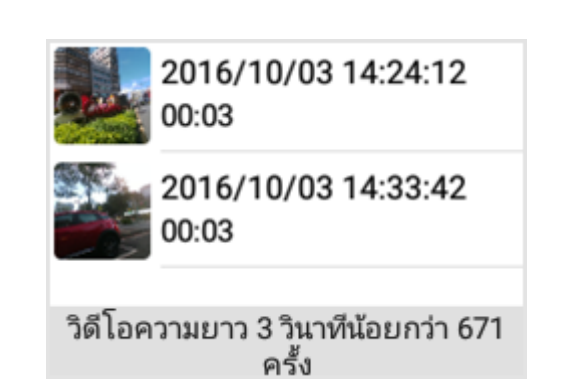

### การบันทึกวิดีโอ

ในระหว่างการปั่น หากคุณเห็นฉากที่สวยงาม หรือผ่านพบสิ่งที่น่าสนใจพิเศษที่คุณต้องก ารเก็บความทรงจำเอาไว้ คุณสามารถกดปุ่ม [REC] แล้ว X5 จะช่วยคุณบันทึกช่วงเวลาที่น่าตื่นเต้นนั้น หลังจากเริ่มการบันทึก กดปุ่ม [REC] ในโหมดใด ๆ เพื่อสลับไปยังหน้าจอกล้องมุมมองกว้างข อง X5 และเริ่มต้นการบันทึก ความยาวของเวลาการบันทึกสามารถตั้งค่ าตามความต้องการของคุณได้ โปรดดูที่หัวข้อ [การตั้งค่าการบันทึก]

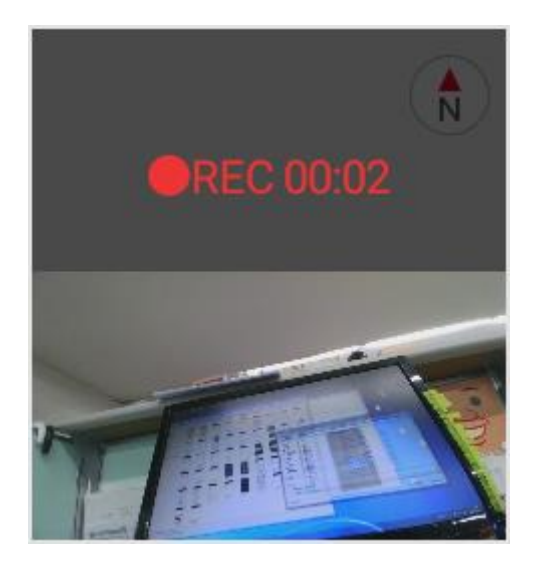
## Smart Video

หากทัศนียภาพของเส้นทางการปั่นวางแผนไว้มีความสวยงาม แต่เส้นทางเป็นแบบต่อเนื่อง มีความยากมากขึ้น และไหล่เขาลาดชันสูง ก็จะยุ่งยากในการเสียสมาธิโดยการบันทึกแบบ กำหนดเองในขณะให้ความสนใจในการปั่นด้วยความเร็วไปข้างหน้าพร้อมกับการไต่ขึ้นเข า ดังนั้นจึงขอแนะนำให้ใช้ฟังก์ชัน Smart Video ที่ใช้อัตราการเต้นของหัวใจ /ความเร็ว ของการไต่เนินเขา ขณะที่คุณเพลินเพลิดไปกับการปั่นและปล่อยให้ X5 ช่วยให้คุณ สามารถบันทึกวิดีโอของคุณโดยอัตโนมัติ! ในการกำหนดตั้งค่า โปรดดำเนินการ ดังต่อไปนี้:

 เข้าสู่เมนูการเข้าถึงด่วน แตะที่ แล้วเลือก [การตั้งค่าอุปกรณ์]

| ÷   | การตั้งคำ         |
|-----|-------------------|
| 0   | บัญชี             |
| Ŷ   | โปรไฟลํ           |
| 949 | การตั้งค่าจักรยาน |
| Cc  | การตั้งค่าอุปกรณ์ |

2. แตะที่ [Smart Video]

| 🔶 การตั้งค่าอุปกรณ์ |   |
|---------------------|---|
| การเตือน            | > |
| กิจกรรม             | > |
| วิดีโออัจฉริยะ      | > |

- แตะที่ [บันทึกอัตโนมัติ] แล้วตั้งค่า สลับไปที่ เปิด เพื่อเปิดใช้งานฟังก์ชัน การบันทึกวิดีโออัตโนมัติ (Auto REC)
- กำหนดตั้งค่าที่จำเป็นที่จะใช้เพื่อเป็นตั วกระตุ้นฟังก์ชันบันทึกอัตโนมัติ ตัวอย่างเช่น ตัวเลือก [ความเร็ว] จะถูกใช้เพื่อเป็นตัวกระตุ้นการบันทึก

เลือก [ความเร็ว] แล้วตั้งค่าสลับไปที่ "ON" (เปิด) เพื่อเปิดใช้งานฟังก์ชัน จากนั้นป้อนความเร็วเป้าหมาย (หน่วย กม./ชม.)

 หากค่าที่คุณป้อนต่ำเกินไป ระบบจะ กระตุ้นการบันทึกวิดีโออย่างต่อเนื่อง และเนื้อที่ว่างของหน่วยความจำจะลด ลงอย่างรวดเร็ว เมื่อระบบตรวจพบ ค่าต่ำเกินไปที่อาจเป็นสาเหตุให้เกิดก ารบันทึกวิดีโออย่างต่อเนื่อง ข้อความยืนยันจะปรากฎขึ้น สอบถาม ให้คุณทำการยืนยัน โปรดตรวจสอบ ว่าค่าถูกต้อง จากนั้นกด [บันทึก] เพื่อ บันทึกการตั้งค่า หรือแตะที่[แก้ไข] เพื่อ ป้อนค่าอีกครั้ง

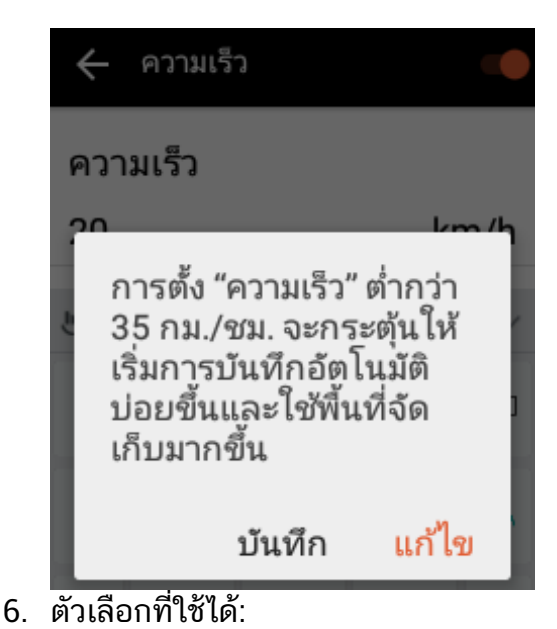

▪HR (อัตราการเต้นของหัวใจ) -เริ่มต้นการบันทึกวิดีโอเมื่ออัตราการเ ต้นของหัวใจสูงกว่าค่าที่ตั้งไว้ (190 ครั้ง / นาที)

ทางลาดขาขึ้น -

เริ่มต้นการบันทึกวิดีโอเมื่อทางลาดขา ขึ้นสูงกว่าค่าที่ตั้งไว้ (8%)

ทางลาดขาลง -

เริ่มต้นการบันทึกวิดีโอเมื่อทางลาดขา ลงสูงกว่าค่าที่ตั้งไว้ (11%)

ความเร็ว -

เริ่มต้นการบันทึกวิดีโอเมื่อความเร็วสูง กว่าค่าที่ตั้งไว้ (35 กม./ชม.)

• รอบขา -

เริ่มต้นการบันทึกวิดีโอเมื่อรอบขาสูงก ว่าค่าที่ตั้งไว้ (100 รอบต่อนาที)

กำลัง -

เริ่มต้นการบันทึกวิดีโอเมื่อกำลังสูงกว่ าค่าที่ตั้งไว้ (300W)

เมื่อกิจกรรมใหม่เริ่มต้น -

เปิดใช้งานตัวเลือกนี้เพื่ออนุญาตให้ระ บบเริ่มต้นส่วนย่อยหนึ่งของการบันทึก วิดีโอพร้อมกันขณะที่เริ่มต้นออกกำลัง กาย

เมื่อรอบใหม่เริ่มต้น -

เปิดใช้งานตัวเลือกนี้เพื่ออนุญาตให้ระ บบเริ่มต้นการบันทึกวิดีโอพร้อมกับข ณะที่เริ่มต้นรอบใหม่

\*หมายเหตุ:

ค่าในพาร<sup>ำ</sup>มิเตอร์เป็นค่าเริ่มต้นสำหรั บเกณฑ์ต่ำสุดที่แนะนำ มิฉะนั้นจะทำให้ง่ายที่จะกระตุ้นให้เกิด การบันทึกวิดีโอและใช้เนื้อที่หน่วยควา มจำที่ใช้งานได้หมดไปอย่างรวดเร็ว

| 🔶 บันทึกอัตโนมัติ   |   |
|---------------------|---|
| HR<br>ปิด           | > |
| ทางลาดขาขึ้น<br>ปิด | > |
| ทางลาดขาลง<br>ปิด   | > |
| ความเร็ว<br>ปิด     | > |
| รอบขา<br>ปิด        | > |
| กำลัง<br>ปิด        | > |
| a .a:               |   |

\*หมายเหตุ: ก่อนจะออกจากการตั้งค่า ขอแนะนำให้คำนึงถึงเส้นทางและเงื่อนไขท างกายภาพของในการกำหนดค่า หรือปรับแต่งค่าเงื่อนไขการ Smart Video เพื่อให้ได้ผลลัพธ์ที่ดีที่สุด

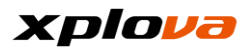

## การสร้างวิดีโอ

หลังจากสิ้นสุดการปั่นจักรยาน บันทึกการออกกำลังกายจะจัดเก็บไว้ในหน่วยความจำของ X5 ก่อน เมื่อการเชื่อมต่ออินเตอร์เน็ตพร้อมใช้งาน

บันทึกการออกกำลังกายจะถูกอัปโหลดไปปยังแพลตฟอร์มระบบคลาวด์โดยอัตโนมัติ

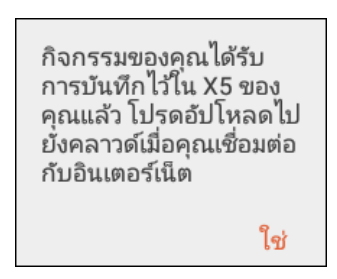

 สร้างวิดีโอแพร่ภาพแบบสด: หลังจากเชื่อมต่ออินเตอร์เน็ตแล้ว ให้เลือกบันทึกที่จะอัปโหลด แล้วแตะที่ [อัปโหลด] หลังจากอัปโหลดไฟล์สำเร็จ จะมีข้อความปรากฏขึ้นแล้วแตะที่ [ใช่] เพื่อดำเนินการต่อ เมื่อข้อความ "สร้างวิดีโอแบบสด" ปรากฏขึ้น ให้แตะ [ใช่] เพื่อสร้างวิดีโอแบบสด

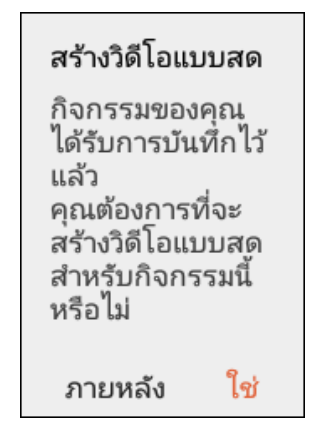

\*หมายเหตุ: เมื่อเลือก [ภายหลัง] ไว้ในขั้นนี้ แล้วจากนั้นคุณต้องการอัปโหลดวิดีโอ คุณจะเป็นต้องเข้าสู่แพลตฟอร์มระบบ คลาวด์เพื่อเปิดกิจกรรมที่อัปโหลดแล้ ว และไปที่แผงด้านล่างเพื่อเลือก [สร้างวิดีโอ]

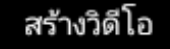

 เลือกส่วนย่อย:
 เลือกส่วนย่อยของวิดีโอแบบสดที่คุณ ต้องการสร้าง
 คุณสามารถเลือกได้แปดส่วนย่อย
 แล้วแตะ [ถัดไป] เพื่อดำเนินการต่อ

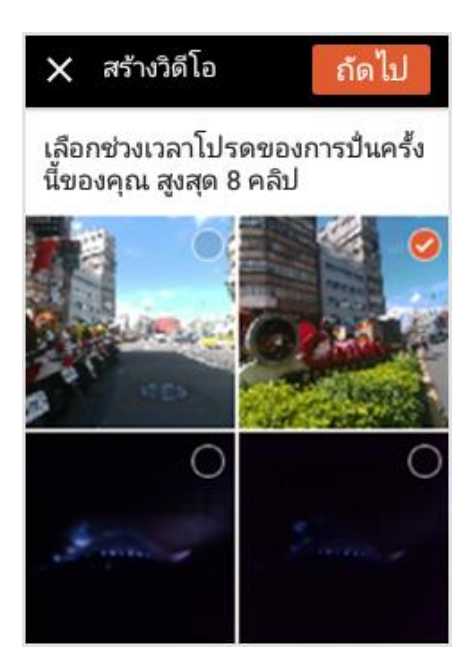

 หัวข้อวิดีโอ: ป้อนหัวข้อวิดีโอและคำอธิบาย

### xplova

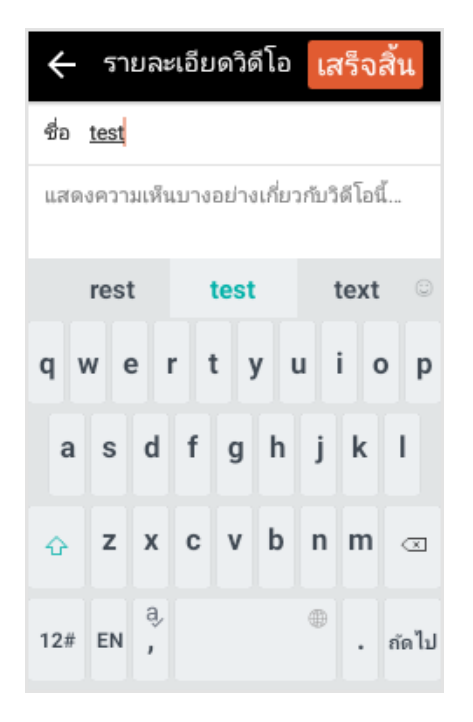

 การสร้างวิดีโอ: แตะที่ [เสร็จสิ้น] ข้อความ "กำลังสร้าง" จะปรากฏขึ้น ระบุว่าวิดีโอกำลังถูกสร้างอยู่ในกระบว นการงานพื้นหลัง

| ۲                | กำลังสร้าง    | - |
|------------------|---------------|---|
| ความเร็ว<br>km/h | ระบะทาง<br>km |   |

\*หมายเหตุ:

เนื่องจากก<sup>่</sup>ารสร้างวิดีโอเป็นงานพื้นหลั ง และใช้ทรัพยากรระบบมาก ขอแนะนำว่าอย่าเริ่มต้นการสร้างวิดีโอ แบบสดในขณะบันทึกเส้นทางการปั่นจั กรยานของคุณ

 รับชมวิดีโอแบบสด: หลังจากสร้างวิดีโอเสร็จสมบูรณ์ ข้อความแจ้งจะปรากฏขึ้น แตะที่ [รับชม] เพื่อเริ่มการเล่นวิดีโอ

> วิดีโอเสร็จสมบูรณ์แล้ว ดู ตัวอย่างก่อนที่จะอัปโหลด

> > รับชม

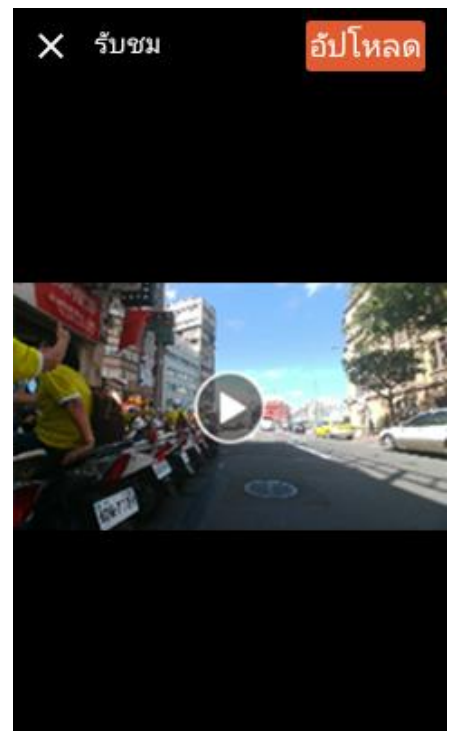

- อัปโหลดวิดีโอ: หลังจากสร้างวิดีโอเสร็จสมบูรณ์ ให้กดปุ่ม [อัปโหลด] เพื่ออัปโหลดวิดีโอ ข้อความ "กำลังอัปโหลดวิดีโอ..." จะปรากฏขึ้นบนหน้าจอ ระบุว่าการอัปโหลดวิดีโอกำลังคืบหน้า
- หลังจากอัปโหลดวิดีโอสำเร็จ ข้อความแจ้งเตือนจะปรากฏเพื่อแจ้งก ารเสร็จสมบูรณ์ แตะที่ [ใช่] เพื่อปิดข้อความ

ความเร็ว

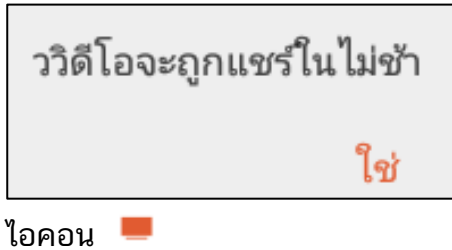

เอคอน — วิดีโอจะปรากฎด้านหลังบันทึกเพื่อระบุ ว่าบันทึกนี้มีวิดีโอแพร่ภาพแบบสด

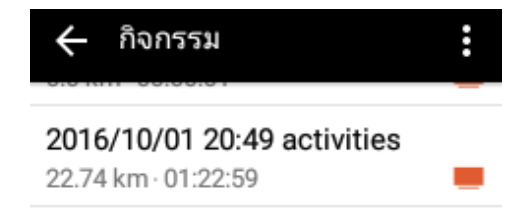

ด้านล่างของบันทึก
 วิดีโอแบบสดที่สร้างขึ้นล่าสุดจะแสดง
 ขึ้นมา และคุณสามารถแตะที่ 
 เพื่อเล่นวิดีโอโดยตรง

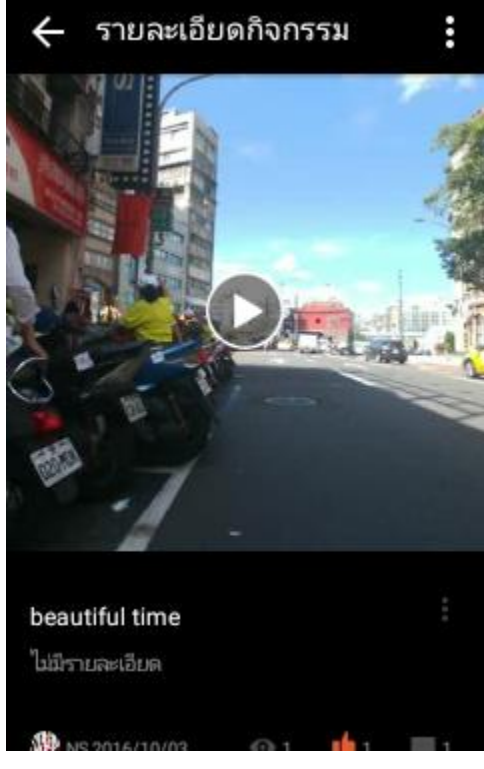

\* หมายเหตุ: หลังจากการสร้างวิดีโอเสร็จสมบูรณ์ ไอคอนวิดีโอจะปรากฏในแผนที่การติ ดตามบันทึกเดิม เป็นการเตือนให้คุณรับชมวิดีโอที่เลือ กในบันทึก

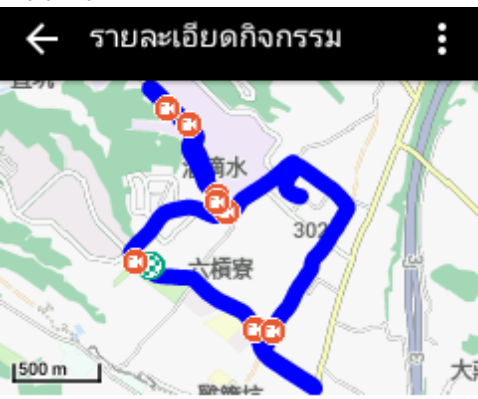

ชื่อ

2016/08/26 17:30 龍潭試騎

ເລລາ 2016-08-26 17:03:30

\*หมายเหตุ:

หากคุณต้องการสร้างวิดีโอแบบสดอื่น ๆ ในบันทึกเดียวกัน ให้เปิดกิจกรรมที่คุณต้องการเพิ่มวิดีโ ออื่น แล้วไปที่ด้านล่างของกิจกรรมดังกล่าว แตะที่ [สร้างวิดีโอ] เพื่อเริ่มต้นการสร้างวิดีโอแบบสดไฟล์ อื่น ส่วนที่เหลือของขั้นตอนการสร้างวิดีโอ จะเหมือนกับขั้นตอนที่อธิบายไว้ข้างต้ น

## การแชร์วิดีโอ

หลังจากปั่นจักรยานเสร็จสิ้น และสร้างวิดีโอแบบสดแล้ว คุณสามารถใช้ฟังก์ชัน *การแซร์วิดีโอ* เพื่ออัปโหลดวิดีโอไปยัง Facebook และเพื่อให้เพื่อนคนอื่นๆ ได้รับชมวิดีโอแพร่ภาพแบบสดของคุณ ขั้นตอนการดำเนินการ:

เข้าสู่เมนูการเข้าถึงแบบด่วน แล้วเลือก
 [กิจกรรม] > เลือกบันทึกใดๆ
 ที่คุณต้องการแชร์
 วิดีโอแบบสดจะมีไอคอน
 อยู่ติดกัน

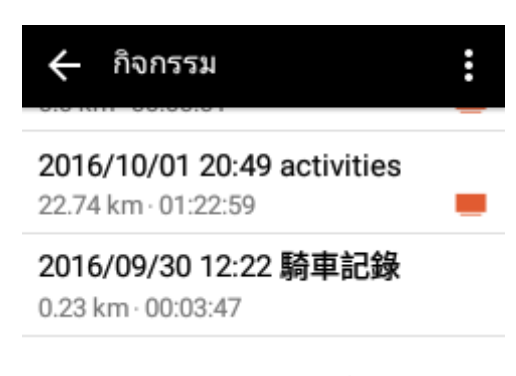

 ปัดไปยังหน้าจอด้านล่างเพื่อดูวิดีโอแ บบสดที่ได้สร้างไว้ก่อนหน้านี้

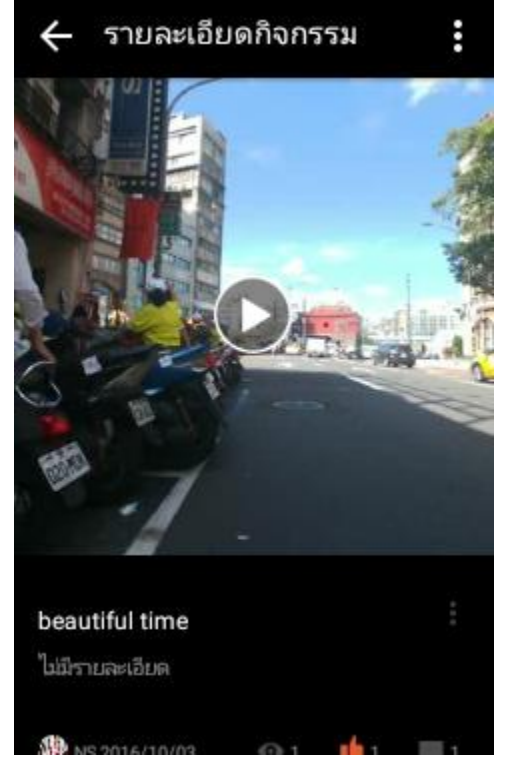

 แตะที่ชื่อวิดีโอ คุณสามารถดูจำนวนคนที่คลิก "ชอบ" หรือ "ดูแล้ว" และให้ข้อคิดเห็นไว้ได้ นอกจากนี้คุณยังสามารถให้ข้อคิดเห็น ได้ด้วยเช่นกัน

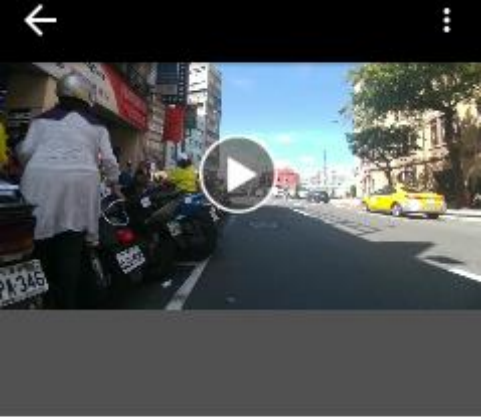

beautiful time No Detail

 9 minutes ago
 4. แตะที่ [:] > [แชร์] เพื่อแชร์วิดีโอแบบสดของคุณผ่าน Facebook

แชร์ แก้ไข

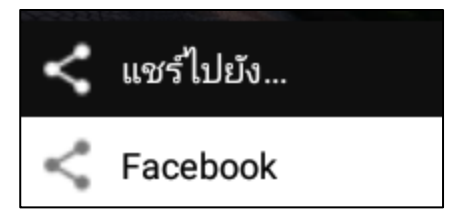

\*หมายเหตุ:

หากมีควา<sup>่</sup>มจำเป็นที่จะเปลี่ยนชื่อและเ นื้อหาของวิดีโอแบบสด แตะที่ [แก้ไข] เพื่อทำการแก้ไขที่จำเป็น

### xplova

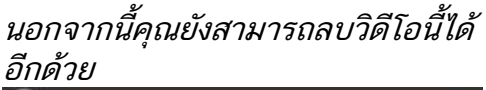

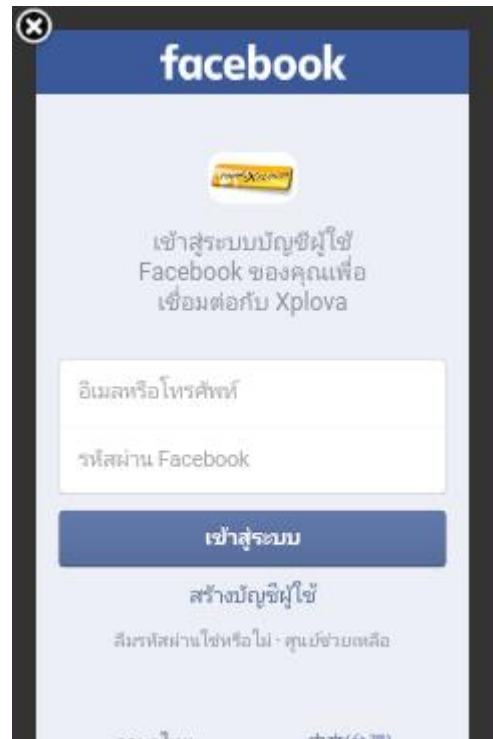

 หลังจากลงชื่อเข้าใช้ด้วยบัญชี Facebook ของคุณแล้ว ระบบจะขอให้คุณให้สิทธิอนุญาตแก่ Xplova และแตะ [ตกลง] หลังจากยืนยันแล้ว ระบบจะอนุญาตให้คุณแชร์วิดีโอแบบ สดผ่าน Facebook

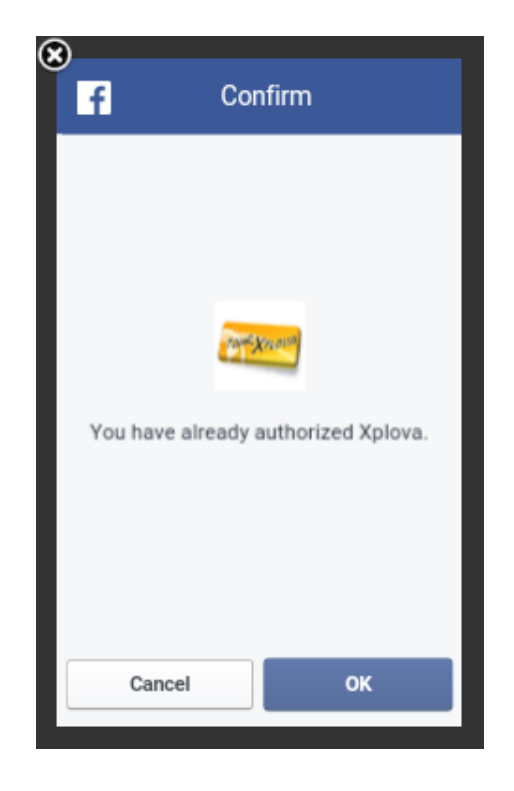

 หลังจากทำการแชร์สำเร็จ X5 จะแสดงข้อความ "แชร์สำเร็จ" จากนั้น คุณสามารถใช้โทรศัพท์มือถือของคุณเ พื่อดูวิดีโอแบบสดที่เพิ่งอัปโหลดไปยัง Facebook

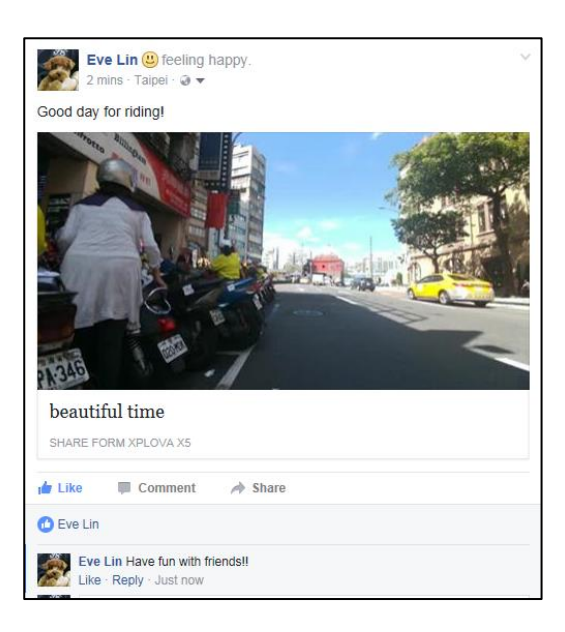

### xplova

7. เลือกโพสต์บน Facebook ที่มีวิดีโอแบบสด แล้วคลิกหน้าจอวิดีโอเพื่อเริ่มเล่นวิดีโ อ

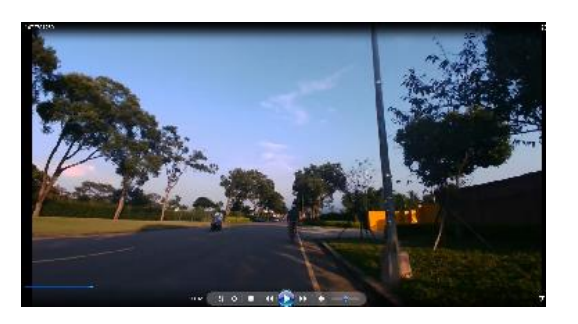

\*หมายเหตุ:

รทม เอเทตุ. หากมีความจำเป็นต้องเพิ่มหรือเปลี่ยนแปลงเนื้อหาของโพสต์ของวิดีโอแบบสด (ตัวอย่างเช่น: เพิ่มไอคอนแสดงอารมณ์ ตั้งค่าจุดสนใจ/เช็คอิน เปลี่ยนแปลงเนื้อหาของโพสต์ การตั้งค่าความเป็นส่วนตัว แท็กเพื่อน ฯลฯ) โปรดไปที่ Facebook แล้วแตะที่ [แก้ไขโพสต์] เพื่อทำการเปลี่ยนแปลงที่จำเป็น

### กิจกรรม

คุณสามารถดูการติดตามการปั่นที่ผ่านมา และแผนผังการบันทึก อัปโหลด/แก้ไขบันทึก ดูบันทึกบนแพลตฟอร์มระบบคลาวด์ การแชร์ไฟล์ Facebook ฯลฯ ในหน้ากิจกรรม

เข้าสู่เมนูการเข้าถึงด่วน แล้วเลือก **8** > [กิจกรรม] เพื่อเข้าสู่หน้ากิจกรรม

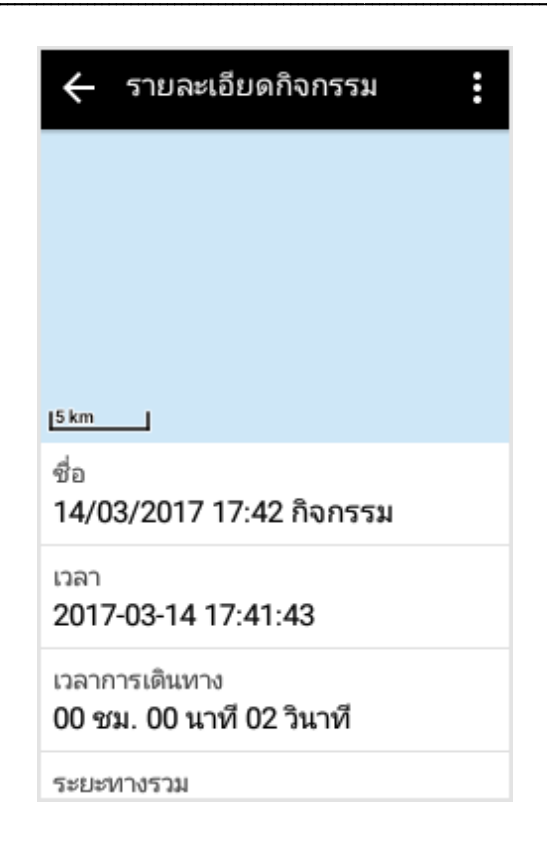

## ดู บันทึก

เข้าสู่หน้ากิจกรรม บันทึกที่เก็บไว้ (ยังไม่ ได้อัปโหลด) ใน X5 จะแสดงออกมาก่อน แตะที่ [กิจกรรมเพิ่มเติม] เพื่อค้นหาบันทึก ที่ได้อัปโหลดไปยังแพลตฟอร์มระบบคลาว ด์แล้ว จากนั้น แตะที่บันทึกใดบันทึกหนึ่ง เพื่อดูข้อมูลรายละเอียดของบันทึกดังกล่าว

| 🗲 กิจกรรม                                            | : |
|------------------------------------------------------|---|
| <b>14/03/2017 17:42 กิจกรรม</b><br>0.0 km · 00:00:02 |   |
| <b>2017/03/14 16:12 騎車記錄</b><br>0.0 km · 00:00:02    |   |
| <b>14/03/2017 16:11 กิจกรรม</b><br>0.0 km · 00:00:01 |   |

รายละเอียดกิจกรรมจะแบ่งเป็นส่วนดังส่วนต่อไปนี้: ชื่อ, เวลา, เส้นทาง, เวลาการเดินทาง, ระยะทางรวม, ความเร็วเฉลี่ย, อัตราการเต้นของหัวใจเฉลี่ย, รอบขาเฉลี่ย, กำลังเฉลี่ย, การแปรผันของความสูง จากระดับน้ำทะเล, การแปรผันของอุณหภูมิ, ความเร็วของรอบโดยเฉลี่ย, การตั้งค่าความเป็นส่วนตัว และวิดีโอแบบสด

| 🔶 แผนภูมิ               |                    |
|-------------------------|--------------------|
| <b>ความเร็ว</b><br>km/h | โดยเฉลี่ย / สูงสุด |
|                         | 0/0                |
| 1                       |                    |
| 0                       |                    |
| -1                      |                    |
| อัตราการเต้นของหัวใจ    | โดยเฉลี่ย / สูงสุด |
| bpm                     | 0/0                |
| 1                       |                    |
| 0                       |                    |
| -1                      |                    |
| รอบขา                   | โดยเฉลี่ย / สูงสุด |

### xplova

ในบรรดาค่าเหล่านั้น คุณสามารถแ ตะที่ความเร็วเฉลี่ย / อัตราการเต้น ของหัวใจ /รอบขา/ ส่วนกำลัง/ เพื่อ เข้าถึงและดูแผนผังเส้นโค้งการวิเ คราะห์ หากมีวิดีโอแบบสดพร้อมใช้งาน ไอคอนวิดีโอจะปรากฏขึ้นในแผนผังกา รวิเคราะห์ คุณสามารถแตะที่ไอคอน เพื่อดูวิดีโอแบบสดได้

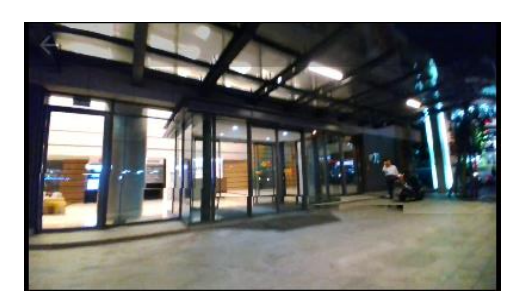

\*หมายเหตุ: แตะที่ [สร้างวิดีโอ] เพื่อทำการสร้างวิดีโอแบบสดต่อ สำหรับรายละเอียดเพิ่มเติม โปรดดูที่หัวข้อ [การสร้างวิดีโอ]

## ลบบันทึก

ลบบันทึกเดียว:

แตะบันทึกหนึ่งที่คุณต้องการลบ แตะ [] > [ลบ] ข้อความยืนยันจะปรากฎขึ้น แล้วแตะ <u>[ใช่]</u> เพื่อลบบันทึก\_\_

| อัปโหลด<br>กิจกรรมทั้งหมด |
|---------------------------|
| แก้ไข                     |
| ลบทั้งหมด                 |
| ยกเลิก                    |

ลบหลายบันทึก:

ในรายการกิจกรรมบนระบบคลาวด์ แตะที่ [1] > [แก้ไข] เลือกบันทึกที่อัปโหลดแล้วที่คุณต้องก ารลบ แล้วแตะ [ลบ] ข้อความยืนยันจะปรากฏขึ้น แล้วแตะ [ใช่] เพื่อยืนยันการลบ บันทึกที่เลือกจะถูกลบ

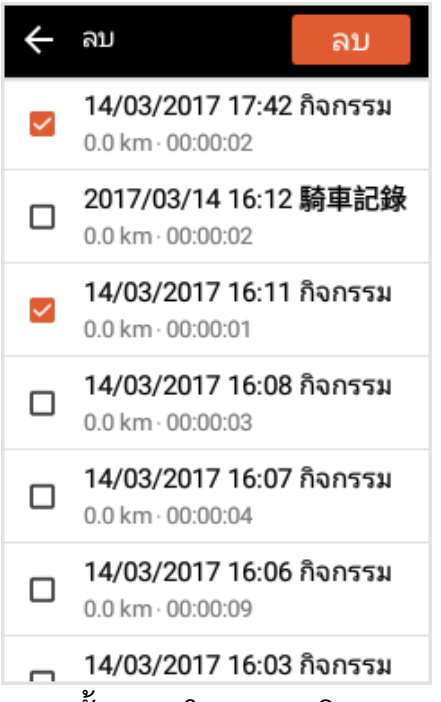

 ลบทั้งหมด: ในรายการกิจกรรม แตะที่ [] > [ลบทั้งหมด] ข้อความยืนยันจะปรากฏขึ้น แล้วแตะ [ลบ] เพื่อลบบันทึกที่เก็บไว้ทั้งหมดใน X5

คุณแน่ใจหรือไม่ว่า ต้องการลบ ยกเลิก ใช่

## แก้ไขบันทึก

ชื่อและการตั้งค่าความเป็นส่วนตัวของบัน ทึกที่อัปโหลดสามารถแก้ไขได้ ในรายการกิจกรรมบนระบบคลาวด์ เลือกบันทึกที่คุณต้องการแก้ไข จากนั้นแตะ [i] > [แก้ไข] จากนั้นคุณก็สามารถแก้ไขชื่อและการตั้งค่ าความเป็นส่วนตัวของบันทึกดังกล่าว เมื่อเสร็จสิ้น แตะ [เสร็จสิ้น] เพื่อบันทึกการเปลี่ยนแปลง

| 🗙 แก้ไข                              | เสร็จสิ้น      |
|--------------------------------------|----------------|
| ชื่อกิจกรรม<br>27/03/2017 18:12 ก็   | า้จกรรม        |
| การตั้งค่าความเป็นส่วนต่<br>เฉพาะฉัน | <sup>מ</sup> > |

## รูปแบบความท้าทาย

รักษาผลสำเร็จสูงสุดของคุณโดยใช้รูปแบบความท้าทาย คุณสามารถท้าทายบันทึกการปั่นทุกประเภท ไม่ว่าจะเป็นบันทึกสาธารณะของเพื่อนหรือสมาชิกคนอื่น หรือบันทึกส่<u>วนต</u>ัวของคุณที่อัปโหลดไปยังระบบคลาวด์ก่อนหน้า

แตะที่ [🔄] เพื่อเปิดใช้งานรูปแบบความท้าทายในขณะที่เลือกบันทึกกิจกรรม รายการข้อมูลรูปแบบความท้าทายจะแสดงขึ้นที่ด้านบนของแผนที่ รวมถึงภาพโปรไฟล์ และชื่อของเจ้าของบันทึก เมื่อคุณอยู่ใกล้จุดเริ่มต้นของบันทึกนี้ ภาพเจ้าของบันทึกจะแสดงขึ้นมาบนแผนที่ และคุณสามารถเริ่มต้นการท้าทายได้

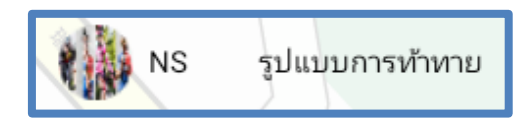

หลังจากเริ่มต้นการท้าทาย ผลต่างของเวลาโดยประมาณและระยะทางปัจจุบันจะถูกคำนวณ และแสดงผลที่ส่วนหลังของรายการข้อมูลรูปแบบความท้าทาย

 สิแดงชี้ขึ้นบนหมายถึงคุณกำลังนำห น้าในปัจจุบัน

โ
 ลูกศรสีแดงชี้ลงหมายถึงคุณกำลังตามหลัง
 ในปัจจุบัน

.

ภาพถ่ายของบุคคลที่กำลังถูกท้าทย **01:22 / 0.1** km

ผลต่างของเวลาและระยะทางปัจจุบันของแ ต่ละฝ่าย

 แตะที่กล่องสีฟ้าในรูปแบบความท้าทาย แผนที่จะซูมเข้าโดยอัตโนมัติเพื่อแสดงตำ แหน่งของเจ้าของบันทึกและคุณในระดับที่ เหฺมาะสม

เพื่อให้คุณสามารถอยู่ด้านบนสุดของตำแ หน่งที่สัมพันธ์กันอย่างชัดเจน

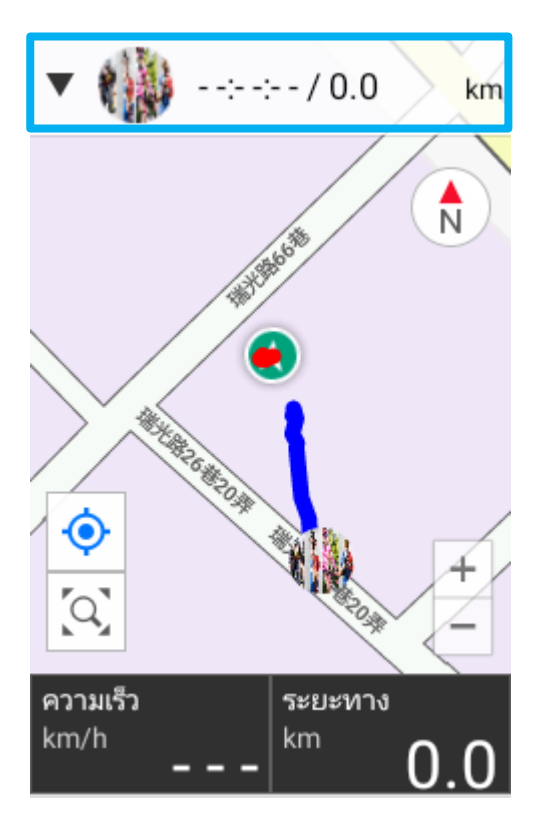

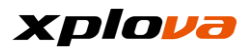

กดปุ่มเริ่ม/หยุดหลังจากการปั่น ระบบจะสิ้นสุดรูปแแบบความท้าทายและแสดงผลลัพธ์ของความท้าทายโดยอิงตามอัตราค วามสำเร็จ และเวลาของบันทึกดังกล่าว

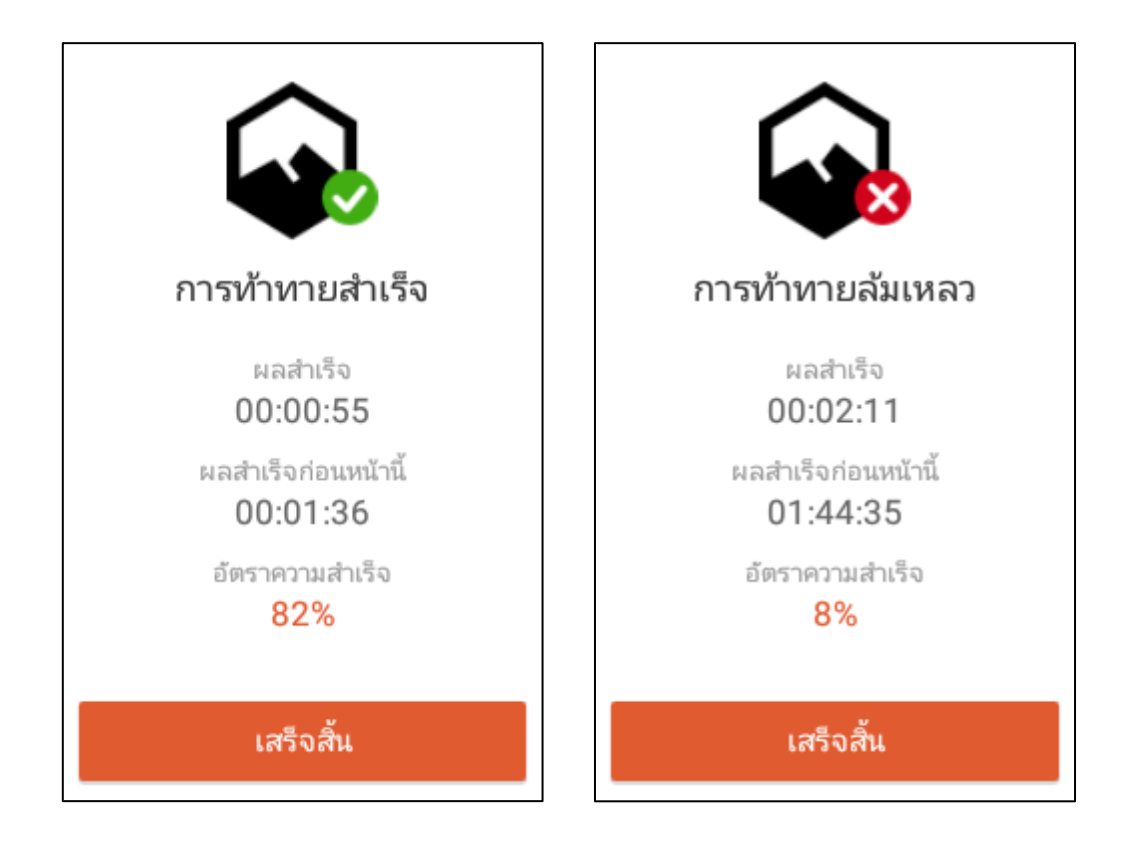

\*หมายเหตุ: นี่เป็นคุณลักษณะใหม่ของ X5 ที่ใช้งานได้ในซอฟต์แวร์เวอร์ชัน RC06 เท่านั้น ในการใช้คุณลักษณะใหม่นี้ โปรดอัปเดตซอฟต์แวร์ของอุปกรณ์ไปเป็นเวอร์ชันล่าสุด

\*หมายเหตุ: ความท้าทายจะถือว่าล้มเหลวหากอัตราความสำเร็จของความท้าทายต่ำกว่า 80%

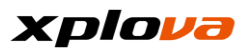

## อัปโหลดบันทึก

อัปโหลดบันทึกเดียว:

ในรายการกิจกรรมบนระบบคลาวด์ เลือกบันทึกที่คุณต้องการอัปโหลด จากนั้นแตะ [1] > [อัปโหลดบันทึก] หลังจากป้อนชื่อและการกำหนดตั้งค่า ความเป็นส่วนตัวแล้ว แตะที่ [อัปโหลด] เพื่ออัปโหลดไฟล์ที่เลือก

| ×               | กิจกรรม                      |                            | อ้ปโหลด |
|-----------------|------------------------------|----------------------------|---------|
| ชื่อกิจ         | จกรรม                        |                            |         |
| 14/0            | )3/2017 16:0                 | )8 กิจกร                   | เรม     |
| การต่<br>เฉพา   | ใงค่าความเป็นส่<br>าะฉัน     | วนตัว                      | >       |
|                 |                              |                            |         |
| • อัป'          | โหลดบันทึกทั้                | งหมด:                      |         |
| ในราย<br>[อัปโท | มการกิจกรรม<br>เลดกิจกรรมทั้ | แตะที่ [ <b>เ</b><br>งหมด] | ] >     |
| อัปโง<br>กิจก'  | าลด<br>รรมทั้งหมด            |                            |         |
| แก้ไร           | מ                            |                            |         |
| ລນທັ້           | งหมด                         |                            |         |
| ยกเลื           | ง้ก                          |                            |         |

ข้อความยืนยันจะปรากฏขึ้น แล้วแตะ [อัปโหลด] เพื่อทำต่อ ระบบจะอัปโหลดบันทึกทั้งหมดไปยังแ พลตฟอร์มระบบคลาวด์

อัปโหลดทั้งหมดกิจกรรม ของคุณไปยังคลาวด์หรือ ไม่

ยกเลิก อัปโหลด

ชื่อ 2017/03/23 11:56 activities 8 / 12

หลังจากเสร็จสิ้น

ข้อความแจ้งการอัปโหลดสำเร็จจะปรา กฎขึ้น

🔶 กิจกรรม

ทุกกิจกรรมของคุณจะได้รับ การอัปโหลด

กิจกรรม มากขึ้น >

## บันทึกระบบคลาวด์

บันทึกระบบคลาวด์แบ่งออกเป็นสี่หมว ดหมู่ดังต่อไปนี้: ส่วนสถิติช่วงบน กิจกรรมนี้ไม่ได้อัปโหลด กิจกรรมประจำสัปดาห์นึ และกิจกรรมก่อนหน้า

| 🔶 กิจกรระ   | ม          | :                   |
|-------------|------------|---------------------|
| 27/0        | 3/2017 - 0 | 2/04                |
| 01ชม.4<br>🔒 | 7 นาท<br>ช | 34 วนาท<br><b>∧</b> |
| 25.5        | 4          | 1003                |
| km          | ครั้ง      | กิโลแคลอรี          |

\_\_\_\_\_\_ ไม่ได้อัปโหลดกิจกรรมนี้

28/03/2017 10:57 กิจกรรม 0.01 km · 00:00:11

#### กิจกรรมของสัปดาห์นี้

28/03/2017 10:50 กิจกรรม 0.08 km · 00:00:55

28/03/2017 10:49 กิจกรรม 0.07 km · 00.01.36

#### ส่วนสถิติช่วงบน:

ระบบจะแสดงเวลาการออกกำลังกายร วม ระยะทางการออกกำลังกายรวม จำนวนการออกกำลังกาย และแคลอรี่ที่เผาผลาญในช่วงสี่สัปดา ห์ที่ผ่านมา ข้อมูลบันทึกประวัติก่อนสี่สัปดาห์จะแ สดงผลแบบรายเดือน

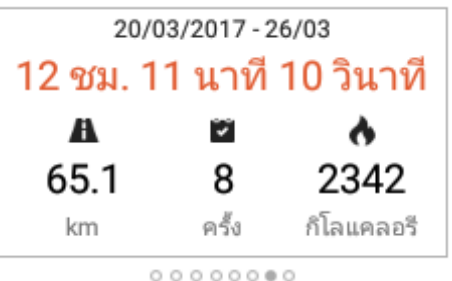

 กิจกรรมนี้ไม่ได้อัปโหลด: บันทึกเหล่านั้นที่บันทึกไว้ใน X5 และยังไม่ได้อัปโหลดไปยังแพลตฟอร์ มระบบคลาวด์จะปรากฏในรายการก่อ น

กิจกรรมประจำสัปดาห์นี้:

บันทึกของสัปดาห์นี้จะแสดงผลและเรี ยงตามเวลาการบันทึก

กิจกรรมก่อนหน้า:

บันทึกก่อนหน้าสัปดาห์นี้จะแสดงผลแ ละเรียงตามเวลาการบันทึก

#### กิจกรรมของสัปดาห์นี้

28/03/2017 10:50 กิจกรรม 0.08 km · 00:00:55

28/03/2017 10:49 กิจกรรม 0.07 km · 00:01:36

#### 27/03/2017 19:01 กิจกรรม 0.01 km · 00:00:28

27/03/2017 18:12 กิจกรรม 25.29 km · 01:44:35

#### กิจกรรมก่อนหน้า

2017/03/23 15:09 activities 2.23 km · 00:02:41

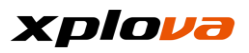

## การแชร์บันทึก

คุณสามารถจัดการบันทึกที่อัปโหลดไปยัง แพลตฟอร์มระบบคลาวด์แล้ว เพียงแตะที่ []

์เพื่อแก้ไข/ลบบันทึกหรือแชร์บันทึกผ่าน Facebook

| แก้ไข                 |
|-----------------------|
| ລນ                    |
| แชร์ไปยัง<br>Facebook |
| ยกเลิก                |

แก้ไข:

คุณสามารถเปลี่ยนแปลงชื่อและการตั้ งค่าความเป็นส่วนตัวของบันทึกระบบ คลาวด์

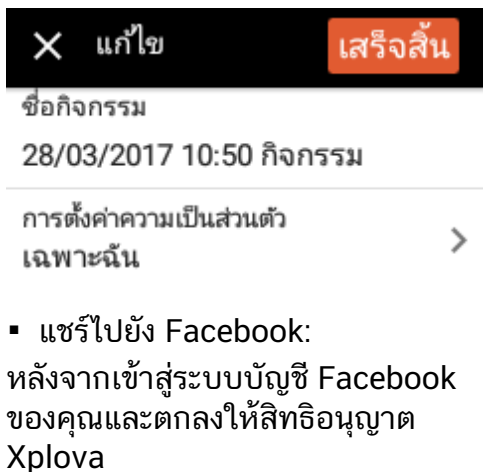

คุณก็สามารถแชร์บันทึกการออกกำลัง กายของคุณผ่าน Facebook

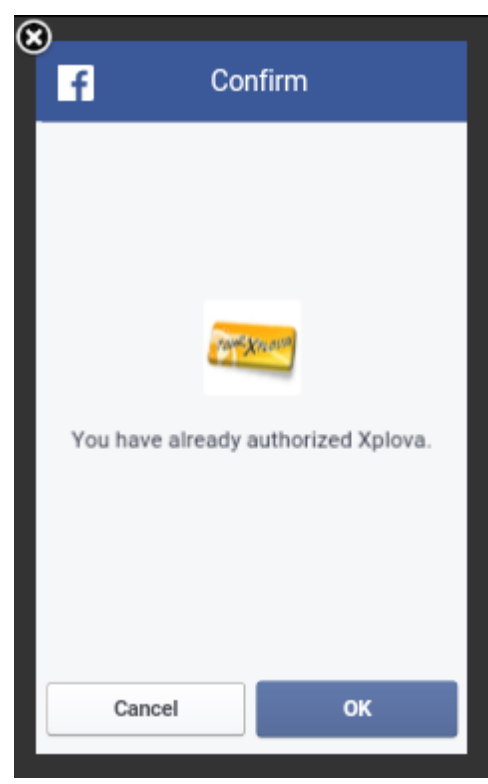

คำแนะนำการแชร์บันทึกผ่าน
 Facebook:

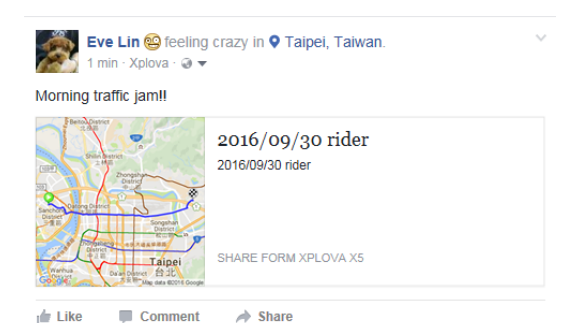

หลังจากแตะที่เนื้อหาการโพสต์บน Facebook บันทึกการออกกำลังกายที่ แซร์จะปรากฏขึ้นบนหน้าจอ และคุณ สามารถดูรายละเอียดการออกกำลังกา ยเพิ่มเติมได้

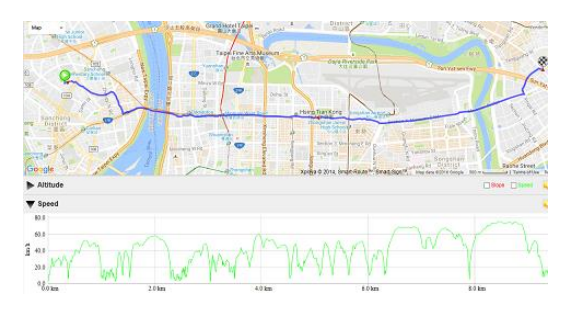

# การตั้งค่า

# การตั้งค่าพื้นฐาน

การตั้งค่าพื้นฐานของ X5 ประกอบด้วย บัญชี โปรไฟล์ การตั้งค่าจักรยาน การตั้งค่าอุปกรณ์ แผนที่ของฉัน เซนเซอร์ไร้สาย การเชื่อมต่ออินเตอร์เน็ต การปรับเทียบความสูงจากระดับน้ำทะเล และการตั้งค่าระบบ เข้าสู่เมนูการเข้าถึงด่วน แตะที่ 🔂 เพื่อเข้าสู่หน้า *การตั้งค่า* 

| ÷   | การตั้งค่า                             |
|-----|----------------------------------------|
| 0   | บัญชี                                  |
| Ŷ   | โปรไฟลํ                                |
| 49  | การตั้งค่าจักรยาน                      |
| Ccc | การตั้งค่าอุปกรณ์                      |
| D   | แผนที่ของฉัน                           |
| ₽   | เซนเซอร์แบบไร้สาย                      |
| Ģ   | การเชื่อมต่ออินเตอร์เน็ต               |
| 륲   | การปรับเทียบความสูง<br>จากระดับน้ำทะเล |
| \$  | การตั้งค่าระบบ                         |

### บัญชี

คุณ**้**สามารถแก้ไขชื่อผู้ใช้ ชื่อ วันเกิด หรือรหัสผ่านของคุณ แตะ [**i**] > [ออกจากระบบ] เพื่อออกจากระบบ บัญชีของคุณ

#### \*หมายเหตุ:

การเปลี่ยน่แปลงภาพโปรไฟล์ไม่รองรับบน อุปกรณ์ หากมีความจำเป็นต้อง เปลี่ยนแปลงภาพโปรไฟล์ โปรดเข้าไปที่ เว็บไซต์อย่างเป็นทางการ หรือใช้แอพ โทรศัพท์มือถือเพื่อเปลี่ยนแปลงภาพโปรไ ฟล์ของคุณ

### โปรไฟล์

คุณสามารถเปลี่ยนแปลงข้อมูลโปรไฟล์ดัง ต่อไปนี้ ได้แก่ ความสูง น้ำหนัก เพศ อายุ อัตราการเต้นของหัวใจสูงสุด อัตราการเต้นของหัวใจขณะหยุดพัก รอบขา และกำลัง

นอกจากนี้ ปุ่มอัปเดตที่มุมบนขวายังใช้เพื่อ:

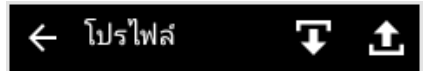

 ดาวน์โหลดข้อมูลทางกายภาพ (ไอคอนลูกศรลง): แตะเพื่อดาวน์โหลดข้อมูลโปรไฟล์จากแพ ลตฟอร์มระบบคลาวด์ไปยัง X5
 อัปโหลดข้อมูลทางกายภาพ (ไอคอนลูกศรขึ้น): แตะเพื่ออัปโหลดข้อมูลโปรไฟล์จาก X5 ไปยังแพลตฟอร์มระบบคลาวด์

\*หมายเหตุ:

หลังจากเข้ำสู่อัตราการเต้นของหัวใจสูงสุด ช่วงอัตราการเต้นของหัวใจจะปรากฏขึ้นที่ แผงด้านล่างหลังจากการคำนวณอัตโนมัติ ของระบบ

#### \*หมายเหตุ:

ในการวัดค่ำอัตราการเต้นของหัวใจขณะห ยุดพัก โปรดสวมสายคาดวัดอัตราการเต้น ของหัวใจ และทำตามคำแนะนำบนหน้า จอที่แสดงบน X5 ตรวจสอบว่าคุณได้น อนลงและผ่อนคลายอย่างน้อย 15 นาที ก่อนทำการวัดอัตราการเต้นของหัวใจขณะ หยุดพัก

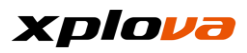

\*หมายเหตุ: สำหรับการทดสอบกำลัง โปรดเชื่อมต่อเครื่องวัดกำลัง และทำตามคำแนะนำบนหน้าจอบน X5 เพื่อเริ่มการวัดค่า FTP

### การตั้งค่าจักรุยาน

โปรดดูที่ [การตั้งค่าจักรยาน] ใน "การปั่นครั้งแรกสำหรับผู้ใช้ใหม่"

### การตั้งค่าอุปกูรณ์

โปรดดูที่ [การตั้งค่าอุปกรณ์] ในโหมดอุปกรณ์

#### แผนที่ของฉัน

โปรดดูที่ [ดาวน์โหลดแผนที่] ใน "การปันครั้งแรกสำหรับผู้ใช้ใหม่"

### เซนเซอร์ไร้สาย

คุณสามารถกำหนดค่าสายคาดวัดอัตรากา รเต้นของหัวใจ และการตั้งค่าเซนเซอร์ อื่นๆ โปรดดูที่ [เพิ่มอุปกรณ์ไร้สายต่อ พ่วง] ใน "การปั่นครั้งแรกสำหรับผู้ใช้ใหม่"

### การเชื่อมต่ออินเตอร์เน็ตุ

คุณสามารถกำหนุดค่าการเชื่อมต่ออินเตอ ร์เน็ต รวมทั้งการตั้งค่า Wi-Fi และการตั้ง ค่า 3G โปรดดูที่ [การตั้งค่าเครือข่าย] ใน "การปั่นครั้งแรกสำหรับผู้ใช้ใหม่"

### การปรับเทียบความสูงจากระดับน้ำ ทะเล

โปรดดูที่ [การปรับเทียบความสูงจากระดับน้ำทะเล] ใน "การปั่นครั้งแรกสำหรับผู้ใช้ใหม่"

## การตั้งค่าระบบ

#### GPS

โปรดดูที่ [การตั้งค่า GPS] ใน "การปั่นครั้งแรกสำหรับผู้ใช้ใหม่"

#### การแสดงผล

คุณสามารถกำหนดค่ารูปแบบ เวลาของแบ็คไลท์ และความสว่างของแบ็คไลท์

| 🕂 การแสดงผล                         |   |
|-------------------------------------|---|
| ธีม<br>อัตโนมัติ                    | > |
| เปิดแบ็คไลต์<br>15 วินาที           | > |
| ความสว่าง<br>ปรับความสว่างอัตโนมัติ | > |

#### ธีม

ปรับสีธีมของการแสดงผล

อัตโนมัติ:

สลับโทนสีของการแสดงผลโดยอัตโนมัติโ ดยอิงตามเวลาพระอาทิตย์ขึ้นและพระอาทิ ตย์ตกหลังจาก GPS ระบุตำแหน่งแล้ว สีดำ:

ใช้สีดำเป็นสีพื้นหลังสำหรับอินเทอร์เฟสก ารทำงาน

ขอแนะนำให้ใช้การตั้งค่านี้ในเวลากลางคื น โปรดดูที่แผนผังรูปแบบ

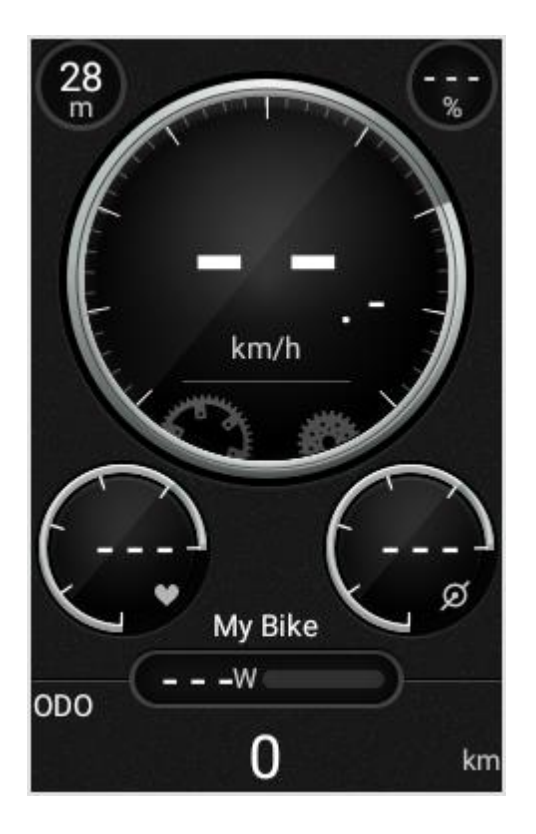

• สีขาว:

ใช้สีขาวเป็นสีพื้นหลังสำหรับอินเทอร์เฟส การทำงาน

ขอแนะนำให้ใช้การตั้งค่านี้ในเวลากลางวัน โปรดดูที่แผนผังรูปแบบ

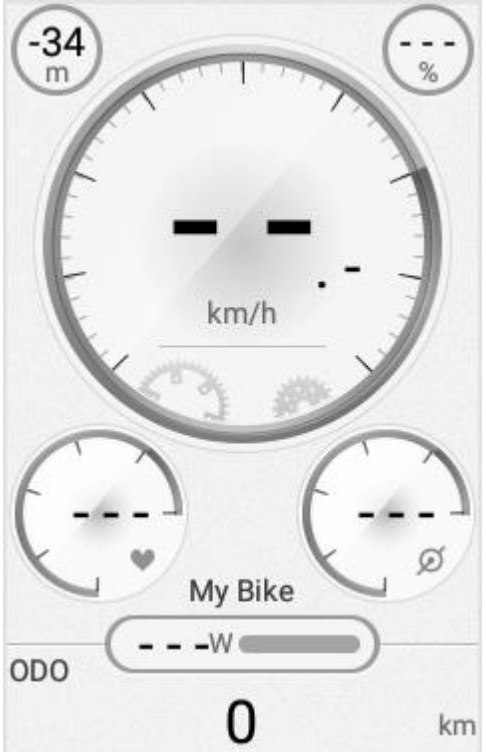

\*หมายเหตุ: เมื่อตั้งค่าเป็น [อัตโนมัติ] และการค้นหาตำแหน่ง GPS ไม่เสร็จสมบูรณ์ โทนสีจะกำหนดตามเวลาท้องถิ่น (ตั้งแต่ 06:00 น.ถึง 18:00 น. สีแสดงผลจะเป็นสีขาว นอกเหนือจากนี้สีแสดงผลจะเป็นสีดำ)

### เปิดแบ็คไลท์

ปิดแบ็คไลท์เมื่อถึงเวลาเพื่อลดการใช้พลัง งาน

คุณสามารถปรับเวลาแบ็คไลท์ที่ต้องการต ามการใช้งานของคุณ ตัวเลือกที่ใช้ได้: 15 วินาที, 30 วินาที, 1 นาที, 2 นาที และตลอดเวลา

### ความสว่าง

ลากแถบเลื่อนเพื่อตั้งค่าความสว่างตามที่คุ ณต้องการ ปรับความสว่างอัตโนมัติ:

เปิดใช้งานฟังก์ชันนี้เพื่อปรับความสว่างขอ งแบ็คไลท์โดยอัตโนมัติตามความสว่างแว ดล้อม

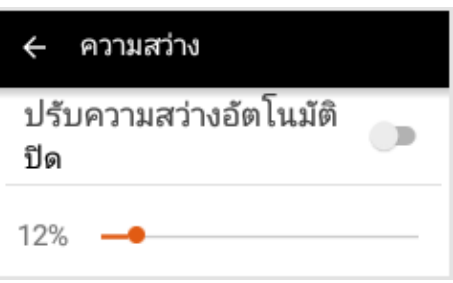

<sup>\*</sup>หุมายเหตุ:

เมื่อฟังก์ชันปรับความสว่างอัตโนมัติเปิด ทำงาน ระบบจะปรับความสว่างของแบ็คไลท์โดยอั ตโนมัติ หากคุณปรับระดับความสว่างด้วยตัวเองใ นเมนู การเข้าถึงด่วน ระบบจะรักษาระดับความสว่างที่ตั้งไว้ล่วง หน้าเป็นเวลาประมาณ 60 วินาที จากนั้นกลับไปสู่การปรับความสว่างอัตโน มัติ หากจำเป็นต้องคงระดับความสว่างไว้ด้าย

หากจำเป็นต้องคงระดับความสว่างไว้ด้วย ตัวเอง โปรดปิดใช้งานฟังก์ชัน [ปรับความสว่างอัตโนมัติ]

## พักเครื่อง (ปิดหน้าจอ)

หาก X5 ไม่ได้ทำงาน และคุณลืมปิดอุปกรณ์ ระบบจะยังใช้พลังงานอย่างต่อเนื่อง

▪10 นาที / 30 นาที / 1 ชั่วโมง: ปิดหน้าจออัตโนมัติหลังจากระยะเวลาที่กำ หนด

ไม่เสมอ: ไม่ปิดหน้าจอเสมอ

### \*หมายเหตุ:

ในขณะที่ก่ำลังดำเนินการบันทึก ฟังก์ชันนี้จะไม่ส่งผลกระทบ ตัวอย่างเช่น หากคุณปิดแบ็คไลท์ หรือกำหนดค่าไฮเบอร์เนตที่ 10 นาที อุปกรณ์จะไม่เข้าสูโหมดไฮเบอร์เนตหรือไ ม่ปิดหน้าจอหลังจาก 10 นาทีแล้ว เวลาของการนับเข้าสู่ไฮเบอร์เนตเริ่มต้นเฉ พาะหลังจากการบันทึกสิ้นสุดแล้ว

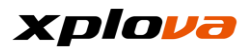

### เสียง

เสียงเกิดขึ้นขณะทำการควบคุมและมีการ ทำงานของอุปกรณ์

เสียงคลิกที่แป้นพิมพ์:

กำหนดว่าจะให้เกิดเสียงคลิกเมื่อกดแป้นพิ มพ์หรือไม่ คุณสามารถกำหนดค่าเป็น ON/OFF (เปิด/ปิด)

เสียงสัมผัส:

กำหนดว่าจะให้เกิดเสียงคลิกเมื่อทำงานกั บแผงสัมผัสหรือไม่ คุณสามารถกำหนดค่าเป็น ON/OFF (เปิด/ปิด)

ระดับเสียง:

คุณสามารถลากแถบเลื่อนเพื่อกำหนดค่าร ะดับเสียง

\*หมายเหตุ:

ระดับเสียง<sup>์</sup>สามารถใช้เพื่อปรับเสียงการแจ้ งเตือน

และความดังของเสียงของการเริ่ม/รอบ/สิ้ นสุดการบันทึก

| 🔶 เสียง                     |   |
|-----------------------------|---|
| เสียงคลิกที่แป้นพิมพ์<br>On | • |
| เสียงสัมผัส<br>On           | • |
| ระดับเสียง<br>27%           | > |

### เวลา

แสดงเวลาปัจจุบันและกำหนดค่าเขตเวลา

• เขตเวลา:

ตั้งค่าการสลับโดยอัตโนมัติไปที่ ON (เปิด)

เพื่อให้ระบบตรวจจับเขตเวลาโดยอัตโนมั ติ หรือเลือกระบุเขตเวลาด้วยตัวเอง (เวลา GMT)

เวลาปัจจุบัน:

หลังจากเปิดใช้การค้นหาตำแหน่ง GPS

ระบบจะเรียกดูวันที่และเวลาที่ถูกต้องจาก GPS

### หูน่วย

ตั้งค่าหน่วยการวัดระบบเมตริกหรือหน่วย ตามกฎหมายสำหรับระยะทาง ความสูงจากระดับน้ำทะเล อุณหภูมิ และอื่นๆ

### ภาษา

คุณสามารถตั้งภาษาการแสดงผลของอินเ ทอร์เฟสการทำงาน

### ล้างข้อมูลผู้ใช้

คุณสามารถล<sup>ิ</sup>บข้อมูลที่บันทึกไว้ในอุปกร ณ์นี้

- ล้างกิจกรรมผู้ใช้:
- ลบบันทึกและวิดีโอที่เก็บไว้ในอุปกรณ์
- กู้คืนการตั้งค่าเริ่มต้น:
- กู้คืนการตั้งค่าทั้งหมดเป็นค่าเริ่มต้น
- รีเซ็ตค่าจากโรงงาน:

กู้คืนการตั้งค่าทั้งหมดเป็นค่าเริ่มต้นจากโร งงาน

## 🔶 ล้างข้อมูลผู้ใช้

ล้างกิจกรรมของผู้ใช่

คืนค่าการตั้งค่าเริ่มต้น

รีเซ็ตเป็นค่าจากโรงงาน

\*หมายเหตุ: หากคุณจำเป็นต้องลบบันทึก โปรดสำรองข้อมูลหรืออัปโหลดบันทึกไป ยังแพลตฟอร์มระบบคลาวด์ โปรดทราบว่าบันทึกที่ลบไปแล้วจะไม่สาม ารถกู้คืนได้

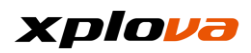

### เกี่ยวกับ

แสดงเวอร์ชันซอฟต์แวร์ ชื่อรุ่น หมายเลขผลิตภัณฑ์ ฯลฯ... นอกจากนี้ คุณยังสามารถค้นหาเวอร์ชันที่อัปเดต และทำการอัปเตตโดยอัตโนมัติ

ตรวจสอบการอัปเดตล่าสุด

 ตรวจหาอัปเดตล่าสุด:
 แตะปุ่มนี้เพื่อตรวจหาอัปเดตล่าสุดที่ใช้งา นได้สำหรับอุปกรณ์ของคุณ

\*หมายเหตุ:

โปรดตรว<sup>จ</sup>หาเมื่อการเชื่อมต่ออินเตอร์เน็ ตพร้อมใช้งาน ขอแนะนำให้อัปเดตพร้อมการเชื่อมต่อ Wi-Fi เนื่องจากค่าใช้จ่ายการส่งข้อมูลผ่านเครือข่ ายจะสูงหากใช้การเชื่อมต่อ 3G

ายจะสูงทากเขา เรเซยมตย 36 เพื่อทำการอัปเดต โปรดให้ความสนใจเป็นพิเศษกับเรื่องนี้

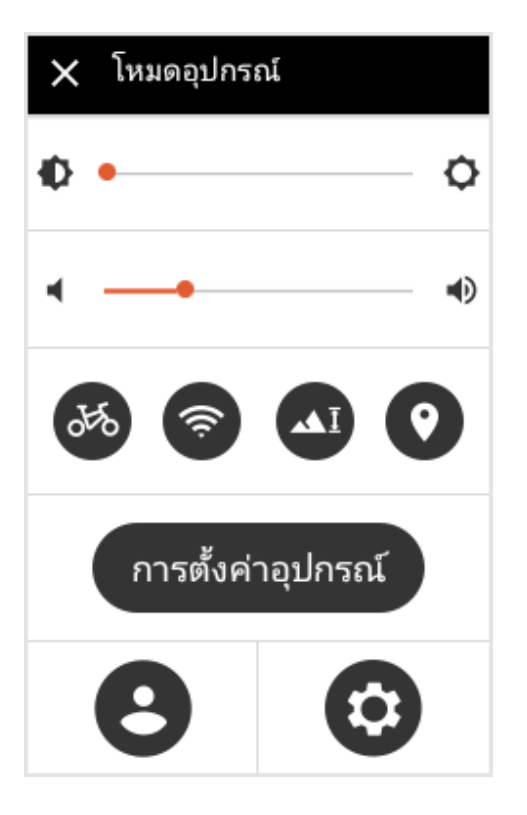

#### \*หุมายเหตุ:

เมื่อมีเวอร์์ชันใหม่พร้อมใช้งานสำหรับระบ บ ในเมนูการเข้าถึงด่วน ไอคอน "N" ที่แสดงที่แผงด้านล่างขวาระบุว่ามีเวอร์ชัน ซอฟต์แวร์พร้อมใช้สำหรับการอัปเดต

\*หมายเหตุ: การตั้งค่าปิดเครื่องอัตโนมัติ: เมื่อระดับพลังงานเหลือน้อย (<5%) หน้าต่างแจ้งจะแสดงขึ้นมาเพื่อแจ้งว่าระดั บพลังงานเหลือน้อย โปรดเชื่อมต่ออุปกรณ์กับแหล่งจ่ายไฟ (ที่ชาร์จ) เพื่อชาร์จแบตเตอรี่ใหม่โดยเร็วที่สุด เมื่อระดับพลังงานเหลือน้อยกว่า 1% อุปกรณ์จะเก็บบันทึกการออกกำลังกายปัจ จุบันทั้งหมด และปิดเครื่องโดยอัตโนมัติ

## ภาคผนวก

# ตารางข้อมูลจำเพาะ

| ตารางข้อมูลจำเพาะ                  |                                                                           |  |  |  |
|------------------------------------|---------------------------------------------------------------------------|--|--|--|
| ขนาด/ประเภทจอแสดงผล                | จอแสดงผล LCD สีแบบสะท้อน/ขนาด 3 นิ้ว                                      |  |  |  |
| ความละเอียดจอแสดงผล                | 240 x 400 พิกเซล                                                          |  |  |  |
| พิกัดการกันน้ำ                     | IPX 7 (ภายใต้น้ำลึก 1 เมตร และภายในเวลา 30 นาที)                          |  |  |  |
| ฟังก์ชันกล้องวิดีโอ /              |                                                                           |  |  |  |
| ข้อมูลจำเพาะ                       | แของช่นหองแขน เรอ องค.เ + บอ งรอกโตรอกโคร                                 |  |  |  |
| การเชื่อมต่ออินเตอร์เน็ต           | 3G ; Wi-Fi                                                                |  |  |  |
| ระบบนำทาง GPS                      | ชิปตัวรับสัญญาณดาวเทียม GPS ความไวสูง                                     |  |  |  |
|                                    | บันทึกต่อวินาที/โหลดข้อมูลแผนที่ของไต้หวันไว้ล่วงหน้า                     |  |  |  |
| ความถี่การบันทึก /                 | สามารถบันทึกวิดีโอได้ 500 ส่วน ขนาดความยาว 3 วินาที หรือแทร์ค 10,000      |  |  |  |
| ความจุรวม                          | ชั่วโมง                                                                   |  |  |  |
|                                    |                                                                           |  |  |  |
| ช่องเสียบSIM การ์ด /<br>แถบความถี่ | 3G Micro SIM / ແถบ 1 (2100 MHz) ແລະແถບ 2 (1900MHz)                        |  |  |  |
|                                    | แผนที่ OSM ฟรี / แพลตฟอร์มระบบคลาวด์ของ Xplova                            |  |  |  |
| วะบบแผนท / เสนทาง                  | มีบริการดาวน์โหลดเส้นทางทุกที่กว่าหนึ่งหมื่นเส้นทาง                       |  |  |  |
| ขนาด / น้ำหนัก                     | 110 x 62 x 23 มม. ( ย. x ก. x ส.) / 120 กรัม                              |  |  |  |
| ประเภทแบตเตอรี่ / ความจุ           | แบตเตอรี่ลิเธียมแบบชาร์จได้ / 1500 mAh / ความจุประมาณ 12 ชั่วโมง          |  |  |  |
| / ฟังก์ชัน                         | *(3G/Wi-Fi/ปิดแบ็คไลท์ปิด พร้อมค้นหาตำแหน่ง GPS แล้ว)                     |  |  |  |
| อินพุตแรงดันไฟฟ้า                  | อินพุต 5V พอร์ต Micro USB                                                 |  |  |  |
| แผงควบคุมการทำงาน                  | การทำงานและการแสดงผล (จีนดั้งเดิม / อังกฤษ)                               |  |  |  |
| เซนเซอร์ในตัว                      | วัดอุณหภูมิ ระดับความดันบรรยากาศ การตรวจวัดแสงสว่าง                       |  |  |  |
| เซนเซอร์ไร้สายที่รองรับ            | รองรับสายคาดวัดอัตราการเต้นของหัวใจมาตรฐาน ANT+,                          |  |  |  |
|                                    | เซนเซอร์วัดความเร็ว, เซนเซอร์วัดรอบขา, เซนเซอร์แบบคอมโบ                   |  |  |  |
|                                    | (ความเร็วและรอบขา), เครื่องวัดกำลัง                                       |  |  |  |
| <u>ດ ປດເວໂບ</u> ເອີຍ ໃນຫລ          | ชุดอุปกรณ์หลัก X5, ตัวรองยึดแบบขยายของ X5, สาย Micro-USB,                 |  |  |  |
| อุบกรณเสรมในชุด                    | คู่มือการบริการด่วน, บัตรรับประกัน                                        |  |  |  |
| ฟังก์ชันพิเศษ                      | ดาวน์โหลดเส้นทาง,ระบบนำทาง Smart-Sign™, การปั่นเป็นกลุ่ม,                 |  |  |  |
|                                    | คอมพิวเตอร์สำหรับจักรยานแบบไดนามิก, วิดีโออัจฉริยะ, การเชื่อมต่อเครือข่าย |  |  |  |
|                                    | 3G/Wi-Fi Dual , การแสดงผลบันทึกการปั่นจักรยานแบบเรียลไทม์,                |  |  |  |
|                                    | การจัดการบันทึกการปั่น, การติดตามแบบสด, การติดตามกลุ่ม,                   |  |  |  |
|                                    | การตัดต่อแบบอัจฉริยะ, แพลตฟอร์มระบบคลาวด์, เข้าร่วมกิจกรรม,               |  |  |  |
|                                    | การแชร์ผ่านสื่อสังคม, การแชร์วิดีโอแพร่ภาพแบบสด ฯลฯ                       |  |  |  |

### xplova

\*หมายเหตุ: ติดตั้งมาพร้อมกับระบบการทำงานที่กันน้ำระดับ IPX7, X5 สามารถทำงานได้ปกติในน้ำที่ลึกน้อยกว่า 1 เมตรเป็นเวลานานถึง 30 นาที โปรดปิดช่องเสียบSIM การ์ด ระบบ 3G และบริเวณยางปิดพอร์ตการเชื่อมต่อ Micro-USB ให้แน่นสนิท แม้ว่าพอร์ต Micro-USB จะมีฟังก์ชันกันน้ำเบื้องต้นโดยไม่ต้องปิดให้แน่นสนิทก็ตาม แต่SIM การ์ดไม่สามารถใช้งานแบบกันน้ำได้ ดังนั้นฝาปิดทั้งสองจะต้องปิดสนิทเพื่อประสิทธิภาพการกันน้ำที่ดีที่สุด \*หมายเหตุ: ข้อมูลนี้อยู่ภายใต้เงื่อนไขการทดสอบในห้องปฏิบัติการทดสอบ การปิดแบ็คไลท์ ฟังก์ชันการทำงานของ Wi-Fi และ 3G และภายใต้เงื่อนไขที่ค้นหาตำแหน่ง GPS ไว้แล้วจะต้องไม่ถือเป็นการรับประกันในสถานการณ์จริง ข้อมูลนี้มีไว้สำหรับการอ้างอิงฟังก์ชันการทำงานของอุปกรณ์เท่านั้น...

\*หมายเหตุ: ข้อมูลมีไว้สำหรับการอ้างอิงเท่านั้น และสามารถเปลี่ยนแปลงได้โดยไม่ต้องแจ้งให้ทราบ สำหรับข้อมูลจำเพาะล่าสุด โปรดเข้าไปที่เว็บไซต์อย่างเป็นทางการ

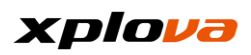

# คำอธิบายของช่องข้อมูลแบบกำหนดเอง

| ช่องมูลค่า                   | คำอธิบาย                                                                                                    |
|------------------------------|----------------------------------------------------------------------------------------------------|
| ้ทมวดหมู่: เวลา              |                                                                                                    |
| เวลาของนาฬิกา                | เวลาปัจจุบัน                                                                                                |
| เวลาการเดินทาง               | เวลาที่ใช้ไปหักลบด้วยเวลาที่หยุดชั่วคราว                                                                    |
| Paused Time                  | เวลาสะสมในเงื่อนไขที่หยุดชั่วคราว                                                                           |
| เวลาที่ผ่านไป                | เวลาสะสมรวมจนถึงปัจจุบัน                                                                                    |
| เวลาถึงจุดหมาย               | หลังจากดาวน์โหลดเส้นทาง<br>เวลาที่เหลืออยู่จะเป็นเวลาโดยประมาณของระยะทางคงเหลือ /<br>ความเร็วเฉลี่ย         |
| เวลาถึงจุดถัดไป              | ระยะทางไปถึงจุด Smart-Sign™ ถัดไป / ความเร็วเฉลี่ย                                                          |
| เวลาถึงโดยประมาณ             | เวลาโดยประมาณที่จะถึงจุดสิ้นสุดของเส้นทาง (เวลาปัจจุบัน +<br>เวลาคงเหลือ)                                   |
| เวลา รอบ                     | เวลาการเดินทางในส่วนย่อยปัจจุบัน                                                                            |
| เวลารอบล่าสุด                | เวลาการเดินทาง ในส่วนย่อยก่อนหน้า                                                                           |
| เฉลี่ย เวลารอบ               | เวลาเฉลี่ยของแต่ละส่วนย่อย (เวลาการเดินทาง / ส่วนย่อยทั้งหมด)                                               |
| หมวดหมู่: ความเร็ว           |                                                                                                    |
| ความเร็ว                     | ความเร็วการปั่นปัจจุบัน                                                                                     |
| ความเร็วโดย เฉลี่ย           | ความเร็วเฉลี่ยในบันทึกนี้ (ระยะทาง / เวลาการเดินทาง)                                                        |
| ความเร็วสูงสุด               | ความเร็วสูงสุดในบันทึกนี้                                                                                   |
| ความเร็วรอบ                  | ความเร็วเฉลี่ยของส่วนย่อยปัจจุบัน (ระยะทางของส่วนย่อย /<br>เวลาของส่วนย่อย)                                 |
| ความเร็วสูงสุดของรอบ         | ความเร็วเฉลี่ยของส่วนย่อยปัจจุบัน                                                                           |
| ความเร็วรอบล่าสุด            | ความเร็วเฉลี่ยของส่วนย่อยก่อนหน้า (ระยะทางของส่วนย่อยก่อนหน้า /<br>เวลาของส่วนย่อยก่อนหน้า)                 |
| ความเร็วสูงสุดของรอบล่าสุด   | ความเร็วสูงสุดของส่วนย่อยก่อนหน้า                                                                           |
| หมวดหมู่: ระยะทาง            |                                                                                                    |
| ระยะทาง                      | ระยะทางการปั่นสะสมรวมของบันทึกนี้                                                                           |
| Remaining Distance           | หลังจากดาวน์โหลดเส้นทาง และเริ่มต้นการปันตามเส้นทาง<br>ระยะทางระหว่างตำแหน่งปัจจุบันและจุดสิ้นสุดของเส้นทาง |
| Distance to next Smart-Sign™ | หลังจากดาวน์โหลดเส้นทาง และเริ่มต้นการปันตามเส้นทาง<br>ระยะทางระหว่างตำแหน่งปัจจุบันและตำแหน่ง Smart-Sign™  |
| Segment Distance             | ระยะทางสะสมรวมของส่วนย่อยปัจจุบันในบันทึกนี้                                                                |
| Distance of Prior Segment    | ระยะทางสะสมรวมของส่วนย่อยก่อนหน้าในบันทึกนี้                                                                |
| หมวดหมู่: แคลอรี             |                                                                                                    |
| แคลอรี่                      | แคลอรี่สะสม (Kcal) ของบันทึกนี้                                                                             |
| แคลอรีเป็น %                 | อัตราการเผาผลาญแคลอรี่ (Kcal/Hr) ต่อชั่วโมงของบันทึกนี้                                                     |
| หมวดหมู่: รอบขา              |                                                                                                    |
| รอบขา                        | จำนวนรอบขาปัจจุบัน (จำนวนการหมุนต่อนาที, rpm)                                                               |
| โดยเฉลี่ย รอบขา              | จำนวนรอบขาเฉลียของบันทึกนี้<br>(จำนวนรอบขาสะสมภายใต้เงื่อนไขของรอบขา>0 /<br>เวลารวมของรอบขา>0)              |
| รอบขาสูงสุด                  | จำนวนรอบขาสูงสุดของบันทึกนี้                                                                                |

## xplova

| รอบขาของรอบ                         | จำนวนรอบขาเฉลี่ยของส่วนย่อยปัจจุบันในบันทึกนี้                                                                                                    |
|-------------------------------------|----------------------------------------------------------------------------------------------------|
| รอบขาสูงสุด                         | จำนวนรอบขาสูงสุดของส่วนย่อยปัจจุบันในบันทึกนี้                                                                                                    |
| รอบขาของรอบล่าสุด                   | จำนวนรอบขาเฉลี่ยของส่วนย่อยก่อนหน้าในบันทึกนี้                                                                                                    |
| รอบขาสูงสุดของรอบล่าสุด             | จำนวนรอบขาสูงสุดของส่วนย่อยก่อนหน้าในบันทึกนี้                                                                                                    |
| หมวดหมู่: ความสูงจากระดับน้ำทะเล    |                                                                                                    |
| ความสูงจากระดับน้ำทะเล              | ความสูงจากระดับน้ำทะเลปัจจุบัน                                                                                                    |
| รอบขึ้นเขาทั้งหมด                   | ความสูงจากระดับน้ำทะเลในทางลาดขาขึ้นรวมสะสมของข้อมูลในบันทึก<br>นี้                                                                                   |
| รอบลงเขาทั้งหมด                     | ความสูงจากระดับน้ำทะเลในทางลาดขาลงรวมสะสมของข้อมูลในบันทึก<br>นี้ (แสดงในจำนวนลบ)                                                                     |
| ความสูงจากระดับน้ำทะเลสูงสุด        | ความสูงจากระดับน้ำทะเลสูงสุดในบันทึกนี้                                                                                                    |
| หมวดหมู่: อัตราการเต้นของหัวใจ      |                                                                                                    |
| อัตราการเต้นของหัวใจ                | อัตราการเต้นของหัวใจปัจจุบัน, หน่วยเป็นครั้งต่อนาที (bpm)                                                                                             |
| HR (%)                              | อัตราการเต้นของหัวใจปัจจุบัน /<br>อัตราการเต้นของหัวใจสูงสุดที่ตั้งค่าล่วงหน้า<br>(อินพูตจากข้อมูลทางกายภาพ)                                          |
| โซน HR                              | ช่วงอัตราการเต้นของหัวใจปัจจุบัน (1~5),<br>โปรดยืนยันกับค่าที่แสดงในช่วง 1~5 จาก<br>"อัตราการเต้นของหัวใจสูงสุด" ของ "ข้อมูลทางกายภาพ"                |
| HR โดยเฉลี่ย                        | อัตราการเต้นของหัวใจเฉลียของบันทึกนี<br>(จำนวนอัตราการเต้นของหัวใจสะสมภายใต้เงื่อนไขของอัตราการเต้นขอ<br>งหัวใจ>0 / เวลารวมของอัตราการเต้นของหัวใจ>0) |
| HR สูงสุด                           | อัตราการเต้นของหัวใจสูงสุดของบันทึกนี้                                                                                                    |
| HR ของรอบ                           | อัตราการเต้นของหัวใจเฉลี่ยของส่วนย่อยปัจจุบันในบันทึกนี้                                                                                              |
| HR ของรอบเป็น %                     | อัตราการเต้นของหัวใจเฉลี่ยของส่วนย่อยปัจจุบัน /<br>อัตราการเต้นของหัวใจสูงสุดที่ตั้งค่าล่วงหน้า<br>(อินพุตจากข้อมูลทางกายภาพ)                         |
| HR สูงสุดของรอบ                     | อัตราการเต้นของหัวใจสูงสุดของส่วนย่อยปัจจุบันในบันทึกนี้                                                                                              |
| HR ของรอบล่าสุด                     | อัตราการเต้นของหัวใจสูงสุดของส่วนย่อยก่อนหน้าในบันทึกนี้                                                                                              |
| HR ของรอบล่าสุดเป็น %               | อัตราการเต้นของหัวใจเฉลี่ยของส่วนย่อยก่อนหน้า /<br>อัตราการเต้นของหัวใจสูงสุดที่ตั้งค่าล่วงหน้า<br>(อินพุตจากข้อมูลทางกายภาพ)                         |
| HR สูงสุดของรอบล่าสุด               | อัตราการเต้นของหัวใจสูงสุดของส่วนย่อยก่อนหน้าในบันทึกนี้                                                                                              |
| หมวดหมู่: รอบ                       |                                                                                                    |
| รอบ                                 | จำนวนของส่วนย่อย (นับรอบ) กดปุ่ม "เริ่ม"<br>อีกครั้งในระหว่างการบันทึกสามารถนับรอบต่อส่วนย่อยเพื่อแยกความแต<br>กต่างของผลสำเร็จของแต่ละส่วนย่อยต่างๆ  |
| หมวดหมู่: กำลัง                     |                                                                                                    |
| กำลัง                               | กำลังเอาท์พุตปัจจุบัน                                                                                                    |
| กำลังจากเท้าด้านซ้าย                | กำลังเอาท์พุตจากเท้าด้านซ้าย                                                                                                    |
| กำลังจากเท้าด้านขวา                 | กำลังเอาท์พุตจากเท้าด้านขวา                                                                                                    |
| กำลังด้านซ้าย %                     | ร้อยละของกำลังเอาท์พุตจากเท้าด้านช้ายในกำลังเอาท์พุตรวม                                                                                               |
| กำลังด้านขวา %                      | ร้อยละของกำลังเอาท์พุตจากเท้าด้านขวาในกำลังเอาท์พุตรวม                                                                                                |
| เขตกำลัง                            | แบ่งย่อยเป็นห้าช่วง (0/75/150/225/300W)                                                                                                    |
| FTP<br>(Functional Threshold Power) | FTP ค่ากำลังเกณฑ์การทำงาน<br>(จากค่าที่วัดได้ของการวัดค่ากำลังในข้อมูลทางกายภาพ)                                                                      |

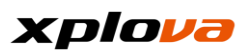

| TSS<br>(Training Pressure Score)              | คะแนนของความแข็งแรงในการฝึกซ้อมของคุณและเวลาโดยประมาณสำ<br>หรับการฟื้นฟูเพื่อเตรียมตัวสำหรับการฝึกซ้อมครั้งถัดไป<br>คำแนะนำสำหรับคะแนนการฟื้นฟู:<br><150: กลับมาทำการฝึกซ้อมได้ปกติในวันถัดไป<br>150-300: กลับมาทำการฝึกซ้อมได้ปกติในวันที่สาม<br>300-450: ยังคงรู้สึกเหนื่อยล้าเมื่อกลับมาฝึกซ้อมในวันที่สาม<br>>450: ยังคงเหนื่อยล้ามากกว่าสามวันหลังจากฝึกซ้อม<br>*สูตร: [(วินาที * กำลังมาตรฐาน * สัมประสิทธิความแข็งแรง) /<br>((FTP*3600)]*100 |
|-----------------------------------------------|----------------------------------------------------------------------------------------------------|
| W ต่อ กก.                                     | กำลังเอาท์พุตปัจจุบัน / น้ำหนัก                                                                                                    |
| กำลังเฉลี่ย 3 วินาที                          | เอาท์พุตกำลังเฉลี่ยใน 3 วินาทีล่าสุด                                                                                                    |
| กำลังเฉลี่ย 30 วินาที                         | เอาท์พุตกำลังเฉลี่ยใน 30 วินาทีล่าสุด                                                                                                    |
| กำลังเฉลี่ย 3 นาที                            | เอาท์พุตกำลังเฉลี่ยใน 3 นาทีล่าสุด                                                                                                    |
| กำลังเฉลี่ย 20 นาที                           | เอาท์พุตกำลังเฉลี่ยใน 20 นาทีล่าสุด                                                                                                    |
| กำลัง โดยเฉลี่ย                               | กำลังเฉลี่ยของบันทึกนี้                                                                                                    |
| กำลังสูงสุด                                   | กำลังสูงสุดของบันทึกนี้                                                                                                    |
| กำลังของรอบ                                   | กำลังเฉลี่ยของส่วนย่อยปัจจุบันของบันทึกนี้                                                                                                    |
| กำลังสูงสุดของรอบ                             | กำลังสูงสุดของส่วนย่อยปัจจุบันของบันทึกนี้                                                                                                    |
| กำลังของรอบล่าสุด                             | กำลังเฉลี่ยของส่วนย่อยก่อนหน้าของบันทึกนี้                                                                                                    |
| กำลังสูงสุดของรอบล่าสุด                       | กำลังสูงสุดของส่วนย่อยก่อนหน้าของบันทึกนี้                                                                                                    |
| หมวดหมู่: ทางลาด                              |                                                                                                    |
| ทางลาด                                        | ทางลาดปัจจุบัน                                                                                                    |
| ความลาดสูงสุด                                 | ทางลาดสูงสุดของบันทึกนี้                                                                                                    |
| หมวดหมู่: อื่นๆ                               |                                                                                                    |
| อุณหภูมิ                                      | อุณหภูมิสภาพแวดล้อมปัจจุบัน                                                                                                    |
| วันที่                                        | วันที่ปัจจุบัน                                                                                                    |
| ทิศทาง                                        | ทิศทางการปั่นปัจจุบัน                                                                                                    |
| ລະติจูด                                       | ละติจูดตำแหน่ง GPS ปัจจุบัน                                                                                                    |
| ลองจิจูด                                      | ลองจิจูดตำแหน่ง GPS ปัจจุบัน                                                                                                    |
| พระอาทิตย์ขึ้น                                | เวลาที่พระอาทิตย์ขึ้นเหนือแนวเส้นขอบฟ้าในตำแหน่ง GPS ปัจจุบัน                                                                                                    |
| พระอาทิตย์ตก                                  | เวลาที่พระอาทิตย์ต่ำลงกว่าแนวเส้นขอบฟ้าในตำแหน่ง GPS ปัจจุบัน                                                                                                    |
| หมวดหมู่: โหมดฝึกซ้อม                         |                                                                                                    |
| แผนผัง: ความสูงจากระดับน้ำทะเลเทียบกับเวลา    | แผนผังเส้นโค้งแบบเรียลไทม์ของความสูงจากระดับน้ำทะเลปัจจุบัน /<br>เวลา                                                                                                    |
| แผนผัง: HR เทียบกับเวลา                       | แผนผังเส้นโค้งแบบเรียลไทม์ของอัตราการเต้นของหัวใจแบบเรียลไทม์ /<br>เวลา                                                                                                    |
| แผนผัง: แคลอรีเทียบกับเวลา                    | แผนผังเส้นโค้งแบบเรียลไทม์ของแคลอรี่ / เวลา                                                                                                    |
| แผนผัง: กำลังเทียบกับเวลา                     | แผนผังเส้นโค้งแบบเรียลไทม์ของกำลังเอาท์พุต / เวลา                                                                                                    |
| แผนผัง: ความสูงจากระดับน้ำทะเลเทียบกับระยะทาง | แผนผังเส้นโค้งแบบเรียลไทม์ของความสูงจากระดับน้ำทะเลปัจจุบัน /<br>ระยะทางของบันทึก                                                                                                    |
| แผนผัง: HR เทียบกับระยะทาง                    | แผนผังเส้นโค้งแบบเรียลไทม์ของอัตราการเต้นของหัวใจแบบเรียลไทม์ /<br>ระยะทางของบันทึก                                                                                                    |
| แผนผัง: แคลอรีเทียบกับระยะทาง                 | แผนผังเส้นโค้งแบบเรียลไทม์ของแคลอรี่ที่เผาผลาญ /<br>ระยะทางของบันทึก                                                                                                    |
| แผนผัง: กำลังเทียบกับระยะทาง                  | แผนผังเส้นโค้งแบบเรียลไทม์ของกำลังเอาท์พุต / ระยะทางของบันทึก                                                                                                    |

# คำถามที่พบบ่อยและการแก้ไขปัญหา

| 1.  | เมื่อใช้ X5 ทำการบันทึกวิดีโอเป็นเวลา 3 วินาทีในแต่ละครั้ง<br>ฉันจะสามารถบันทึกวิดีโอได้มากเท่าไหร่<br>คำตอบ: ลงชื่อเข้าใช้บัญชีส่วนบุคคลของคุณ<br>แล้วคุณสามารถดับหวาวลาที่เหลือในห้าขอวิดีโอ                                                                                      |
|-----|----------------------------------------------------------------------------------------------------|
| 2.  | การสั่นสะเทือนจากการปั่นจักรยานในขณะใช้ X5<br>มีผลกระทบต่อคุณภาพการบันทึกวิดีโอหรือไม่<br>คำตอบ: การสั่นสะเทือนเล็กน้อยบางอย่างถือเป็นเรื่องปกติ<br>เนื่องจากเป้าหมายคือเพื่อสะท้อนสถานการณ์จริง รวมถึงการใช้กล้องมุมมองกว้าง<br>ระดับการสั่นสะเทือนโดยรูวมจะไม่สามารถสังเกตเห็นได้ |
| 3.  | แต่จะสะท้อนให้เห็นมากขึ้นในสถานการณ์แบบสด<br>X5 สามารถใช้บันทึกวิดีโอระยะเวลายาวนานได้หรือไม่<br>คำตอบ: X5 มีฟังก์ชันการบันทึกวิดีโอหลายระดับในตัวด้วยระยะเวลา 3, 6, 9<br>วินาทีที่มีตัวเลือกหลายแบบสำหรับผ้ใช้                                                                     |
| 4.  | X5 มีฟังก์ชันตัวบันทึกข้อมูลกิจกรรมการขับรถหรือไม่                                                                                                    |
|     | ้ คำตอบ: เนื่องจาก X5<br>ได้รับการออกแบบมาเพื่อบันทึกวิดีโอของทุกช่วงเวลาที่ยอดเยี่ยมในระหว่างการปั่นจั<br>กรยาน เราไม่แนะนำใช้ใช้ X5 เพื่อทำการบันทึกข้อมลกิจกรรมการขับรถ                                                                                                    |
| 5.  | ฐานรอง X5 เข้ากับตัวรองยึดแบบขยายของ Garmin <sup>®</sup> หรือไม่<br>คำตอบ: โปรดใช้ตัวรองยึดแบบขยายของ Xplova X5                                                                                                    |
| 6.  | อาจเกิดการดิกที่สนสงมาเดียเมดง เจ เดงายทาก เชตวรองยดของแบรนดอน<br>มีรายการใดให้มารวมกับอุปกรณ์เสริมมาตรฐานของ X5 (รุ่นแบบติดตั้งเดี่ยว)<br>คำตอบ: ชุดบรรจุภัณฑ์ประกอบด้วยอุปกรณ์หลักหนึ่งตัว                                                                                        |
|     | และอุปกรณ์เสริมมาตรฐานได้แก่: 1 ตัวรองยืดแบบขยาย, 1 สายชาร์จ,<br>ค่มือการบริการด่วน และบัตรรับประกัน                                                                                                    |
| 7.  | ฉันจะต้องใช้SIM การ์ด เมื่อใช้งาน X5 กับการเชื่อมต่ออินเตอร์เน็ต 3G หรือไม่<br>คำตอบ: ใช่ หากใช้เครือข่าย 3G คุณจะต้องใช้SIM การ์ด X5 มีช่องเสียบSIM การ์ด                                                                                                    |
| 8.  | นตร เบรดอย แลยบนาเนรแพ การด<br>จะเกิดอะไรขึ้นหากการเชื่อมต่ออินเตอร์เน็ต 3G ถูกตัดการเชื่อมต่อ<br>การบันทึกยังทำงานต่อหรือไม่                                                                                                    |
|     | คำตอบ: แม้ว่า X5 ถูกตัดการเชื่อมต่ออินเตอร์เน็ต<br>แต่ระบบจะส่งการร้องขอการเชื่อมต่ออย่างสม่ำเสมอ ดังนั้นเมื่อสัญญาณ 3G<br>พร้อมใช้งาน ระบบจะอัปโหลดบันทึกการปั่นของวันนี้ที่ไม่ได้รับผลกระทบ                                                                                       |
| 9.  | สายชาร์จของ X5 เหมือนกับสายชาร์จของโทรศัพท์มือถือหรือไม่<br>คำตอบ: สามารถใช้ร่วมกันได้ตราบที่ยังชาร์จในรูปแบบ Micro USB                                                                                                    |
| 10. | สายคาดวัดอัตราการเต้นของหัวใจของ Xplova<br>และเซนเซอร์แบบคอมโบสามารถเชื่อมต่อกับผลิตภัณฑ์ของคู่แข่งเพื่อใช้งานได้หรือไม่<br>คำตอบ: ใช่ คณสามารถจับค่กับอุปกรณ์ที่รองรับโหมดการส่งข้อมูล ANT +                                                                                       |
| 11. | ฉันสามารถรับข้อมูลจำเพาะที่ละเอียดของ X5 ได้จากที่ไหน<br>คำตอบ:                                                                                                    |
| 12. | ้โปรดเยียมชมเว็บไซต้อย่างเป็นทางการของเราเพื่อดูคู่มือการใช้งานเวอร์ชั้นล่าสุด<br>มีความแตกต่างอย่างไรระหว่างแผนที่ OSM ของ X5 และแผนที่ GOOGLE<br>คำตวน: ซั้งสวงระบบบีระบบอัดหมวดหม่นยนที่ที่ต่างอับ                                                                               |
|     | เนื่องจากมีความแตกต่างชัดเจนมากในระบบนำทางเส้นทางการปั่นจักรยาน OSM                                                                                                    |
|     |                                                                                                    |

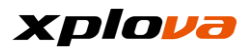

สามารถแสดงผลเส้นทางจักรยานทั่วไปและทางภูเขาที่แผนที่ Google ไม่สามารถรองรับได้

- 13.X5 สามารถเข้ากับ STRAVA ได้หรือไม่ คำตอบ: คุณสามารถอัปโหลดบันทึกไปยัง STRAVA โดยผ่านเว็บไซต์ Xplova
- 14. ภาษาในระบบของ X5 มีภาษาใดบ้าง คำตอบ: ภาษาในระบบปัจจุบันรองรับภาษาจีนดั้งเดิมและภาษาอังกฤษ (ในอนาคตจะเพิ่มภาษาและเวอร์ชันใหม่เพื่อรองรับภูมิภาคต่างๆ)
- 15. ฉันสามารถแซร์วิดีโอบน X5 ผ่าน Facebook ได้หรือไม่ คำตอบ: ตอนนี้คุณสามารถแซร์วิดีโอผ่าน Facebook ได้โดยตรง
- 16. มีค่าใช้จ่ายในการดาวน์โหลดแผนที่ X5 หรือไม่ คำตอบ: ปัจจุบัน แผนที่ OSM ของ X5 ให้บริการฟรี ผู้ใช้สามารถดาวน์โหลดได้ตลอดเวลา
- 17. ฉั้นสามารถโหลดซอฟต์แวร์อื่นลงบน X5 ได้หรือไม่ คำตอบ: ไม่ได้ เป็นการป้องกันไม่ให้ระบบหยุดทำงานเนื่องจากซอฟต์แวร์อื่น
- 18. ฉันสามารถปรับค่าพื้นหลังของ X5 เป็นสีดำหรือสีขาวได้หรือไม่ คำตอบ: คุณสามารถปรับค่าโหมดพื้นหลังที่คุณชอบด้วยตัวเอง (แต่การตั้งค่าอัตโนมัติของระบบถูกตั้งค่าเป็นพื้นหลังสีขาว/สีดำตามเขตเวลาพระอาทิ ตย์ขึ้นและพระอาทิตย์ตกของระบบ GPS ระบบจะเปลี่ยนเป็นพื้นหลังสีดำโดยอัตโนมัติหลังจากเขตเวลาพระอาทิตย์ตก)
- 19.X5 มีแผนที่แบบออฟไลน์หรือไม่ คำตอบ: ใช่ มีแผนที่ OSM แบบออฟไลน์ที่สามารถดาวน์โหลดล่วงหน้าเพื่อใช้งานแบบออฟไลน์
- 20. สามารถเลือกส่วนย่อยของวิดีโอ X5 ได้มากเท่าไหร่ คำตอบ: คุณสามารถเลือกได้สูงสุดถึง 8 ส่วนย่อย เพื่อทำการSmart Editing สำหรับแปลงเป็นวิดีโอแพร่ภาพแบบสดได้
- 21. หากผลิตภัณฑ์ที่เกี่ยวข้องกับ Xplova ไม่อยู่ภายใต้การรับประกัน จะมีค่าใช้จ่ายเพิ่มเติมในการบำรุงรักษาหรือไม่ คำตอบ: ในกรณีการรับประกันหมดอายุ หรือไม่อยู่ภายใต้ความคุ้มครองของการรับประกัน จะมีการเรียกเก็บค่าใช้จ่ายวัสดุเพื่อซ่อมแซมและค่าแรงสำหรับการซ่อมแซมและบำรุง รักษา ฝ่ายบุริการลูกค้าจะนำเสนอราคาให้ลูกค้า
- 22. ฉันสามารถซื้อสาย<sup>์</sup>ผูกยึดจักรยาน Xplova ได้จากที่ไหน คำตอบ: คุณสามารถเข้าไปที่ Facebook ของ Xplova และเว็บไซต์อย่างเป็นทางการของเราเพื่อสอบถามและจัดซื้อ
- 23. ฉันสามารถค้นหาข่าวสารและข้อมูลล่าสุดที่เกี่ยวกับ Xplova ได้จากที่ไหน คำตอบ: ขอแนะนำให้เยี่ยมชมเว็บไซต์อย่างเป็นทางการของ Xplova ,Facebook และค้นหาข่าวทางอิเล็กทรอนิกส์ที่เกี่ยวข้อง
- 24. ฉันสามารถลงทะเบียน X5 ของฉันได้อย่างไร คำตอบ: คุณสามารถลงทะเบียนสมาชิกได้ที่ www.Xplova.com และให้เรามอบบริการที่ดีที่สุดสำหรับคุณ

## กฎหมายและกฎระเบียบด้านความปลอดภัย

### ตามข้อกำหนด NCC "กฎระเบียบการบริหารจัดการอุปกรณ์คลื่นวิทยุกำลังต่ำ"

### หมวดที่ 12

้ห้ามบริษัท องค์กร หรือผู้ใช้ทำการเปลี่ยนแปลงความถี่ เพิ่มกำลังส่งสัญญาณ หรือดัดแปลงคุณลักษณะเดิม รวมถึงประสิทธิภาพการทำงานของอุปกรณ์ความถี่คลื่นวิทยุ กำลังต่ำที่ได้รับการรับรอง เว้นแต่จะได้รับอนุญาตจาก DGT

### หมวดที่ 14

อุปกรณ์ความถี่คลื่นวิทยุกำลังต่ำจะต้องไม่ส่งผลกระทบต่อความปลอดภัยของอากาศยาน และรบกวนการสื่อสารที่ตามกฎหมาย หากตรวจพบ ผู้ใช้จะต้องหยุดการใช้งานทันทีจนกว่าจะไม่มีการรบกวนสัญญาณ

พู เจจะตองทอุตการเจง นักนักจนกราจะเฉลาการอกรนเญญ เน การสื่อสารตามกฎหมายดังกล่าวหมายถึงการสื่อสารด้วยวิทยุที่ดำเนินการตามพระราชบั ญญัติการสื่อสารโทรคมนาคม อุปกรณ์ความถี่วิทยุกำลังต่ำต้องไวต่อการรบกวนจาก การสื่อสารทางกฎหมายหรืออุปกรณ์คลื่นวิทยุของ ISM

\* เพื่อลดผลกระทบของคลื่นแม่เหล็กไฟฟ้า โปรดใช้งานอย่างระมัดระวัง

### ข้อมูลทางกฎหมายและกฎระเบียบที่กำกับดูแลการ์ดอินเตอร์เน็ตไร้สาย

### การใช้งานอุปกรณ์บนอากาศยาน

คำเตือน: กฎระเบียบของ FCC และ FAA ห้ามใช้งานอุปกรณ์ไร้สายความถี่คลื่นวิทยุ (รวมถึงการ์ดเครือข่ายไร้สาย) ในอากาศเนื่องจากสัญญาณไร้สายเหล่านั้นสามารถ ก่อให้เกิดการรบกวนสัญญาณอุปกรณ์การบิน

การ์ดเครือข่ายไร้สายที่มีอยู่ในชุดอุปกรณ์นี้ เช่นเดียวกับอุปกรณ์คลื่นวิทยุอื่นๆ จะแพร่กระจายคลื่นแม่เหล็กไฟฟ้าความถี่คลื่นวิทยุออกมา อย่างไรก็ดี การ์ดเครือข่าย ไร้สายจะส่งระดับพลังงานออกมาน้อยกว่ามากเทียบกับที่คลื่นแม่เหล็กไฟฟ้าส่งออกมาจา กอุปกรณ์ไร้สายอื่นๆ (เช่น โทรศัพท์มือถือ) การ์ดเครือข่ายไร้สายทำงานภายใต้มาตรฐาน ความปลอดภัยของความถี่คลื่นวิทยุ และแนวทางปฏิบัติที่แนะนำ มาตรฐานและคำแนะนำ เหล่านี้สะท้อนให้เห็นถึงข้อตกลงร่วมกันของชุมชนวิทยาศาสตร์ ตลอดจนผลการหารือ ของคณะกรรมการทางด้านวิทยาศาสตร์ และการทบทวนอย่างต่อเนื่อง และการตี ความหมายผลงานการวิจัยที่หลากหลาย ในบางสถานการณ์หรือสภาพแวดล้อม การใช้งานเครือข่ายไร้สายอาจถูกจำกัดโดยเจ้าของอาคาร หรือตัวแทนผู้รับผิดชอบขององค์กรที่เกี่ยวข้อง

ตัวอย่างของสถานการณ์ดังกล่าวได้แก่:

- ใช้เครือข่ายไร้สายในขณะที่อยู่บนเครื่องบิน หรือ
- ใช้เครือข่ายไร้สายในสภาพแว<sup>้</sup>ดล้อมอื่นใดที่มีความเสี่ยงต่อการรบกวนสัญญาณของ อุปกรณ์อื่นๆ หรือบริการอื่นที่ทราบดีหรือที่กำหนดไว้

 หากคุณไม่แน่ใจเกี่ยวกับนโยบายที่ใช้กับองค์กรหรือสภาพแวดล้อมเฉพาะ (เช่น สนามบิน) โปรดสอบถามเจ้าหน้าที่ก่อนที่คุณจะเปิดเครือข่ายไร้สาย

## การรับประกันแบบจำกัด

### การรับประกัน: ระยะเวลาการรับประกันแปรผันได้ตามภูมิภาค

 ชุดผลิตภัณฑ์นี้ไม่รวมแบตเตอรี่มีการรับประกันแบบจำกัดเป็นเวลาหนึ่งปีนับจากวันที่ ชื่อ จะมีบริการซ่อมแซมหลังการขายฟรีในกรณีที่เกิดความล้มเหลวภายใต้สภาพ การใช้งานตามปกติ การรับประกันสำหรับอุปกรณ์เสริมที่นอกเหนือจากชุด ผลิตภัณฑ์นี้มีระยะเวลาหกเดือน ในกรณีที่ระยะเวลารับประกันดังกล่าวแตกต่างจาก ที่อยู่ในบัตรรับประกันผลิตภัณฑ์ ให้ยึดระยะเวลารับประกันที่บันทึกไว้ในบัตร รับประกันผลิตภัณฑ์เป็นหลัก บริการจะไม่มีผลใช้กับ:

ก. ความเสียหายที่ปรากฏ (เช่น รอยขีดข่วนรอยบุบ และรอยตำหนิอื่น ๆ ที่มนุษย์สร้างขึ้น)

- ข. อุ่ปกรณ์เสริม<sup>์</sup>นอกเหนือจากชุดผลิตภัณฑ์เป็นวัสดุสิ้นเปลือง แต่ถ้าเกิดจากวัสดุหรือข้อบกพร่องในการผลิตไม่ได้อยู่ภายใต้ข้อจำกัดนี้
- ค. ความเสียหายต่อชุ่ดผลิตภัณฑ์เนื่องจากการใช้งานผิดประเภทโดยไม่ตั้งใจ การใช้งานไม่ตรงตามวัตถุประสงค์ น้ำท่วม ไฟไหม้ หรือภัยธรรมชาติ หรืออุบัติเหตุ และสาเหตุภายนอกอื่นๆ
- ความเสียห<sup>1</sup>ยที่เกิดจากก<sup>่</sup>ารดัดแปลงแก้ไขซอฟต์แวร์หรือฮาร์ดแวร์ ของอุปกรณ์โดยไม่ได้รับอนุญาต
- จ. ไม่สามารถระบุหมายเลขผลิตภัณฑ์ได้
- ฉ. การเสื่อมสภาพของผลิตภัณฑ์เนื่องจากการสึกหรอหรือฉีกขาดปกติ
- เมื่อขอรับบริการการซ่อมแซมภายในระยะเวลาการรับประกัน คุณจำเป็นจะต้องแสดงเอกสารต้นฉบับใบแจ้งหนี้จากการซื้อ หรือใบเสร็จรับเงิน/หลักฐานการซื้อ โปรดติดต่อกับตัวแทนจำหน่ายที่คุณได้จัดซื้อมา ฝ่ายซ่อมและบำรุงรักษาของ Xplova จะให้บริการตามการรับประกันตามหลักฐานการซื้อและสภาพของอุปกรณ์หรือจะมีใบเ สนอราคาสำหรับการซ่อมแซม

\* หมายเหตุ:

หากคุณไม่ได้นำหรือแสดงหลักฐานการซื้อที่ถูกต้องและระยะเวลาการรับประกันจะนับตั้งแ ต่วันที่ผลิตจากข้อมูลหมายเลขผลิตภัณฑ์เท่านั้น

ซึ่งอาจส่งผลให้เกิดสถานการณ์นั้นอยู่นอกะยะเวลาการรับประกันและต้องเสียค่าซ่อม ดังนั้นโปรดเก็บหลักฐานการซื้อไว้อย่างปลอดภัย

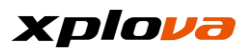

# คำประกาศแจ้ง

โปรดอ่านคู่มือการใช้งานอย่างละเอียดและเก็บรักษาคู่มือการใช้งานไว้ให้ปลอดภัยเพื่อใช้ อ้างอิงในอนาคต โปรดปฏิบัติตามคำเตือนและคำแนะนำทั้งหมดที่ระบุไว้บนตัวผลิตภัณฑ์

## คำแนะนำด้านความปลอดภัยที่สำคัญ

◆โปรดอย่าพยายามซ่อมแซม X5 ด้วยตัวเอง การเปิดกล่องหรือการถอดฝาครอบด้านหลังออกอาจมีผลให้เกิดไฟฟ้าดูด หรืออันตรายอื่นๆ ได้ โปรดติดต่อกับ Xplova ก่อนที่คุณจะส่ง X5 เพื่อซ่อมแซม ◆X5 สามารถซ่อมแซมได้โดยช่างผู้ชำนาญการเท่านั้น

◆หาก X5 มีความเสียหายทางกายภาพหรือทำงานผิดปกติ โปรดหยุดใช้งาน

ความเสียหายทางกายภาพไม่จำกัดเฉพาะตัวอย่างที่ระบุไว้ด้านล่าง:

- กล่องตัวเรือนภายนอกแตกหัก ลหรือแตกร้าว
- ปุ่มหลุดออก
- หน้าจอแตกหรือแตกร้าว
- ซีลยางหลุดออก
- ความเสียหายต่อชิ้นส่วนของชุดอุปกรณ์ และความเสียหายอื่นๆ
  ที่เกิดจากการทำลายซีลของอุปกรณ์

การใช้งานมากเกินไปอาจส่งผลเสียหายต่อดวงตาของคุณได้

## คำเตือนแบตเตอรี่

โปรดปฏิบัติตามคำแนะนำด้านล่าง หากไม่ปฏิบัติตามแนวทางที่กำหนดไว้ อายุการใช้งานของแบตเตอรี่ลิเธียมไอออนอาจสั้นลงอย่างผิดปกติ หรือเป็นสาเหตุให้เกิดไฟไหม้ที่ส่งผลให้มีความเสี่ยงในการไหม้ การรั่วไหลของอิเล็กโทรไลท์ในแบตเตอรี่ ความเสียหายต่ออุปกรณ์ หรือเป็นสาเหตุให้ได้รับบาดเจ็บได้

◆โปรดอย่าให้อุปกรณ์นี้สัมผัสกับความร้อนโดยตรง หรือวางในสถานที่ที่มีอุณหภูมิสูง เช่น

วางไว้ในสถานที่ภายใต้แสงอาทิตย์โดยตรงโดยไม่มีการเอาใจใส่ เพื่อป้องกันการสูญเสียหรือความเสียหายต่ออุปกรณ์ โปรดถอดอุปกรณ์ออกจากจักรยาน หรือจัดเก็บไว้ในกระเป๋าหิ้วที่มีการป้องกันที่ดีเพื่อหลีกเลี่ยงการสัมผัสกับแสงอาทิตย์โดยต รง

อย่าเจาะหรือทำให้อุปกรณ์หรือแบตเตอรี่เกิดเพลิงไหม้

- อย่าถอดแบตเตอรี่โดยใช้เครื่องมือพิเศษอื่นใด
- ◆อุปกรณ์ประเภทอื่นๆ อาจใช้แบตเตอรี่แบบเปลี่ยนแทนได้

ตรวจสอบให้มั่นใจว่าได้ปฏิบัติตามคำแนะนำของผู้ผลิตดั้งเดิมในการเปลี่ยนแบตเตอรี่เพื่ อให้มั่นใจในความปลอดภัย

 ◆สำหรับการจัดเก็บระยะยาว โปรดจัดเก็บอุปกรณ์ไว้ในช่วงอุณหภูมิที่กำหนดไว้ (-10 ° C ถึง 50 ° C)

## ลิขสิทธิ์

ลิขสิทธิ์ของคู่มือการใช้งานฉบับนี้เป็นของ บริษัท Xplova Inc. คู่มือการใช้งานนี้รวมทั้งรูปถ่าย กราฟิก และซอฟต์แวร์ทั้งหมดได้รับการคุ้มครองตามกฎหมายลิขสิทธิ์ระหว่างประเทศและสงวนสิ ทธิ์ทั้งหมด คู่มือการใช้งานนี้หรือเนื้อหาใด ๆ ทั้งหมดหรือบางส่วนที่มีอยู่ในเอกสารฉบับนี้จะต้องไม่ทำซ้ำในรูปแบบใด ๆ โดยไม่ได้รับอนุญาตเป็นลายลักษณ์อักษรล่วงหน้าจากผู้ผลิต / Xplova

## ข้อจำกัดความรับผิดชอบ

ข้อมูลในคู่มือการใช้งานนี้อาจเปลี่ยนแปลงได้โดยไม่ต้องแจ้งให้ทราบล่วงหน้า บริษัทไม่เรียกร้องหรือรับประกันเนื้อหาและปฏิเสธที่จะรับรองการใช้งานเพื่อจุดประสงค์ใ ด ๆ โดยเฉพาะ

บริษัทขอสงวนสิทธิ์ในการแก้ไขเอกสารฉบับนี้และเปลี่ยนแปลงเนื้อหาเป็นครั้งคราว และบริษัทไม่มีข้อผูกพันที่จะต้องแจ้งให้บุคคลใดทราบล่วงหน้าเกี่ยวกับการแก้ไขเอกสาร หรือข้อมูลที่มีการเปลี่ยนแปลงในเนื้อหา

# ข้อมูลการซื้อ

โปรดกรอกข้อมูลในช่องว่างด้านล่างเกี่ยวกับชื่อรุ่น หมายเลขผลิตภัณฑ์ วันที่จัดซื้อ และสถานที่ซื้อของผลิตภัณฑ์ที่คุณซื้อมา คุณสามารถดูหมายเลขผลิตภัณฑ์และชื่อรุ่นได้ที่ด้านหลังของกล่องบรรจุภัณฑ์

ชื่อรุ่น:\_\_\_\_\_ หมายเลขผลิตภัณฑ์:\_\_\_\_\_ วันที่ซื้อ:\_\_\_\_\_ สถานที่ซื้อ: : \_\_\_\_\_ ผู้ผลิต: Xplova Inc. แหล่งที่มา: ประเทศไต้หวัน เว็บไซต์: www.Xplova.com ที่อยู่: 8th Fl, No. 88, Sec. 1, Xintaiwu Road, Xizhi District, New Taipei City, 221 Taiwan โทรศัพท์: +886-2-66169221 โทรสาร: +886-2-66169225 อีเมลฝ่ายบริการลูกค้า: service@Xplova.com

## การระบุเครื่องหมายการค้า

Xplova และโลโก้ Xplova เป็นชื่อบริษัทและเครื่องหมายการค้าจดทะเบียนของ Xplova Inc.

Smart-Sign, Smart-Sign™ Guidance เป็นเครื่องหมายการค้าของ Xplova ชื่อผลิตภัณฑ์ทั้งหมดหรือเครื่องหมายการค้าของบริษัทอื่นที่ใช้ในคู่มือคำแนะนำการใช้งา นนี้ใช้สำหรับอ้างอิงเท่านั้นและเป็นกรรมสิทธิ์ของเจ้าของที่เกี่ยวข้อง

## การรับรองความสอดคล้องของสหภาพยุโรป

Xplova ขอประกาศแจ้งในที่นี้ว่าผลิตภัณฑ์นี้สอดคล้องตามข้อกำหนดพิเศษและ ข้อกำหนดที่เกี่ยวข้องอื่นๆ หรือข้อกำหนด 1999/5/EC

### WEEE

เมื่อทิ้งผลิตภัณฑ์อิเล็กทรอนิกส์ชิ้นนี้ จะต้องไม่ทิ้งรวมกับขยะจากครัวเรือนในถังขยะทั่วไป เพื่อลดมลพิษและบรรลุวัตถุประสงค์ของการปกป้องสิ่งแวดล้อมทั่วโลก โปรดใช้ระบบ การรีไซเคิล สำหรับข้อมูลเพิ่มเติมเกี่ยวกับข้อกำหนดขยะอุปกรณ์ไฟฟ้าและอิเล็กทรอนิกส์ (WEEE) โปรดเข้าไปที่เว็บไซต์:

http://www.acer-group.com/public/Sustainability/sustainability01.htm

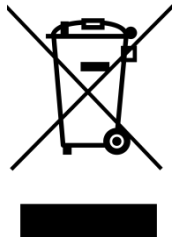